# ACCU ELECTRIC MOTORS INC

USA: (888) 932-9183

CANADA: (905) 829-2505

- Over 100 years cumulative experience
- 24 hour rush turnaround / technical support service
- Stablished in 1993

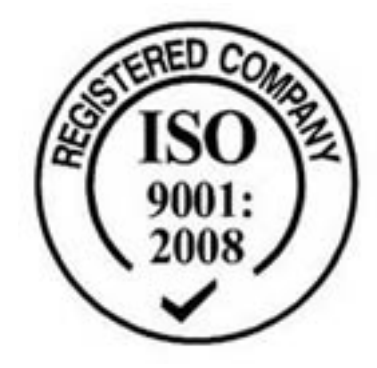

The leading independent repairer of servo motors and drives in North America.

## Visit us on the web: www.servo-repair.com www.servorepair.ca

www.ferrocontrol.com www.sandvikrepair.com www.accuelectric.com

## Scroll down to view your document!

For 24/7 repair services :

USA: 1 (888) 932 - 9183 Canada: 1 (905) 829 -2505

Emergency After hours: 1 (416) 624 0386

Servicing USA and Canada

## Tips for using this handbook

#### Dear reader,

this screen-guided document is provided with jump labels so that individual items of information can be found easily.

All jump labels are highlighted in colour:

#### Passages marked in red

refer to information within this document.

#### Passages marked in blue

refer to information not in this document.

By clicking on the marked passage with the mouse you go directly to the page in the reference.

Please note! The passages marked blue are not active in this document at present.

Quick-Reference Fieldbus system / 98-01 - E

ferrocontrol Steuerungssysteme GmbH & Co. Postfach 1653 D-32006 Herford Bodelschwinghstraße 20 D-32049 Herford Fon +49(0)5221 | 966-0 Fax +49(0)5221 | 66347 E-Mail Info@ferrocontrol.de Internet http://www.ferrocontrol.de

#### **Trouble-shooting and Spare parts**

| Fon    | +49(0)5221   966-200    |
|--------|-------------------------|
| Fax    | +49(0)5221   966-173    |
| E-Mail | service@ferrocontrol.de |

Document-no. 96-032 000

Please state when ordering.

## **Quick-reference** manual

for the ferrocontrol Fieldbus system

1st edition, October 98 Document no.: 96-032 000 / English

#### Target group:

Service technicians, commissioning personnel, skilled workers familiar with the basic functions of automation equipment.

#### Range of application of this documentation:

This document should serve as a practical guide for the service technician on location when locating and remedying faults.

#### Complementary documentation:

You can find a current list of our documentation in the appendix of this manual.

© October 98 by ferrocontrol Steuerungssysteme GmbH & Co.

Subject to alterations and errors. This document may not be duplicated or made available to third parties, in particular to our competitors, without our permission.

### 1 What you definitely need to know

- **1.1 Safety information** ...... Page 1-1 Instructions you must follow when doing repairs!

### 2 Functional overview: Service menu

| 2.1 | Information for the user2-1                            |
|-----|--------------------------------------------------------|
|     | Switching from one language to another                 |
|     | Direct access for test and diagnostic purposes / ATEST |
|     |                                                        |

# 3 Where are system and error messages displayed?

#### Message overview

| 3.1   | PLC: Messages from the<br>Programmable Logic Controller (FPS)                            | 3-1 |
|-------|------------------------------------------------------------------------------------------|-----|
| 3.2   | PC: Messages from the industrial PC                                                      | 3-1 |
| 3.3   | SYSTEM / messages from the fieldbus system                                               | 3-1 |
| 3.3.1 | Messages from the axis controller<br>display: operating status<br>display: error status  | 3-2 |
| 3.3.2 | Messages from the motor controller<br>display: operating status<br>display: error status | 3-3 |

|       | Meaning of the messages / Tips for trouble-shooting                                 |
|-------|-------------------------------------------------------------------------------------|
| 4.1   | Messages from the Fieldbus system                                                   |
|       | Message no. 1 to 6 Page 4-1                                                         |
|       | Message no. 7 to 25                                                                 |
|       | Message no. 26 to 51                                                                |
|       | Message no. 52 to 58                                                                |
|       | Message no. 59 to 64                                                                |
| 4.2   | Messages from the axis controller                                                   |
| 4.2.1 | Operating status - axis                                                             |
| 4.2.2 | Error status - axis                                                                 |
| 4.3   | Messages from the motor controller                                                  |
| 4.3.1 | Error status - motor controller                                                     |
| 4.3.2 | Operating status - motor controller                                                 |
| 4.4   | Messages from the Programmable Logic Controller (FPS)<br>See PLC Programming Manual |

What do the individual messages mean?

Document no. 97-551000 / English

4

## 5 Operating the screen masks

| 5.1    | Mask: Inputs / binary                         | 5-1    |
|--------|-----------------------------------------------|--------|
| 5.2    | Mask: Outputs / binary                        | 5-2    |
| 5.3    | Mask: Module addressing                       | 5-3    |
| 5.4    | Mask: Selecting axis                          | 5-4    |
|        |                                               |        |
| 5.5    | Mask: Axis equipment and parameters           | 5-5    |
| 5.5.1  | Selection: Equipment                          | 5-5    |
| 5.5.2  | Selection: Resolver                           | 5-6    |
| 5.5.3  | Selection: Motion profile                     | 5-7    |
| 5.5.4  | Selection: Position control                   | 5-8    |
| 5.5.5  | Selection: Speed control                      | 5-9    |
| 5.5.6  | Selection: External absolute position encoder | 5-10   |
| 5.5.7  | Selection: Referencing                        | . 5-11 |
| 5.5.8  | Selection: Current limiting                   | 5-12   |
| 5.5.9  | Selection: Analog input                       | 5-13   |
| 5.5.10 | Selection: Gantry axis                        | 5-14   |
| 5.5.11 | Selection: Quick-stop                         | 5-15   |
| 5.5.12 | Selection: Synchronous motion                 | 5-16   |
|        |                                               |        |
| 5.6    | Mask: Move axis                               | 5-17   |
| 5.6.1  | Selection: Mode of operation                  | 5-18   |
| 5.6.2  | Operating functions                           | 5-19   |
|        | · -                                           |        |

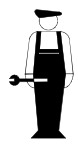

## 6 Functional modules in the CNC Fieldbus system

Board images, pin configurations, technical data, address settings, DIP switches

| 6.1   | FBI-PC                                                     |              |
|-------|------------------------------------------------------------|--------------|
|       | Fieldbus interface card Page                               | 6-1          |
| 6.2   | FBK                                                        |              |
|       | Fieldbus nodes                                             | . 6-2        |
| 6.3   | FBUR / FBRR                                                |              |
|       | Fieldbus universal controller                              | .6-4         |
|       | FBRR                                                       |              |
|       | Fieldbus directional controller                            | . 6-4        |
| 6.4   | FB-IN-16                                                   |              |
|       | Input module with 16 inputs (binary)                       | . 6-5        |
| 6.5   | FB-OUT-16                                                  |              |
|       | Output module with 16 inputs (binary)                      | . 6-6        |
| 6.6   | FB-IOT-8                                                   |              |
|       | Combi module, 8 in- and 8 outputs                          | .6-7         |
| 6.7   | FB-INOUT                                                   |              |
|       | Combi module, 8 in- and 8 outputs                          | . 6-8        |
| 6.8   | FB-ANI                                                     |              |
|       | Module for 4 analog inputs                                 | .6-9         |
| 6.9   | FB-ANO                                                     |              |
|       | Module for 3 analog outputs                                | 5-10         |
| 6.10  | FB-SAE                                                     |              |
|       | Module for serial absolute encoders (SSI)                  | 6-11         |
| 6.11  | FB-INC-1                                                   |              |
|       | Module for reading an incremental encoder                  | 5-12         |
| 6.12  | FBIR                                                       |              |
|       | Fieldbus interpolator                                      | 5-13         |
| 6.13  | FIRG                                                       | ~ • • •      |
| C 4 4 | Fieldbus interface with 3 temperature control systems      | <b>5-</b> 14 |
| 6.14  | FVI                                                        | ~ 4 -        |
| C 4 E | Activation of Festo valve units with a fieldbus connection | 5-15         |
| 0.15  | WIPLI                                                      | C 1 C        |
| 6 16  |                                                            | 01-0         |
| 0.10  | FB-REF<br>Fieldbus repostor                                | a 17         |
| 6 17  | Short diagram                                              | J-17         |
| 0.17  | Fieldbus system bus topology with repeater                 | 8-18         |
| 6 18  | FBK-DP                                                     | 5 10         |
| 0.10  | Fieldbus bridge: CNC Fieldbus - Profibus                   | 6-19         |
| 6.19  | Short diagram                                              | 5 10         |
| 00    | Bus topology with a bridge to the Profibus                 | 6-21         |
| 6.20  | DARC axis regulation controller                            |              |
|       | Connection configuration                                   | 6-22         |
| 6.21  | DARC supply module V15                                     |              |
|       | Connection configuration                                   | 3-23         |
|       | Operating display LED: Fieldbus                            | 3-24         |
|       |                                                            |              |

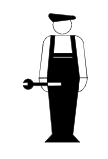

## 7 Cable and connector configuration

Illustrations:

| 7.1 | Encoder signal: Resolver - DARC input                  | Page 7-1 |
|-----|--------------------------------------------------------|----------|
| 7.2 | Encoder signal: Absolute position encoder - DARC input | 7-2      |
| 7.3 | Encoder signal: Incremental encoder - DARC input       | 7-3      |
|     | Encoder signal: Incremental encoder - FB-INC input     | 7-3      |
| 7.4 | Encoder signal: Incremental encoder distributor -      |          |
|     | DARC supply module                                     | 7-4      |
| 7.5 | Pin configuration: CNC fieldbus, fieldbus cable        | 7-5      |
| 7.6 | Pin configuration: interface cable RS 232              |          |
|     | PC - DARC supply module                                | 7-6      |
| 7.7 | Connection wiring: Override potentiometer              |          |
|     | Service cable V-24 for DARC supply module              | 7-7      |
|     |                                                        |          |

## 8 Cable length and baud rate in the CNC Fieldbus system

Method of measuring the installed cable length

| 8.1 | Cable length and baud rate                     | 8-1 |
|-----|------------------------------------------------|-----|
|     | Connector configuration: CNC fieldbus cable    |     |
|     | Connector configuration: CNC fieldbus plug     |     |
| 8.2 | Determining the installed cable length via the |     |
|     | DC resistance                                  | 8-2 |
|     | Specific DC resistance of the                  |     |
|     | ferrocontrol fieldbus cable                    | 8-2 |

## 9 The ferrocontrol industrial PC

#### 9.1 Model range 1.4 (3.4) and 1.3 (3.3)

| 9.1.1 | Device view                                 | 9-1 |
|-------|---------------------------------------------|-----|
| 9.1.2 | External connector configuration            | 9-2 |
| 9.1.3 | PC plug-in unit, installation and removal   | 9-3 |
| 9.1.4 | PC opened, interior view                    | 9-4 |
|       | Component identification                    |     |
|       | Position of the buffer battery              |     |
| 9.1.5 | Illustration: CPU board / version 1.3 (3.3) | 9-4 |
|       | Floppy connection                           |     |
|       | IDE hard disk connection                    |     |
|       | Interfaces: COM1 / COM 2 / LPT 1-Printer    |     |
|       | Battery connection                          |     |
|       |                                             |     |

## 9 The ferrocontrol industrial PC / continued

#### 9.1 PC / Model range 1.4 (3.4)

9.1.6 Illustration: CPU board / version 1.4 (3.4) ...... Page 9-5 Floppy connection
IDE hard disk connection
Graphic, TFT screen connection
Interfaces: COM 1 / COM 2 / LPT 1-Printer etc.

#### 9.2 PC / Model range 1.2

| 9.2.1 | Device view                               | 9-6 |
|-------|-------------------------------------------|-----|
| 9.2.2 | External connector configuration          | 9-7 |
| 9.2.3 | PC plug-in unit, installation and removal | 9-7 |
| 9.2.4 | PC opened, interior view                  | 9-8 |
|       | Operating voltage connection - mainboard  |     |
|       | Component identification                  |     |
|       | Position of the puffer battery            |     |
| 9.2.5 | Tips for removing the PC chassis          | 9-9 |
| 9.2.6 | Illustration mainboard                    | 9-9 |
|       | Battery, soldered                         |     |

#### 9.3 PC / Model range 1.1

| 9.3.1 Device view                               | 9-10 |
|-------------------------------------------------|------|
| 9.3.2 External connector configuration          | 9-11 |
| 9.3.3 PC plug-in unit, installation and removal | 9-11 |
| 9.3.4 PC opened, interior view                  | 9-12 |
| Component identification                        |      |
| Battery connection                              |      |
| Switching: battery / accumulator                |      |
| 9.3.5 Tips for removing the PC chassis          | 9-12 |
| 9.3.6 Changing the battery                      | 9-13 |
| 9.3.7 Changing the bulbs in the display unit    | 9-14 |

## Appendix

| A.1 | Index                                                           | A-1 |
|-----|-----------------------------------------------------------------|-----|
| A.2 | Overview of ferrocontrol documentation                          | A-4 |
| A.3 | Connection diagram: DARC system<br>Circuit diagram A3 / leaflet | A-5 |

#### 1.1 Safety information Instructions you must follow when doing repairs!

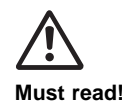

- 1. Interference and repairs carried out improperly can impair the integrated safety and protection functions of an automation system and can, in certain circumstances, cause risk to life and health of persons as well as damage to machinery and plant parts!
- 2. For this reason repairs to our automation systems may only be carried out by suitably qualified skilled workers!
- **3.** The qualified skilled worker is familiar with the risks and the appropriate safety measures to be taken when dealing with electrical currents.
- 4. The qualified skilled worker is familiar with the safety and protective measures common to all automation equipment and in particular with the measures of the relevant machine (plant).
- 5. The qualified skilled worker can evaluate the damage and risks (caused by incorrect operaion or by failure of a protective function) properly.
- 6. Only use original spare parts specified by ferrocontrol Alterations and conversions to our components are not permitted. To do this you need our express permission.
- 7. Please observe the valid accident prevention regulations! See VBG 4 and DIN VDE 015.
- 8. After servicing or repairs: Before returning the machine to the production process, make absolutely certain that all integrated safety and protective devices are ready to function again. You are obliged to do this. See VBG 4.
- 9. Please observe the safety conditions of the machine manufacturer!

#### **1.2 Password information**

Important input masks are protected by a password system against unauthorized access. Our password system permits a classification into a maximum of 9 access levels.

A password status is assigned to every access level. Status 9 has the highest priority. Status 9 gives you access to all levels, status 8 to the levels 1 to 8 and status 7 to the levels 1 to 7 and so on.

In agreement with the machine manufacturer, ferrocontrol allocates the input masks to a certain access level.

If you wish to obtain access entitlement to a particular level, as a user or service technician, you have to have the required status. You receive the status assignment by entering the appropriate password.

The assignment of passwords for the status 1 to 8 is carried out in the mask: Passwords / assigning (see Quick overview 2.2) Access to this mask is only possible with status 9! The password for status 9 is assigned by ferrocontrol.

#### 0 Notice!

If you wish to alter the configuration data or the controller parameters in the Service menu, you need the password for status 8.

#### • Enter password:

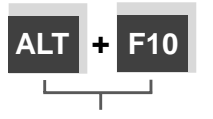

Password entry takes place in the mask: Password / enter You can call this entry mask from all menu levels using the key combination [ALT] + [F10]. The entry mask appears on the screen. Enter the appropriate password. Confirm your entry with the key [F10].

If you have entered a valid password, the status assigned to you is displayed. If the password is invalid, an appropriate message is displayed.

2.1 Information for the user

#### Switching languages:

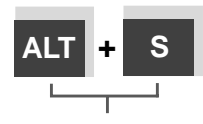

Using the key combination [ALT] + [S] you can switch between two national languages for the menu functions, e.g.:

German <-> English German <-> French etc.

You can activate this function from every menu level. A prerequisite is, however, that a second language has been integrated for menu functions.

#### Direct access for test and diagnostic purposes (ATEST)

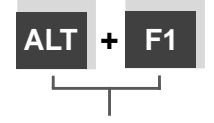

Direct access to the ATEST function is achieved by pressing the [ALT] + [F1] key combination. This function enables you to inquire current actual values from the controller.

You can activate this function from every menu level! With this function you cannot alter configuration data or parameter settings!

### 2.2 All functions at a glance

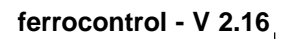

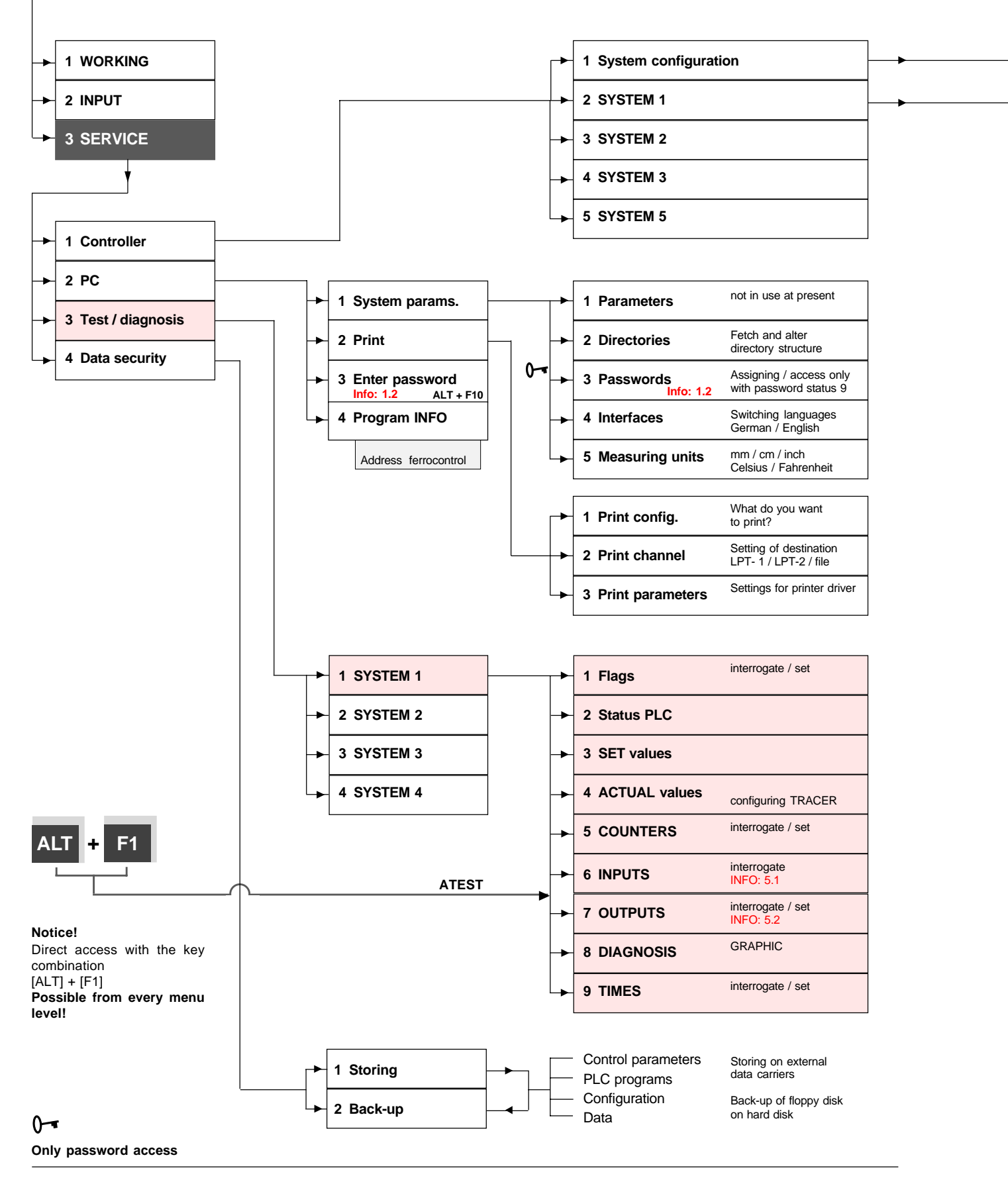

#### 2.2 All functions at a glance

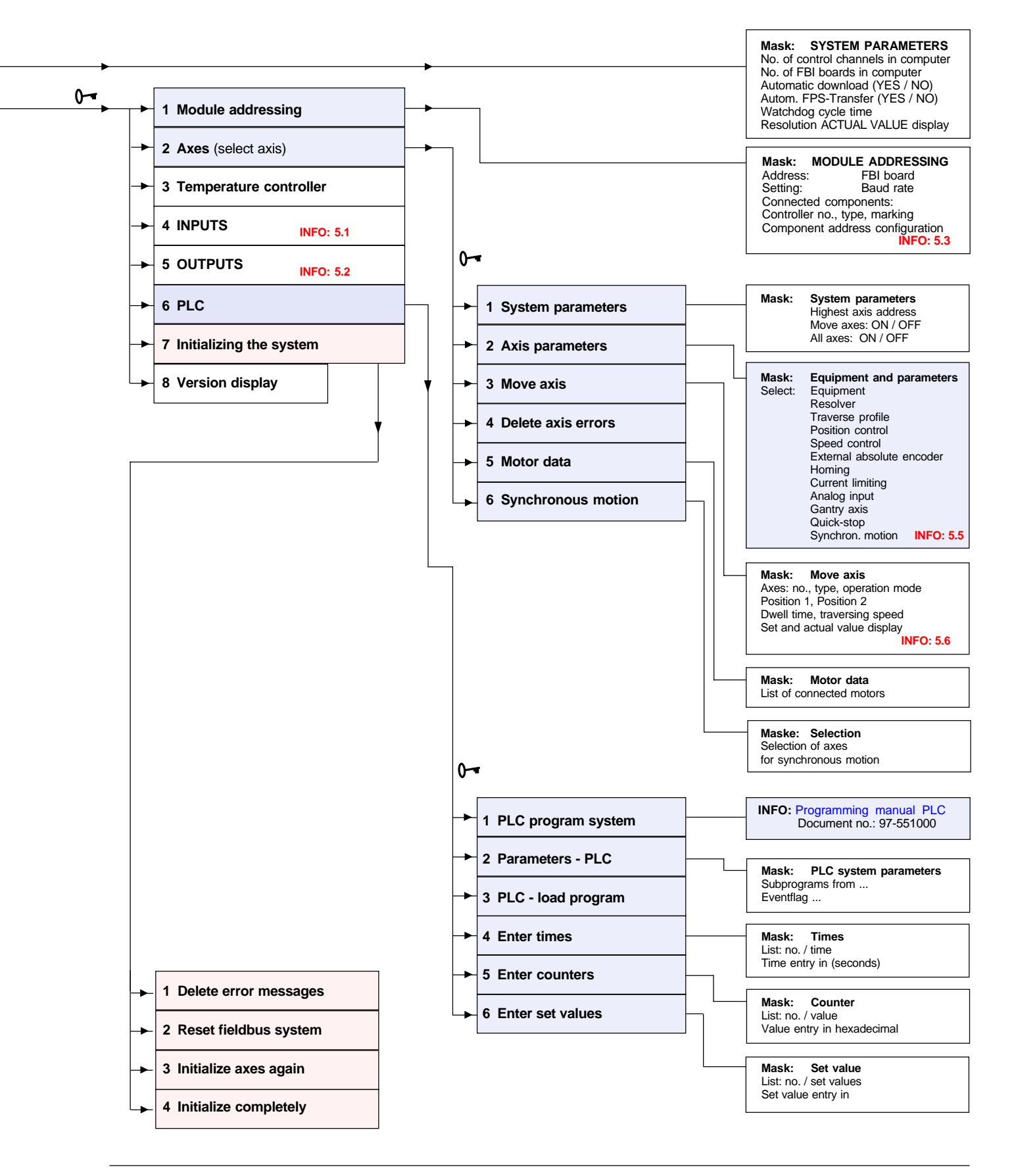

Space for your own notes

#### Message overview

The ferrocontrol automation system is equipped with a powerful information and message unit. This aid shows you the current operating status of the plant on the screen.

This effective diagnostic tool is especially useful in determining the cause of a malfunction.

On the following pages you will be shown how this aid can be used effectively.

| This display field | - V 2.20h 10.06.1997 9 49                                                                         |
|--------------------|---------------------------------------------------------------------------------------------------|
| appears on every   | SYS 47 Controller (x) is not responding                                                           |
| screen mask.       | PC                                                                                                |
|                    | FPS                                                                                               |
|                    |                                                                                                   |
|                    |                                                                                                   |
|                    | Version 1.0:         29.09.1998         8 53           SVS [47 Control](         2 not responding |
|                    |                                                                                                   |
|                    | Deperation Enter 3 Service                                                                        |
|                    | I Control     I System config.       I Module address     2 System 1                              |
|                    | 2 Axes     3 System 2       3 Temperature reg.     4 System 3                                     |
|                    | 4 Inputs 5 System 4 »                                                                             |
|                    | 6 F P S »                                                                                         |
|                    | 7] Initialize system »<br>8] Version display                                                      |
|                    |                                                                                                   |
|                    |                                                                                                   |
|                    |                                                                                                   |
|                    |                                                                                                   |
|                    | 1<br>Help 2 3 4 5 6 7 8 9 10<br>Quit                                                              |
|                    |                                                                                                   |
|                    |                                                                                                   |
|                    | 3.1 FPS                                                                                           |
|                    | This line shows the messages from the                                                             |
|                    | Programmable Logic Control section. (PLC)                                                         |
|                    |                                                                                                   |
|                    | 2 2 BC                                                                                            |
|                    | This line shows the messages from the industial <b>PC</b> section                                 |
|                    |                                                                                                   |
|                    |                                                                                                   |
|                    |                                                                                                   |
|                    | 3.3 SYS                                                                                           |
|                    | This line shows the complete messages from the                                                    |
|                    | The meaning of these messages along with tins for                                                 |
|                    | trouble-shooting can be found in this manual in Pos 41                                            |
|                    |                                                                                                   |

#### 3.3.1 Messages from the axis controller

Version 1.01 28.09.1998 14:12 SYS 47 Controller 2 not responding 1 ferrocontrol Moveax 1.tif PC FPS V 1.54 / 09.09.98 Move axis Following error 0.000 Actual speed (rpm) Actual torque Axis 1.1 DARC axis 0 0 X-Ochse Act. posit. 2.encoder Operational status axis 0.000 0000 Operating mod Change Pos.1 <> Pos.2 Error status axis 0000 Hardware configuration 0000 Position 1 1998.000 mm Job counter axis 00 Position 2 2000.000 mm 0000 Error status MotCont Dwell time 0.000 s Operational status MotCon 0000 Heat sink temperature 0 Resolver offset Π 1 % Traversing speed Status 2. encoder nn. Jogging speed 1 % 0.000 Position pos. flank Position neg. flank 0.000 Position neg. Motor controller vers. 0000 0 Test amplitude Boot EPROM vers. 0000 Test pulse width 0 Encoder interface version 0000 Status Set position value Actual position 0.000 0.000 Axis Axis Clear 22 Help Řefere ON OFF οк malle erro great - 1 Selection of the relevant axis Display: operating status - axis C 8 4 2 In older software versions this entry is also called lower byte (1st group) upper byte (2nd group) Axis status or Operating status 1. These labels are identical! Example: upper byte This display is shown in a hexadecimal numerical system. C 8 = Interpolation active The four-digit display is divided into two groups (lower and upper byte). lower byte In 4.2.1 you can see in plain text which operating status 4 x = Axis is referenced lies concealed behind the character combination displayed. x 2 = Temperature monitoring (x = any status) Display: Error status - axis Access to this screen mask: In older software versions this entry is also called 1. Press the key combination Error profile generator or Error status 1. [ALT] + [F1] -> ATEST These labels are identical! 2. Select Position 4 -SET VALUES-3. Select the required axis 4. Press the [F4] key for details This display is shown in a hexadecimal numerical system. In 4.2.2 the plain text shows you which operating status lies concealed behind the character combination displayed. Further information about this screen mask See Pos. 5.6

Screen mask: "Move axis"

#### 3.3.2 Messages from the motor controller

| -                                                                                                    | ferroc                                                                                                    | ontrol                                                                                    | Mov                                       | eax_1.tif                                        |                                                       |                                                                                                    | Vers<br>SYS 47 (<br>PC<br>FPS      | tion 1.01<br>Controller (  | 28.09.199<br>2 not resp<br>0 1.54 / | 09.03.98                          |    |
|----------------------------------------------------------------------------------------------------|----------------------------------------------------------------------------------------------------|-------------------------------------------------------------------------------------------|-------------------------------------------|--------------------------------------------------|-------------------------------------------------------|----------------------------------------------------------------------------------------------------|------------------------------------|----------------------------|-------------------------------------|-----------------------------------|----|
|                                                                                                    | Move axi<br>Axis<br>X-Achse<br>Operatio<br>Position<br>Dwell t<br>Travers<br>Jogging<br>Test am<br>Test pu | is<br>1.1 D<br>ng mod C<br>n 1<br>n 2<br>ime<br>ing speed<br>speed<br>plitude<br>lse widt | ARC axis<br>hange f                       | Pos.1 ⟨⟩<br>199<br>200                           | Pos.2<br>98.000 mm<br>0.000 s<br>1 %<br>1 %<br>0<br>0 | V 1.54 / 09.09.98Following error0.000Actual speed (rpn)0Actual torque0Act. posit. 2.encoder0.000Operational status axis0000Error status axis0000Job counter axis00Operational status MotCont0000Operational status MotCont0000Peror status MotCont0000Peror status MotCont0000Position pos. flank0.000Position neg. flank0.000Motor controller vers.0000Boot EPROM vers.0000Encoder interface version0000 |                                    |                            |                                     |                                   |    |
|                                                                                                    | Set po:                                                                                                    | sition v                                                                                  | ol 1 ue<br><b>O</b> .                     | . 00                                             | 0                                                     | Actual                                                                                                    | positi                             | 0                          | . 00                                | 0                                 |    |
|                                                                                                    | 1<br>Help                                                                                                  | <sup>2</sup> Axis<br>-1                                                                   | <sup>3</sup> Axis<br>+ 1                  | <sup>†</sup> Clear<br>error                      | 5<br>Referen                                          | <sup>6</sup> ON                                                                                                    | 7<br>OFF                           | <sup>8</sup> ((<br>smaller | 9 >><br>greater                     | <sup>10</sup> ок                  |    |
| Selection of the relevant axis —                                                                                                    |                                                                                                    |                                                                                           |                                           |                                                  |                                                       |                                                                                                    |                                    |                            |                                     |                                   |    |
| 0 0 0 2<br>Bit - 03<br>Bit - 47<br>Bit - 811<br>Bit - 1215                                                                                                    |                                                                                                    |                                                                                           | Display<br>In older<br>Status<br>These I  | software<br>motor co<br>abels ar                 | ting statu<br>e versions<br>ontroller<br>e identic    | is - mote<br>this ent<br>or Opera<br>al!                                                                                                    | or conti<br>ry is call<br>ating st | roller<br>led<br>atus 2.   |                                     |                                   |    |
| Example: 0002<br>5-volt voltage error<br>Example 0200<br>Stack error                                                                                                    |                                                                                                    |                                                                                           | This dis<br>can see<br>the cha            | play is s<br>in plain<br>racter co               | hown in a<br>text which<br>mbination                  | a hexade<br>n operati<br>n display                                                                                                    | ecimal n<br>ing statu<br>ed.       | umerical<br>Is lies co     | system.<br>ncealed                  | In <mark>4.3.2</mark> y<br>behind | ou |
| Access to this screen n<br>1. Press the key combination<br>[ALT] + [F1] -> ATEST<br>2. Select position 4 -ACTU<br>3. Select the required axis<br>4. Press the [F4] key for definition | າ <b>ask:</b><br>on<br>Γ<br><b>JAL VALUE</b> ໃ<br>etails                                                   | S-                                                                                        | Display<br>In older<br>Error m<br>These I | r: Error s<br>software<br>notor con<br>labels ar | status - m<br>versions<br>ntroller o<br>e identic     | notor co<br>this ent<br>r error s<br>al!                                                                                                    | ntroller<br>ry is call<br>status 2 | led<br>•                   | system                              | In 431 th                         |    |
|                                                                                                    |                                                                                                    |                                                                                           | plain tex<br>the cha                      | xt shows<br>racter co                            | you which<br>mbination                                | h operat<br>display                                                                                                    | ing statu<br>ed.                   | us lies co                 | ncealed                             | behind                            |    |
| Further information abo<br>this screen mask:<br>See Pos. 5.6                                                                                                    | out                                                                                                    |                                                                                           |                                           |                                                  |                                                       |                                                                                                    |                                    |                            |                                     |                                   |    |

#### Screen mask: "Move axis"

- Press the [ALT] + [F
   Select po
   Select the
   Press the

Space for your own notes

#### 4.1 System messages from the fieldbus system Message no. 1 to 6

| V         | 2.20h 10.06.1997 9 4             | 9                                                                                                    |                                                                                                    |
|-----------|----------------------------------|----------------------------------------------------------------------------------------------------|----------------------------------------------------------------------------------------------------|
| SYS 4     | 7 Controller 2 is not responding | <b>→</b> →                                                                                                    |                                                                                                    |
| PC<br>FPS |                                  |                                                                                                    |                                                                                                    |
| 1131      |                                  |                                                                                                    |                                                                                                    |
|           | , 	♥                             |                                                                                                    |                                                                                                    |
| No.:      | Message text / English           | Tips for fault clearance                                                                                                    | Additional information                                                                                                    |
| 1         | No encoder value axis no.        | The axis listed is not receiving any actual position<br>value (encoder value). This axis is not started<br>but is stopped immediately!<br><b>Check the encoder signal for this axis!</b><br>For fault clearance aid see also:<br><b>4.2.1 Operating status axis</b><br>Message: <b>D8xx; No encoder value</b><br>Check encoder cables! | This message also appears<br>in the mask:<br>Move axis<br>Operating status axis<br>Display: D8xx<br>The pin configuration of<br>the encoder cables can<br>be found in Chapter 7 |
| 2         | Sluggish axis                    | Following error<br>During positioning the given set value is con-<br>stantly compared with the encoder signal<br>(position ACTUAL value). If an inadmissible<br>deviation occurs, the axis is stopped immediately.<br>For fault remedy see also:<br>4.2.1 Operating status axis<br>Message: D9xx Axis sluggish                         | This message also appears<br>in the mask:<br>Move axis<br>Operating status axis<br>Display: D9xx (Hex)<br>Error status axis<br>Display: 4000                                    |
| 4         | Set value error axis no.:        | Error in given set value / measuring unit<br>Your current set value is not within the permitted<br>limits for axis positioning. The axis won't start.<br>Check your set value setting / measuring unit                                                                                                    | This message also appears<br>in the mask:<br>Move axis<br>Operating status axis<br>Display: DCxx<br>Error status axis<br>Display: 0080                                          |
| 5         | Axis no.: not initialized        | There are no valid axis parameters for this axis.<br><b>Remedy:</b> Reset the the fieldbus system!<br>See also Pos. 2.2 Quick overview service menu:<br><b>Initializing the system</b>                                                                                                    |                                                                                                    |
| 6         | Profile error axis no.:          | Message from the interpolator. The given contour<br>can't be traversed with these parameters.<br>Check your set speed value<br>Entering the speed is performed in the user<br>program                                                                                                    | See also Position:<br><b>4.2.1 Operating status axis</b><br>Display: DDxx (hex)<br><b>4.2.2 Error status axis</b><br>Display: 0800 (hex)<br>Mask: Move axis                     |

## 4.1 System messages from the fieldbus system Message no. 7 to 25

|      |                                    | V 2.20h                                                                                                    | 10.06.1997 9 49                                                                                               |
|------|------------------------------------|----------------------------------------------------------------------------------------------------|----------------------------------------------------------------------------------------------------|
|      |                                    | SYS 47 Control                                                                                                    | ller 2 is not responding                                                                                      |
|      |                                    | FPS                                                                                                    |                                                                                                    |
|      |                                    |                                                                                                    |                                                                                                    |
|      | *                                  |                                                                                                    |                                                                                                    |
| No.: | Message text / English             | Tips for fault clearance                                                                                                    | Additional                                                                                                    |
|      |                                    |                                                                                                    | information                                                                                                   |
| 7    | Argument error<br>axis no.:        | Incorrect interpolation data (e.g. radius = 0).<br><b>The axis switches off immediately!</b><br>The interpolation could not be performed<br>because the speed at non-constant transitions<br>was too high (negative circle radii).<br><b>Remedy:</b><br>1. Check the interpolation data!<br>2. Exchange the interpolator board! | This message also appears<br>in the mask: <b>Move axis</b><br><b>4.2.2 Error status axis</b><br>Display: 2000 |
| 8    | System error FBIR<br>axis no.:     | Axis switches off immediately!<br>Remedy:<br>Exchange interpolator for DARC or FBIR                                                                                                    |                                                                                                    |
| 9    | Error current controller axis no.: | Message from DARC controller<br>(Current control processor))<br>Remedy on location: exchange DARC                                                                                                    |                                                                                                    |
| 11   | Quick-stop, positive<br>axis no.:  | The quick-stop (+) input is set at zero.<br>(Limit switch in positive direction)                                                                                                    | See Pos. 6.20<br>Pin configuration Axis                                                                       |
| 12   | Quick-stop, negative<br>axis no.:  | The quick-stop (-) input is set at zero.<br>(Limit switch in negative direction)<br>-> anticlockwise rotation                                                                                                    | Pos. 22 / KL. X1 / 3                                                                                          |
| 13   | Interpolation error<br>group no.:  | Interpolation error message.<br>You will find information about the cause of<br>the error in the status message of the relevant<br>interpolation group.                                                                                                    |                                                                                                    |
| 25   | Axis no. inadmissible              | Check the axis number entry<br>Your entry exceeds the max. permissible value.<br>Maximum 63 axes!                                                                                                    |                                                                                                    |
|      |                                    |                                                                                                    |                                                                                                    |

#### 4.1 System messages from the fieldbus system Message no. 26 to 51

| 2.20h 10.06.1997 9 4                          | 9                                                                                                    |                                                                                                    |
|-----------------------------------------------|----------------------------------------------------------------------------------------------------|----------------------------------------------------------------------------------------------------|
| 47 Controller 2 is not responding             |                                                                                                    |                                                                                                    |
|                                               |                                                                                                    |                                                                                                    |
| •                                             |                                                                                                    |                                                                                                    |
| Message text / English                        | Tips for error clearance                                                                                                    | Additional information                                                                                                    |
| Error in axis parameter transmission          | Configuration error, axis number possibly not entered.                                                                                                    |                                                                                                    |
| PLC start refused                             | PLC (Programmable Logic Control) has not<br>been loaded. Possibly a file cannot be found<br>when starting the PC program.                                                                                                    |                                                                                                    |
| Interpolation error<br>controller             | Erroneous transmission of the interpolation data from the PC to the FBIR board.                                                                                                    |                                                                                                    |
| PC;<br>error not defined                      | Not defined                                                                                                    |                                                                                                    |
| Controller (x) is not<br>responding           | <ol> <li>Proceed as follows:</li> <li>Check the power supply to the controller.<br/>Check the fuse (F) on the controller board.<br/>If the green LED is on = OK.</li> <li>Check the cable connection to the fieldbus<br/>system. If the red LED is not on = OK.</li> </ol>                                                                                                    | <b>See Pos. 6.2</b><br>Fieldbus controller                                                                                                    |
| Input does not exist<br>Output does not exist | The input address does not exist in the system.<br>The output address does not exist in the system.                                                                                                    |                                                                                                    |
| Axis no.: does not exist                      | This axis does not exist in this configuration.<br>The configuration data have not been loaded yet.                                                                                                    |                                                                                                    |
| No transmission enabling                      | <ul> <li>Possible error causes:</li> <li>1. Fieldbus not connected</li> <li>2. Terminating resistor (terminator) is missing</li> <li>3. No supply voltage at the fieldbus end</li> <li>4. Fieldbus cable defective</li> </ul>                                                                                                    | Check supply voltage:<br>See Pos. 6.1<br>Connector configuration<br>Fieldbus cable:<br>See Pos. 7.5                                                                                                    |
|                                               | 2.20h       10.06.1997       9 4         I? Controller 2 is not responding         Message text / English         Error in axis parameter transmission         PLC start refused         Interpolation error controller         PC; error not defined         Controller (x) is not responding         Input does not exist         Output does not exist         Axis no.: does not exist         No transmission enabling | 2.20       10.06.1837       9.49         Message text / English       Tips for error clearance         Error in axis parameter transmission       Configuration error, axis number possibly not entered.         PLC start refused       PLC (Programmable Logic Control) has not been loaded. Possibly a file cannot be found when starting the PC program.         Interpolation error controller       Erroneous transmission of the interpolation data from the PC to the FBIR board.         PC; error not defined       Not defined         Controller (x) is not responding       Proceed as follows:         1. Check the power supply to the controller. Check the two (F) on the controller. If the green LED is on = OK.         2. Check the cable connection to the fieldbus system. If the red LED is not on = OK.         Input does not exist       The input address does not exist in the system. The output address does not exist in the system. The output address does not exist in the system. The output address does not exist in the system. The output address does not exist in the system. The configuration data have not been loaded yet.         No transmission enabling       Possible error causes:         1. Fieldbus not connected       Terminating resistor (terminator) is missing         3. No supply voltage at the fieldbus end       Fieldbus end tedective |

## 4 What the system and error messages mean

## 4.1 System messages from the fieldbus system Message no. 52 to 58

|      |                                    | V 2.20                                                                                                    | n 10.06.1997 9-49                                                                                                    |
|------|------------------------------------|----------------------------------------------------------------------------------------------------|----------------------------------------------------------------------------------------------------|
|      |                                    | SYS 47 Con                                                                                                    | troller 2 is not responding                                                                                                    |
|      |                                    | PC<br>FPS                                                                                                    |                                                                                                    |
|      |                                    |                                                                                                    |                                                                                                    |
|      | ▼                                  |                                                                                                    |                                                                                                    |
| No.: | Message text / English             | Tips for error clearance                                                                                                    | Additional                                                                                                    |
|      |                                    |                                                                                                    | information                                                                                                    |
| 52   | Status error                       | <ul><li>Possible causes of error:</li><li>1. Fieldbus not connected</li><li>2. Terminator is missing</li><li>3. No power voltage at the fieldbus end</li><li>4. Fieldbus cable defective</li></ul>                                                                                                    | Check supply voltage:<br>See Pos. 6.2 etc.<br>Connector configuration<br>Fieldbus cables:<br>See Pos. 7.5                                                                                                    |
| 54   | Handshake error                    | Software versions<br>controller - FBI do not match.                                                                                                    |                                                                                                    |
| 55   | Configuration error<br>controller  | <ul> <li>Error on Parallel bus</li> <li><b>Possible causes of error:</b></li> <li>1. The controller has not received any configuration data yet.</li> <li>2. The voltage supply to the controller was briefly interrupted.</li> <li>3. Error in the parallel connector</li> </ul>                                                                                                    | Info: Pos. 6.2 etc.                                                                                                    |
| 56   | Controller<br>not ready to receive | Check the configuration in the mask:<br>Module addressing.<br>Which DARC has not been entered?<br>(Key F2 = Read configuration)                                                                                                    | Mask: Module addressing<br>See Pos. 5.3                                                                                                    |
| 57   | No acknowledge controller          | Check your configuration!<br>Which controller has not been entered?<br>No confirmation received for axis command.<br>Error on the fieldbus, poss. incorrect software<br>version.                                                                                                    |                                                                                                    |
| 58   | Fieldbus error on controller       | <ul> <li>Erroneous protocols, too many errors during data transfer!</li> <li>1. Make sure that the cable lengths in the fieldbus system have not been exceeded. Max. cable length = See Pos. 8.1 and 8.2</li> <li>2. Make sure that the fieldbus cables are not damaged. Pay special attention to earthing and screen cables.</li> <li>3. Hardware error controller board Exchange the controller board.</li> </ul> | Notice! EMC<br>If earthing and screen cables<br>are defective or improperly<br>connected, it can lead to EMC<br>irradiation (and thus to de-<br>fective data transfer)!<br>Info EMC:<br>See Manual<br>CNC-Fieldbus<br>Section: Commissioning |

#### 4.1 System messages from the fieldbus system Message no. 59 to 64

|     | V 2 | .20h       |   |    | 10. | 06.1997    | 9 | 49 |  |
|-----|-----|------------|---|----|-----|------------|---|----|--|
| SYS | 47  | Controller | 2 | is | not | responding |   | _  |  |
| PC  |     |            |   |    |     |            |   |    |  |
| FPS |     |            |   |    |     |            |   |    |  |
|     |     |            | _ | _  |     |            | _ |    |  |

| No.: | Message text / English        | Tips for error clearance                                                                                                    | Additional information                                                                                                    |
|------|-------------------------------|----------------------------------------------------------------------------------------------------|----------------------------------------------------------------------------------------------------|
| 59   | No interpolator               | Your axis controller module does not have<br>an interpolating function                                                                                                    |                                                                                                    |
| 60   | Timeout on controller         | <ul><li>Erroneous data transfer on the fieldbus:</li><li>1. Check the cable and plug connectors.</li><li>2. Exchange the FBI board.</li></ul>                                                                                                 | Connector configuratiuon fieldbus cable <b>See Pos. 8.1 and 8.2</b>                                                        |
| 61   | No digital controller         | A special command for the digital axis controller was sent to another controller.                                                                                                    |                                                                                                    |
| 62   | Axis still has a job          | The axis is still occupied and so no new job<br>can be taken on at the moment.<br><b>Notice!</b><br>If necessary correct the positioning window<br>in the parameter "Position control"                                                        | Info: Position control mask<br>See Pos. 5.5.4<br>and manual<br>DARC System<br>Commissioning and Service<br>Chapter 6.3.5.6 |
| 63   | Incorrect interpolation group | <ul><li>This message appears:</li><li>1. if an incorrect interpolation group has been defined in the PLC.</li><li>2. if there is no interpolator.</li></ul>                                                                                   |                                                                                                    |
| 64   | Watchdog elapsed              | This message appears if the watchdog function<br>has elapsed and the contact on the FBI board<br>is open.<br>Notice!<br>Problems with the mains connection can also<br>cause this message to be sent.<br>If necessary exchange the FBI board. | Info:<br>See Pos. 6.1                                                                                                    |

## 4.2 Messages from the axis controller Mask: Select Move axis

| ferrocontrol                                                                                                    | Version 1.01 28.09.1998 14:12<br>SYS 47 Controller 2 not responding<br>PC<br>FPS                                                                                                    |
|----------------------------------------------------------------------------------------------------|----------------------------------------------------------------------------------------------------|
| Move axis         Axis       1.1       DARC axis         Axis       1.1       DARC axis         X-Achse       Image: Achieved state state st | V 1.54 / 03.03.38Following error0.000Actual speed (rpn)0Actual torque0Act. posit. 2.encoder0.000Operational status axis0000Error status axis0000Job counter axis00Berror status MotCont0000Operational status MotCont0000Derational status MotCont0000Perational status MotCont0000Besolver offset0Status 2. encoder00Position pos. flank0.000Motor controller vers.0000Boot EPROM vers.0000Encoder interface version0000 |
| Set position value<br>O.OOO<br><sup>1</sup> Help <sup>2</sup> Axis <sup>3</sup> Axis <sup>4</sup> Clear <sup>5</sup><br>Help <sup>2</sup> Axis <sup>4</sup> Clear <sup>5</sup><br>Referen <sup>6</sup>                                                                                                    | Actual position<br><b>O.OOO</b><br><sup>5</sup> ON <sup>7</sup> OFF <sup>8</sup> ({ 3 }<br>smaller <sup>3</sup> Sreater <sup>10</sup> OK                                                                                                    |

#### Display: Operating status axis

In older software versions this entry is also called **Axis status** or **Operating status 1. These labels are identical!** 

This display is shown in a hexadecimal numerical system. The four-digit display is divided into two groups (lower and upper byte).

#### Please note!

The four-digit display allows 2 to a maximum of 3 independent items of information to be displayed simultaneously

Example:

C 8 4 2 lower byte (1st group) upper byte (2nd group)

The display C 8 4 2 contains the following information:

| C 8 X X | = | 1. Interpolation active                        |
|---------|---|------------------------------------------------|
| X X 4 X | = | 2. Axis has been referenced                    |
| X X X 2 | = | 3. Temperature monitoring / excess temperature |

(X = any status)

#### 4.2 Messages from the axis controller 4.2.1 Operating status axis

| Error<br>display     | Description of error                                                                                                    | Tips for error clearance                                                                                                    | Additional information                |
|----------------------|----------------------------------------------------------------------------------------------------|----------------------------------------------------------------------------------------------------|---------------------------------------|
| xxx2                 | TM (Temperature Monitoring) responds after 20 seconds                                                                                                    | Possible causes of error                                                                                                    |                                       |
|                      | Temperature monitoring is carried out<br>in the power output of the power supply.<br>This message is sent if the temperature<br>measured is > 100 °C.                              | <ul> <li>a) Dimensional error, power requirement<br/>of the axis drive is too high.</li> <li>b) Ambient temperature too high.</li> <li>c) Current flow too high, possible<br/>short circuit, fine fault, earth fault</li> </ul> | Manual<br>DARC System<br>Pos. 4-7.14  |
|                      |                                                                                                    | Also check the messages:                                                                                                    |                                       |
|                      |                                                                                                    | <ul> <li>0004 Error status motor controller</li> <li>Short circuit, earth fault, excess current in the power circuit</li> <li>0001 Error status axis</li> <li>Heat sink temperature too high</li> </ul>                         |                                       |
| xxx4<br>xxx8         | Axis is interpolating<br>Axis stopped                                                                                                    | Axis is interpolating<br>Axis has been stopped (e.g. PLC).                                                                                                    |                                       |
| xx1x<br>xx2x<br>xx4x | Referencing is performed in this cycle<br>Master referencing complete<br>Axis referenced                                                                                           | Information about master referencing see ->                                                                                                    | Manual<br>DARC System<br>Pos. 6-3.5.1 |
| xx8x                 | Automatic resolver adjustment complete                                                                                                    |                                                                                                    |                                       |
| BBxx                 | Positioning is active                                                                                                    |                                                                                                    |                                       |
| C7xx                 | <b>Gearing active</b><br>This axis is being led by a master axis.<br>You can find the allocation to a master axis<br>in the mask: Equipment and parameters<br>Selection: Equipment |                                                                                                    |                                       |
| C8xx                 | Interpolation active                                                                                                    |                                                                                                    |                                       |
| C9xx                 | Test mode active                                                                                                    |                                                                                                    |                                       |
| CAxx                 | Automatic resolver adjustment active                                                                                                    |                                                                                                    |                                       |
| СВхх                 | Torque control is active                                                                                                    |                                                                                                    |                                       |
| CCxx                 | Position control is active                                                                                                    | You can switch on or off position control<br>Mask: Move axis<br>Softkeys: ON / OFF                                                                                                    | Pos. 5.6.2<br>Mask:<br>Move axis      |
| CDxx                 | Axis is in defined window                                                                                                    |                                                                                                    |                                       |

## 4 What the system and error messages mean

### 4.2.1 Operating status axis

| Error<br>display | Description of error                                                                                                    | Tips for error clearance                                                                                                    | Additional information                                                                                         |
|------------------|----------------------------------------------------------------------------------------------------|----------------------------------------------------------------------------------------------------|----------------------------------------------------------------------------------------------------|
| CEXX             | Synchronous start has been prepared                                                                                                    | only message                                                                                                    |                                                                                                    |
|                  | Desition control inection (disclosed)                                                                                                    |                                                                                                    |                                                                                                    |
| CFXX             | (See also Message CCxx)                                                                                                    | only message                                                                                                    |                                                                                                    |
| D1xx             | Transmission error on DARC<br>parallel bus                                                                                                    |                                                                                                    |                                                                                                    |
| D2xx             | Temperature switch-off controller-                                                                                                    |                                                                                                    |                                                                                                    |
| D3xx             | Temperature switch-off motor-                                                                                                    |                                                                                                    |                                                                                                    |
| D4xx             | Motor controller error<br>This message basically appears if an<br>error message has been sent by the<br>motor controller. You can find more de-<br>tailed information about the state of the<br>motor controller in:<br>Error status - motor controller<br>Operating status - motor controller | <b>Notice!</b><br>In older software versions you will find<br>the expression <b>Error profile generator</b><br>or <b>Error status 1</b> instead of<br><b>Error status axis</b> .<br>These messages are identical!                                                                                                    |                                                                                                    |
| D5xx<br>D6xx     | Quick-stop positive<br>Quick-stop negative                                                                                                    |                                                                                                    | Pos. A.3<br>Circuit diagram in<br>the appendix<br>Pos. 6.20<br>X1 / Peripheral<br>devices and<br>holding brake |
| D7xx             | Inadmissible nominal speed                                                                                                    |                                                                                                    |                                                                                                    |
| D8xx             | No encoder value                                                                                                    | Proceed as follows to remedy the cause:                                                                                                    |                                                                                                    |
|                  |                                                                                                    | <ol> <li>Determine the encoder type in operation with this axis.<br/>You will find the allocation in the mask:<br/>Equipment and parameters<br/>Selection: Equipment         <ul> <li>A Resolver</li> <li>Absolute position encoder DARC</li> <li>Absolute position encoder Fieldbus<br/>SAE-IN</li> <li>Incremental encoder DARC</li> <li>Incremental encoder Fieldbus-INC</li> </ul> </li> <li>Proceed as follows depending on the<br/>encoder type:</li> <li>Aresolver</li> <li>Check the power connection between the<br/>DARC module and the resolver.<br/>Check that the plug-in connections are<br/>fixed firmly.</li> <li>Continued on next page</li> </ol> | Pos. 7.1<br>Pin configuration<br>Resolver connection                                                           |

#### 4.2 Messages from the axis controller 4.2.1 Operating status axis

| Error<br>display | Description of error           | Tips for error clearance                                                                                                    | Additional information                                                      |
|------------------|--------------------------------|----------------------------------------------------------------------------------------------------|-----------------------------------------------------------------------------|
| D8xx             | No encoder value<br>/continued | If it is possible, take a second resolver<br>signal and plug it into the "faulty"<br>DARC input. If you now get an encoder<br>signal, the cause of the error can be found<br>in the resolver or in its line terminal.<br>Check the line connection to the "faulty"<br>resolver with a resistance meter (ohmmeter).                                                                                                    |                                                                             |
|                  |                                | Absolute position encoder / DARC system<br>Check the line connection between the<br>DARC module and the absolute position<br>en-coder. Make sure the plug-in connections<br>are firmly fixed.<br>If it is possible, take a second encoder<br>signal (of the same type) and plug it into<br>the "faulty" DARC input.<br>If there now is an encoder signal, the error<br>is to be found in the first encoder or its<br>line terminal.<br>Check the line connection to the "faulty"<br>absolute position encoder with a resistance<br>meter (ohmmeter). | Pos. 7.2<br>Pin configuration<br>Absolute position<br>encoder<br>DARC input |
|                  |                                | <ul> <li>c/<br/>Absolute position encoder<br/>Fieldbus system<br/>Check the following on the FB-SAE-IN<br/>module:</li> <li>1. The operating voltage display<br/>LED 4 / green / U<sub>op</sub> = 24 V</li> <li>2. The fusible cutout = 1 A (time-lag)</li> <li>3. Check LED 1, 2 and 3 for the encoder<br/>signal. If the line connection to the encoder<br/>= OK, the relevant LED glows a weak red.</li> <li>4. Exchange the SAE-IN module</li> </ul>                                                                                             | Pos. 6.10<br>Card diagram<br>FB-SAE-IN                                      |
|                  |                                | d/<br>Incremental encoder / DARC system<br>Check the line connection between the<br>DARC module and the incremental en-<br>coder. Check that the pin connections<br>are properly fixed.<br>If it is possible, take a second encoder<br>signal (of the same type) and plug it into<br>the "faulty" DARC input. If there now is<br>an encoder signal, the error is to be found<br>in the first encoder or its line terminal.<br>Check the line connection to the<br>"faulty" incremental encoder with a<br>resistance meter (ohmmeter).                | Pos. 7.3<br>Pin configuration<br>Incremental encoder<br>-> DARC input       |

## 4 What the system and error messages mean

### 4.2 Messages from the axis controller

#### 4.2.1 Operating status axis

| Error<br>dsplay | Description of error                                                                                                    | Tips for error clearance                                                                                                    | Additional information                                                                                                    |
|-----------------|----------------------------------------------------------------------------------------------------|----------------------------------------------------------------------------------------------------|----------------------------------------------------------------------------------------------------|
| D8xx            | No encoder value<br>/continued                                                                                                    | <ul> <li>e/ Incremental encoder / Fieldbus system</li> <li>Check:</li> <li>The operating voltage display on the FB-INC-1 module = LED 3 (green), U<sub>OP</sub> = 24 V.</li> <li>The fuse for operating voltage = 1 A (time-lag).</li> <li>If possible, take a second encoder signal (of the same type) and plug it into the "faulty" input of the INC-1 module.</li> <li>If you now have an encoder signal, the cause of the error can be found in the first encoder or in its line terminal.</li> <li>Check the line connection to the "faulty" incremental encoder with a resistance meter (ohmmeter).</li> </ul> | Pos. 6.11<br>Card diagram<br>FB-INC-1 Modul<br>Pos. 7.3<br>Pin configuration<br>Incremental<br>encoder<br>-> fieldbus system                                                                                |
| D9xx            | <ul> <li>Sluggish axis</li> <li>During positioning the given set value is constantly compared with the encoder signal (actual position value). If an inadmissible deviation occurs here, it leads to this error message.</li> <li>M mportant notice</li> <li>This error message only appears if the monitoring function of the appropriate axis is switched on! Info: see preceding column</li> <li>Possible causes of this error are:</li> <li>1. Incorrect commissioning Incorrect setting-up of the controller Axis regulator parameters not correctly adjusted.</li> <li>2. Interface connection to actual value encoder not O.K. Ageing / wear and tear of gears / slip Bearing play/ friction Servo-motor running with too great a load Servo-motor running with too small a load</li> </ul> | Proceed as follows to determine the cause: Move the axis by hand in Service mode 1. Select the Service mode 2. Select the mask:<br>Move axis Move axis See also Menu overview, Pos. 2.2 See also Mask display, Pos. 5.6.1                                                                                                    | Switch ON or OFF<br>monitoring function<br>1.<br>Select mask:<br>Equipment and<br>parameters<br>2.<br>Select: Position<br>controller<br>3.<br>Select position:<br>Axis monitoring<br>See also<br>Pos. 5.5.4 |

#### 4.2 Messages from the axis controller 4.2.1 Operating status axis

| Error<br>display     | Description of error                                                                                                    | Tips for error clearance                                                                                                    | Additional information                                                                       |
|----------------------|----------------------------------------------------------------------------------------------------|----------------------------------------------------------------------------------------------------|----------------------------------------------------------------------------------------------|
| DAxx<br>DBxx<br>DCxx | No axis parameters loaded<br>Axis not referenced<br>Set value limits exceeded<br>Your set value input is outside the<br>permissible limits for axis positioning. | Check your set value input                                                                                                    |                                                                                              |
| DDxx                 | Axis profile error<br>The stated contour can't be executed<br>with these parameters<br>This message also appears under<br>Error status : 0800                    | See Error status axis:<br>Message 0800<br>Notice!<br>In older software versions you will find<br>the expression Error profile generator or<br>also Error status 1 instead of the message<br>line Error status axis.<br>These messages are identical! |                                                                                              |
| DExx                 | Internal error in the interpolator                                                                                                    |                                                                                                    |                                                                                              |
| DFxx                 | Incorrect interpolation data                                                                                                    |                                                                                                    |                                                                                              |
| E0xx                 | Error message from the<br>supply controller<br>(No enabling from the supply module)                                                                              | <ul> <li>Cause:</li> <li>D.c. link voltage not available!</li> <li>1. Check the LED display: Uz on the DARC supply module.</li> <li>2. Check the voltage supply L1 / L2 / L3 from the supply module Check the fuse!</li> </ul>                       | Pos. 6.21<br>Diagram DARC<br>supply module<br>Pos. A.3<br>Circuit diagram in<br>the appendix |
| E1xx                 | External enabling signal is missing                                                                                                    | Check the <b>(+ 24 volts)</b> power supply<br>for the enabling signal!<br>Measuring point:<br>DARC supply module<br>Terminal X6 / No. 3                                                                                                    | Pos. 6.21<br>Diagram<br>DARC supply<br>module                                                |

### 4.2 Messages from the axis controller

4.2.2 Error status: axis / Error profile generator / Error status 1

| Screen mask:<br>Move axis | ferrocontrol                                                                                                    | Version 1.01 28.09.1998 14:12<br>SYS 47 Controller 2 not responding<br>PC<br>FPS                                                                                                    |
|---------------------------|----------------------------------------------------------------------------------------------------|----------------------------------------------------------------------------------------------------|
|                           | Move axis         Axis       1.1       DARC axis         Axis       1.1       DARC axis         X-Achse       Image: second second seco | U 1.54 / 09.09.98Following error0.000Actual speed (rpn)0Actual torque0Act. posit. 2.encoder0.000Operational status axis0000Operational status axis0000Job counter axis00Job counter axis00Operational status MotCont0000Operational status MotCont0000Operational status MotCont0000Position pos. flank0.000Position neg. flank0.000Motor controller vers.0000Boot EPROM vers.0000Encoder interface version0000 |
|                           | Set position value<br><b>O.OOO</b><br><sup>1</sup><br>Help <sup>2</sup> Axis <sup>3</sup> Axis <sup>4</sup> Clear <sup>5</sup><br>-1 <sup>4</sup> 1 <sup>6</sup> Referen                                                                                                    | Actual position<br>O.OOOO<br><sup>6</sup> ON <sup>7</sup> OFF <sup>8</sup> (( <sup>9</sup> ))<br>smaller <sup>9</sup> greater <sup>10</sup> OK                                                                                                    |
|                           | Display: Error status - axis<br>In older software versions this entry is also called:<br>Error profile generator or Error status 1. These labe                                                                                                    | els are identical!                                                                                                    |

| <b>+</b>        | This display is represented in a hexadecimal numerical system. |                                                                                                    |                                                                                                    |                        |
|-----------------|----------------------------------------------------------------|----------------------------------------------------------------------------------------------------|----------------------------------------------------------------------------------------------------|------------------------|
| Error<br>displa | ay                                                             | Description of error                                                                                                    | Tips for error clearance                                                                                                    | Additional information |
| 00              | 01                                                             | Heat sink temperature too high                                                                                                    | Power output (in the power supply) too hot.                                                                                                    |                        |
| 00              | 02                                                             | Motor temperature too high<br>Axis is switched off after 30 seconds<br>due to too high motor temperature.<br>(Bimetallic contact -> motor) | Bimetallic contact, see Circuit diagram<br>in the appendix (last page) Position 18.<br>See also axis regulation controller<br>diagram Pos. 6.20 (Terminal X1-1).                                                                                                    | Pos. 6.20              |
| 00              | 04                                                             | Error motor controller<br>Causes the axis to be switched off<br>immediately!<br>This message also appears<br>under Error status axis: 0800 | You can find a detailed error description<br>under Error status motor controller<br>Notice!<br>In older software versions you will find<br>the expression Error profile generator<br>or also Error status 1<br>instead of Error status axis.<br>These messages are identical! |                        |

### 4.2 Messages from the axis controller 4.2.2 Error status: axis / *Error profile generator / Error status* 1

| Error<br>display | Description of error                                                                                                    | Tips for error clearance                                                                                                    | Additional information                                                             |
|------------------|----------------------------------------------------------------------------------------------------|----------------------------------------------------------------------------------------------------|------------------------------------------------------------------------------------|
| 0008<br>0010     | Quick-stop, negative<br>Quick-stop, positive<br>Causes immediate halt<br>Can only be moved on in enabled direction.                                                                                                    | See circuit diagram in the appendix<br>(last page)                                                                                                    | <b>Pos. 6.20</b><br>DARC. X1<br>(Terminal 2 and 3)                                 |
| 0020             | <b>No parameters exist in axis module</b><br>Effect: axis cannot be switched on.                                                                                                    |                                                                                                    |                                                                                    |
| 0040             | Axis not referenced<br>Thus only jogging, referencing<br>and gearing are possible.                                                                                                    |                                                                                                    |                                                                                    |
| 0080             | <b>Set value error</b><br>Axis switches off immediately.                                                                                                    |                                                                                                    |                                                                                    |
| 0200             | Data errror on the Parallel bus                                                                                                    |                                                                                                    |                                                                                    |
| 0400             | No enabling from supply module                                                                                                    |                                                                                                    |                                                                                    |
| 0800             | <b>Profile error</b><br>Axis switches off immediately.<br>The stated contour can't be executed<br>with these parameters.                                                                                                    | <ul> <li>Cause:</li> <li>1. The speed selected for this profile is not possible.<br/>Check your speed setting.</li> <li>2. Incorrect interpolation data.<br/>Exchange the axis controller card.</li> </ul> |                                                                                    |
| 1000             | Internal error<br>Axis switches off immediately.                                                                                                    | <b>Remedy:</b><br>Exchange axis regulation controller.                                                                                                    | Pos. 6.20                                                                          |
| 2000             | <b>Argument error</b><br>Axis switches off immediately.<br>Error in the interpolator.                                                                                                    | <b>Remedy:</b><br>Exchange card with interpolator.                                                                                                    |                                                                                    |
| 4000             | Following error (sluggish axis)<br>Axis switches off immediately if the<br>preset following error value has<br>been exceeded.                                                                                                    | See also Operating status - axis<br>Message: D9xx Sluggish axis                                                                                                    | Switch on and<br>off following<br>error monitoring:<br>See Pos. 4.2.1<br>Operating |
| 8000             | This error message only appears if<br>following error monitoring for this axis is<br>turned on. Info: see preceding column.<br>Encoder error<br>Axis switches off immediately.<br>If an error "external encoder" occurs,<br>only jogging is possible! |                                                                                                    | status - axis<br>Error message<br><b>Sluggish axis</b>                             |
|                  | D8xx No encoder value                                                                                                    |                                                                                                    |                                                                                    |

## 4.3 Messages from the motor controller

#### 4.3.1 Error status motor controller

| Screen mask:<br>Move axis                                                                                     | ferrocontrol                                                                                                    | Version 1.01 28.09.1998 14:12<br>SYS 47 Controller 2 not responding<br>PC<br>FPS                                                                                                    |
|----------------------------------------------------------------------------------------------------|----------------------------------------------------------------------------------------------------|----------------------------------------------------------------------------------------------------|
| Display:<br>Error status<br>motor controller<br>This display is shown in<br>a hexadecimal numerical<br>system | Move axis         Axis       1.1         Axis       1.1         Derating mod       Change         Position 1       1998.000         Position 2       2000.000         Dwell time       0.000         Traversing speed       1 %         Jogging speed       1 %         Test amplitude       0         Test pulse width       0 | U 1.54 / 09.09.98Following error0.000Actual speed (rpm)0Actual torque0Act. posit. 2.encoder0.000Operational status axis0000Error status axis0000Job counter axis00Derational status MotCont0000Operational status MotCont0000Deperational status MotCont0000Operational status MotCont0000Deperational status MotCont0000Deperational status MotCont0000Deperational status MotCont0000Dostiton pos. flank0.0000Position neg. flank0.0000Motor controller vers.0000Boot EPROM vers.0000Encoder interface version0000 |
|                                                                                                    | Status<br>Set position value<br>O.OOO<br>1 Help 2 Axis 3 Axis 1 Clear<br>Help 2 Axis -1 4 Clear<br>Help 2 Axis -1 8 Clear<br>Heferen                                                                                                    | Actual position<br>O.OOOO<br><sup>6</sup> ON <sup>7</sup> OFF <sup>8</sup> {( smaller greater <sup>10</sup> OK<br>greater <sup>10</sup> OK                                                                                                    |

| Error<br>displa | Description of error                                                                                                    | Tips for error clearance                                                                                                    | Additional information                          |
|-----------------|----------------------------------------------------------------------------------------------------|----------------------------------------------------------------------------------------------------|-------------------------------------------------|
| 00              | <b>Run-time / interrupt error</b><br>If the program structure is disturbed,<br>the axis is switched off.                                                                                      |                                                                                                    |                                                 |
| 00              | <b>5 Volt voltage error</b><br>This causes immediate switch-off if the 5 volts operating voltage is not within the nominal range.                                                             | On location: exchange motor controller                                                                                                    |                                                 |
| 00              | <b>O4</b> Short circuit / earth contact / overcurrent<br>in the power circuit<br>Causes immediate switch-off to protect the<br>power outputs.                                                 | <ul> <li>If this error message occurs very frequently, the cause can also be an incorrect parameter input (gain-current controller).</li> <li>In this case reduce the gain by 10 %.</li> <li>Select the mask: Equipment and parameters (see 2.2).</li> <li>Press the key combination [Contr.] + [F4] (motor data). This mask appears: Motor / controller combination</li> <li>Reduce the parameter: Current regulator: gain</li> </ul> |                                                 |
| 00              | <b>Resolver error</b><br>The axis module does not switch on if e.g. the resolver feedback is missing.<br>The resolver feedback is checked after every first-time axis enabling (after reset). | Check:<br>Cable and plug connections                                                                                                    | Pos. 7.1<br>Pin configuration<br>Resolver cable |

#### 4.3 Messages from the motor controller 4.3.1 Error status motor controller

| Error<br>display | Description of error                                                                                                    | Tips for error clearance                                                                                                    | Additional information                                  |
|------------------|----------------------------------------------------------------------------------------------------|----------------------------------------------------------------------------------------------------|---------------------------------------------------------|
| 0010             | Heat sink temperature in the controller exceeded                                                                                                    | <ol> <li>Axis drive dimensioning correct?</li> <li>Switching cabinet ventilation OK?<br/>Fan filter dirty?</li> <li>Ambient temperature too high?</li> </ol>                                                                                                    |                                                         |
| 0020             | Motor temperature exceeded<br>Bimetallic contact in the motor<br>has triggered.                                                                                                    | x-1 terminal (motor temperature)                                                                                                    | <b>Pos. A.3</b> / Circuit diagram in the appendix: (18) |
| 0080             | Current measuring adjustment error<br>Causes immediate switch-off.                                                                                                    | Diagnostic aid for ferrocontrol testing station                                                                                                    |                                                         |
| 0100             | <b>IGBT - Output switch-off</b><br>Causes immediate switch-off.                                                                                                    | IGBT excess current,<br>e.g. due to incorrect motor parameters<br><b>Remedy on location:</b><br>Exchange motor controller module                                                                                                    |                                                         |
| 0200             | Stack error<br>Causes immediate switch-off.                                                                                                    | Stack overflow in the motor controller<br><b>Remedy on location:</b><br>Exchange motor controller module                                                                                                    |                                                         |
| 0400             | The permissible speed deviation has<br>been exceeded<br>Causes immediate switch-off.                                                                                                    | Correct the preset value for the permitted speed deviation. In the axis parameters select the mask: <b>Equipment and parameters</b> . Press the key combination <b>[Ctrl] + [F4]</b> = Motor data. This mask appears on the screen: <b>Motor controller combination</b> . Set the parameter:<br><b>Switch-off threshold - speed monitoring</b> to the value = <b>0</b> . |                                                         |
| 0800             | Run-time error in the speed controller                                                                                                    |                                                                                                    |                                                         |
| 1000             | <b>RAM test error</b><br>After every reset the communication RAM<br>in the axis module is checked. If the result<br>is negative, the axis controller cannot be<br>switched on.                                           | Remedy on location:<br>Exchange motor controller module                                                                                                    |                                                         |
| 2000             | <b>Error in digital transformer -&gt; resolver</b><br>After every reset the digital converter in<br>the resolver is checked. If the result is<br>negative, the axis controller cannot be<br>switched on.                 |                                                                                                    |                                                         |
| 4000             | <b>Bit checking error in the resolver</b><br>After every reset the microcontroller databus<br>is checked by the resolver in the axis module.<br>If the result is negative, the axis controller<br>cannot be switched on. | The digital transformer can be found<br>on the motor controller module<br><b>Remedy on location:</b><br>Exchange motor controller module                                                                                                    |                                                         |
| 8000             | <b>Synchronous error</b><br>Causes immediate switch-off.<br>Signal transmission error on the<br>internal Parallel bus.                                                                                                   | Check the plug-in connector (X30) on the top side of the DARC.                                                                                                    | Pos. 6.20<br>Pos. 6.21<br>DARC diagram                  |

#### 4.3 Messages from the motor controller

4.3.2 Operating status motor controller / Status Motor controller / Operating status 2

Screen mask: Move axis

| ferrocontrol                                                                                                    | Version 1.01 28.09.1998 14:12<br>SYS 47 Controller 2 not responding<br>PC<br>FPS                                                                                                    |
|----------------------------------------------------------------------------------------------------|----------------------------------------------------------------------------------------------------|
| Move dxis         Axis       1.1         DARC axis         X-Achse         Operating mod       Change         Position 1       1998.000 mm         Position 2       2000.000 mm         Dwell time       0.000 s         Traversing speed       1 %         Jogging speed       1 %         Test amplitude       0         Test pulse width       0 | V 1.54 / 09.09.98Following error0.000Actual speed (rpm)0Actual torque0Actual torque0Actual torque0Operational status axis0000Operational status axis0000Hardware configuration0000Job counter axis00Error status MotCont0000Operational status MotCo.10000Heat sink temperature0Resolver offset0Status 2. encoder00Position pos. flank0.000Position pos. flank0.000Boot EPROM vers.0000Boot er interface version0000 |
| Set position value<br>O.OOO<br><sup>1</sup> Help <sup>2</sup> Axis <sup>3</sup> Axis <sup>4</sup> Clear <sup>5</sup><br>Help <sup>-1</sup> + 1 <sup>6</sup> <sup>6</sup> <sup>6</sup> <sup>6</sup> <sup>6</sup> <sup>6</sup> <sup>6</sup> <sup>6</sup> <sup>6</sup> <sup>6</sup>                                                                    | Actual position<br><b>OLOOO</b><br><sup>5</sup> ON <sup>7</sup> OFF <sup>8</sup> (( <sup>3</sup> ))<br><sup>5</sup> Smaller greater <sup>10</sup> OK                                                                                                    |

Display: Operating status - motor controller In older software versions this entry is called Status motor controller or Operating status 2. These labels are identical!

This display is shown in a hexadecimal numerical system

## 4.3 Messages from the motor controller 4.3.2 Operating status motor controller

|   | Error<br>display | Description of error                                                                          | Tips for error clearance                                                                    | Additional information                         |
|---|------------------|-----------------------------------------------------------------------------------------------|---------------------------------------------------------------------------------------------|------------------------------------------------|
| ► | 0000             | <b>Output is switched off (disabled)</b><br>See also Message 0040 =<br>Output is switched on. |                                                                                             |                                                |
|   | 0001             | In the last position control cycle a negative measuring edge was detected.                    | You can find more information in the DARC system manual Pos. 4.4.15 Control in- and outputs | DARC System<br>Manual<br>Pos. 4.4.15           |
|   | 0002             | In the last position control cycle a positive measuring edge was detected.                    |                                                                                             |                                                |
|   | 0008             | Level at measuring input<br>Diagnostic aid for ferrocontrol testing<br>station                |                                                                                             |                                                |
|   | 0010             | Warning!<br>Heat sink temperature exceeded                                                    | Power supply temperature too high                                                           |                                                |
|   | 0020             | Warning!<br>Motor temperature exceeded                                                        | Check motor bimetallic conatct                                                              | See circuit diagram<br>in the appendix:<br>A.3 |
|   | 0040             | <b>Output is switched on (enabled)</b><br>See also message 0000 =<br>Output is switched off   |                                                                                             |                                                |
|   | 0080             | Only for ferrocntrol testing station<br>Causes immediate switch-off                           |                                                                                             |                                                |
|   | 0100             | <b>Peak current limiting is active</b> (only status message)                                  |                                                                                             |                                                |
|   | 0200             | Nominal current limiting is active (only status message)                                      |                                                                                             |                                                |
|   | 1000             | Enable-PIN input is set                                                                       | Contact X6 (Terminal 3) is set.<br>DARC power supply<br>See Pos. 6.21                       | DARC system<br>manual<br>Pos. 4.4.15           |
|   | 2000             | Only for ferrocontrol testing station                                                         |                                                                                             |                                                |
|   | 8000             | Automatic resolver adjustment<br>(only status message)                                        | Enable software in the communication RAM is set.                                            |                                                |
Space for your own notes

### 5.1 Binary inputs

Access to this mask:

See under 2.2 Overview service menu

| fer                 | rocontrol                                                  | inputs_1.tif                               |                         | Version 1.01<br>SYS 47 Controlle<br>PC<br>FPS   | 18.09.1998 12 25<br>er 2 not responding |
|---------------------|------------------------------------------------------------|--------------------------------------------|-------------------------|-------------------------------------------------|-----------------------------------------|
| Inp                 | uts                                                        |                                            | }ank 0                  |                                                 |                                         |
| 00h                 | 00000000000000000000000000000000000000                     | 89ABCDEF                                   | 10h                     | 0 0 0 0 0 0 0 0 0 0<br>0 1 2 3 4 5 6 7          | <b>% % % % % % % %</b><br>89ABCDEF      |
| 20h                 | 0 0 0 0 0 0 0 0 0<br>0 1 2 3 4 5 6 7                       | )                                          | 30h                     | 00000000000<br>01234567                         | 8 8 8 8 8 8 8 8 8<br>8 9 A B C D E F    |
| 40h                 | 0 0 0 0 0 0 0 0 0<br>0 1 2 3 4 5 6 1                       | ) () () () () () () () () () () () () ()   | 50h                     | 00000000000<br>01234567                         | 00000000000<br>89ABCDEF                 |
| 60h                 | 00000000000000000000000000000000000000                     | >                                          | 70h                     | 00000000000<br>01234567                         | 89 <u>4</u> BCDEF                       |
| 80h                 | 00000000000000000000000000000000000000                     | 8998000000<br>8998000000000000000000000000 | 90h                     | 000000000000<br>01234567                        | 89 <u>4</u> BCDEF                       |
| AOh                 | 00000000000000000000000000000000000000                     | 89ABCDEF                                   | BOh                     | 00000000000<br>01234567                         | 89ABCDEF                                |
| COH                 | 00000000000000000000000000000000000000                     | 9 9 9 9 9 9 9 9 9 9<br>7 89 ABCDEF         | DOh                     | 000000000000<br>01234567                        | 89 <u>4</u> BCDEF                       |
| EOh                 | 0 0 0 0 0 0 0 0 0 0 0 0 0 0 0 0 0 0 0                      | 00000000000<br>1 89ABCDEF                  | FOh                     | 01234567                                        | 00000000000<br>89ABCDEF                 |
| 1<br>He J           | 3 <sup>2</sup>                                             | <sup>4</sup> <sup>5</sup> техт             | <sup>6</sup> Ban<br>- 3 | 1 + 1                                           | <sup>9</sup> ок                         |
| -                   |                                                            |                                            |                         |                                                 |                                         |
|                     |                                                            |                                            | Text                    |                                                 |                                         |
|                     |                                                            |                                            | Filed<br>plain          | application-related cor<br>text) for this input | mmentary (allocation in                 |
|                     |                                                            |                                            |                         |                                                 |                                         |
| - Sta<br>Gre<br>Gre | atus display - inp<br>een = logical ON<br>ey = logical OFF | but                                        |                         |                                                 |                                         |

#### Hardware:

Input module / 16 inputs / binary see Pos. 6.4

### 5.2 Binary outputs

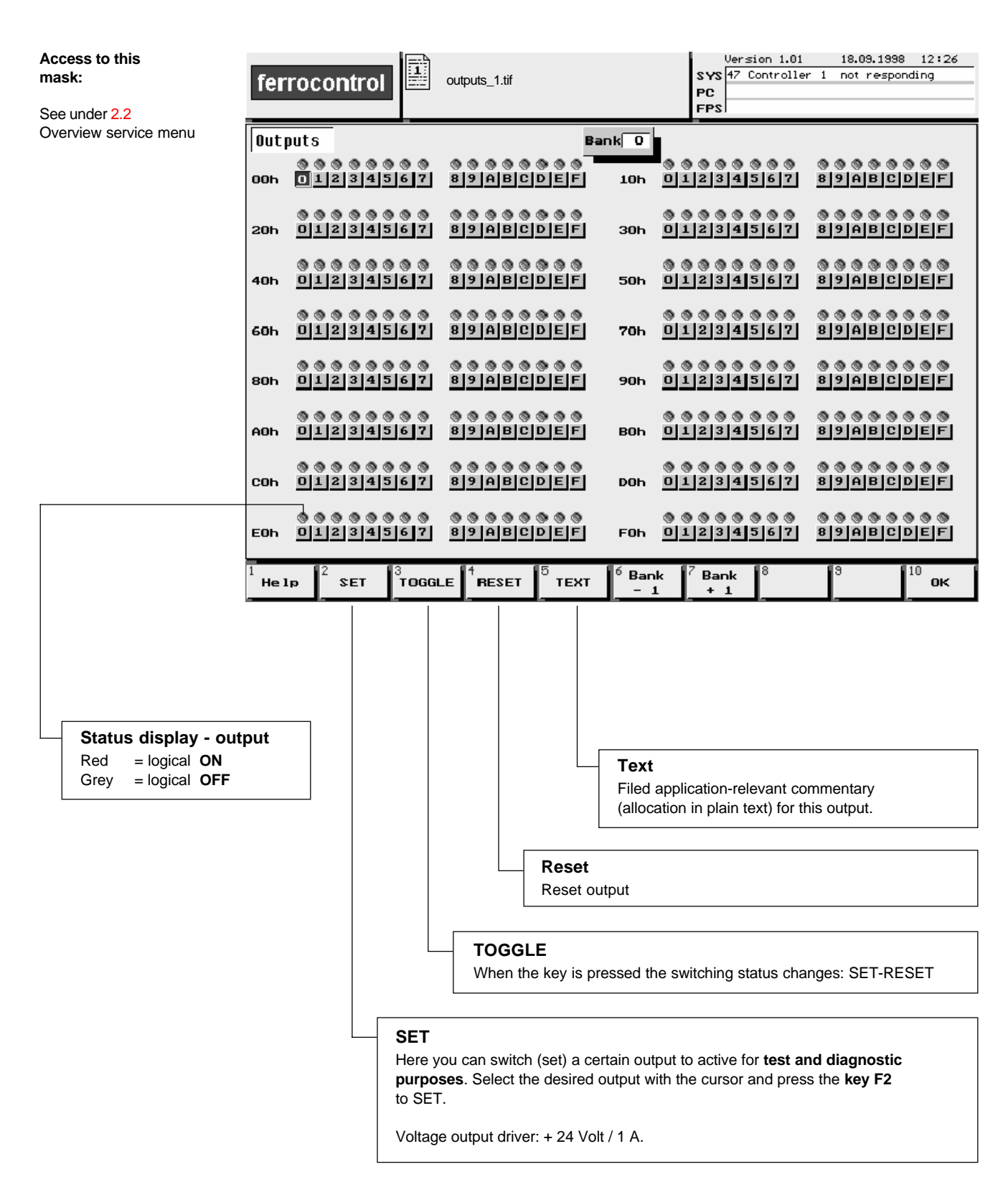

Hardware:

Output module / 16 outputs / binary see Pos. 6.5

#### 5.3 Module addressing

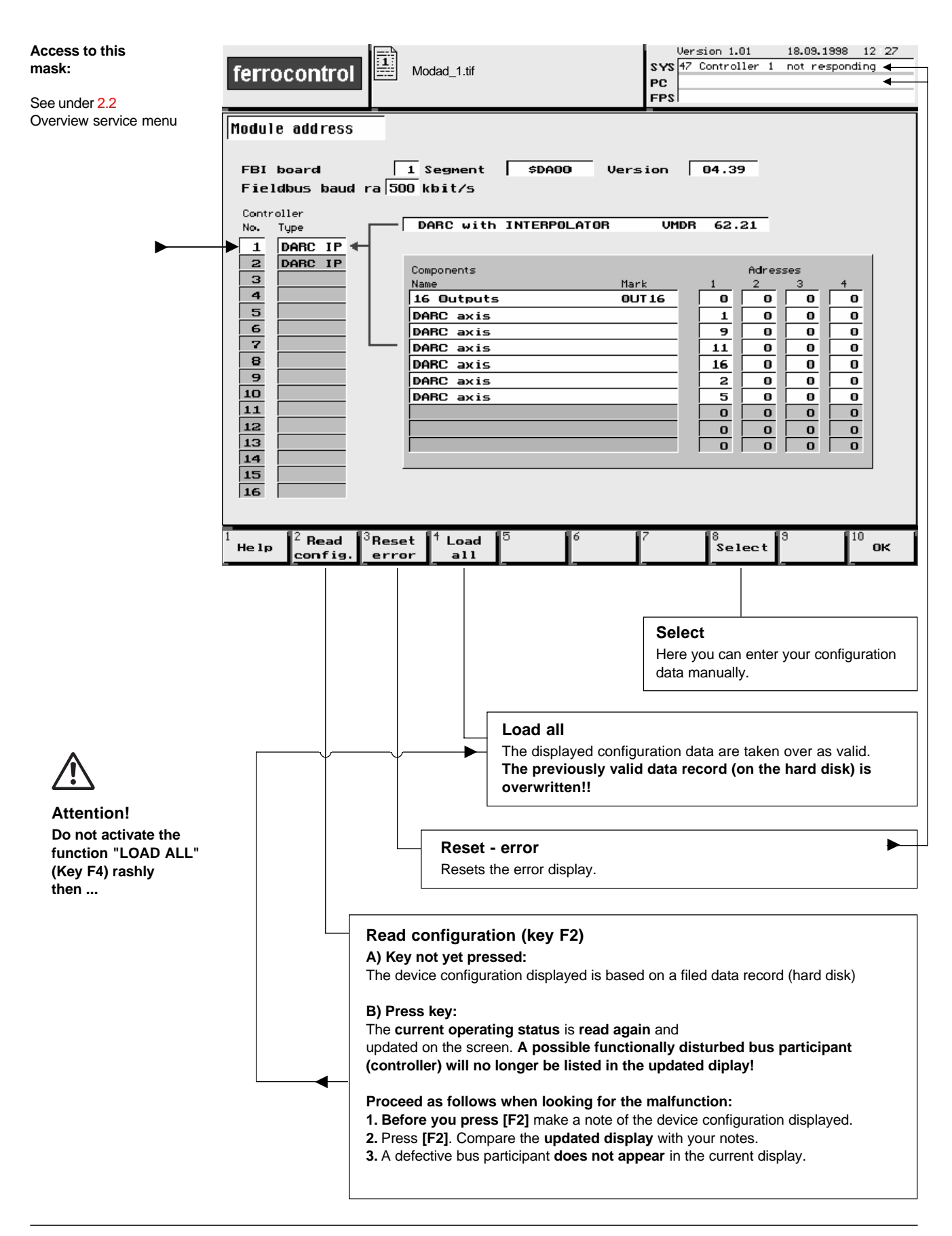

### 5.4 Select axis

| Access to this<br>mask:<br>See under 2.2<br>Overview service menu | ferrocon<br>Select axi                                                                                               | selax_1.tif                                                                                                    |                                                                                                 | Versio<br>SYS 47 Co<br>PC<br>FPS | on 1.01 18.03.135<br>ntroller 2 not resp | 98 12 29<br>onding |
|-------------------------------------------------------------------|----------------------------------------------------------------------------------------------------|----------------------------------------------------------------------------------------------------|-------------------------------------------------------------------------------------------------|----------------------------------|------------------------------------------|--------------------|
|                                                                   | Axis<br>1.1 √<br>1.3 √<br>1.9 √<br>2.1 √<br>2.2 √<br>3.1 √<br>4.1 √<br>9.1 √<br>16.1 √<br>18.1 √<br>18.1 √<br>18.1 √ | Axis type<br>DARC axis<br>Direction axis<br>DARC axis<br>Servo axis<br>DARC axis<br>DARC axis<br>DARC axis<br>DARC axis<br>DARC axis<br>DARC axis<br>DARC axis<br>DARC axis<br>DARC axis<br>DARC axis<br>DARC axis | Axis name<br>X-Achse<br>X-Achse<br>Y-Achse<br>Z-Achse<br>Kommentartext aug<br>Kommentartext aug | 5 FPS-Ac                         | Gantry axes                              |                    |
|                                                                   | <sup>1</sup><br>Help <sup>2</sup> In<br>sea                                                                          | eren <sup>13</sup> 14<br>arch                                                                                                    | 5<br>Abort                                                                                      | 7                                | 8 9                                      | <sup>10</sup> ок   |

#### Select axis

If you want to alter the configuration of a particular axis, you receive access via this mask.

Use the cursor to select the desired mask.

#### 5.5 Axis equipment and parameters 5.5.1 Select: Equipment

| Access to this mask:<br>See under 2.2 | ferrocontrol                                                                | Uers:<br>SYS 47 C<br>PC<br>FPS                                   | ion 1.01 18.03.1998 12:30<br>ontroller 2 not responding            |
|---------------------------------------|-----------------------------------------------------------------------------|------------------------------------------------------------------|--------------------------------------------------------------------|
| Overview service menu                 | Equipment and parameters                                                    |                                                                  | Version 2.46 / 09.09.98                                            |
|                                       |                                                                             | N 0-1                                                            |                                                                    |
|                                       | HX15 I.I HX15 active                                                        | X-Honse                                                          |                                                                    |
|                                       | Encode 2. encoder: absolute v                                               | Last change:<br>18.09.1998 / 12:12                               | Fieldbus controller: DARC IP<br>Encoder mod.: DARC<br>Output mod.: |
|                                       | Select                                                                      | Equipment                                                        |                                                                    |
|                                       | Besoluer                                                                    | Avis controller                                                  |                                                                    |
|                                       | Motion profile                                                              | Motor                                                            | HD142E6-130S                                                       |
|                                       | Position control                                                            |                                                                  |                                                                    |
|                                       | Speed control                                                               | Brake holding time                                               | 12 ms                                                              |
|                                       | 2. encoder: absolute value                                                  |                                                                  |                                                                    |
|                                       | Referencing                                                                 |                                                                  |                                                                    |
|                                       | Current limitation                                                          |                                                                  |                                                                    |
|                                       | Analog input                                                                |                                                                  |                                                                    |
|                                       | Gantry axis                                                                 |                                                                  |                                                                    |
|                                       | Quick-stop                                                                  |                                                                  |                                                                    |
|                                       | Synchronous motion                                                          |                                                                  |                                                                    |
|                                       | Actual position                                                             |                                                                  |                                                                    |
| ļ                                     |                                                                             |                                                                  |                                                                    |
|                                       | Help <sup>2</sup> Axis <sup>3</sup> Axis <sup>1</sup> Clear<br>-1 + 1 error | <sup>0</sup> Load <sup>0</sup> Check <sup>7</sup><br>axis record | о <sup>2</sup> ток                                                 |

#### Select: Equipment

Allocation between the axis regulation controller and a motor type is made in this mask.

#### Notice!

Configuration parameters for determining the control characteristics for the individual motor types are filed by ferrocontrol. These configuration data are adopted and applied by the axis regulation controller.

You can find more information in the ferrocontrol manual: DARC System - Commissioning and Service / Chapter 6.3.5

#### Brake holding time:

The brake holding time is the time between the brake contact opening and the switch-off moment of the motor current. It must correspond to the switch-off delay time of the brake release coil. This ensures that hanging axes do not sag.

Enter 0 ms without a holding brake, and with a holding brake enter 50 ms as the application time of standard holding brakes is about 50 ms.

### 5.5 Axis equipment and parameters

### 5.5.2 Select: Resolver

| Access to this mask:<br>See under 2.2 | ferrocontrol                                                                     | Version<br>SYS 47 Cont<br>PC<br>FPS                                | 1.01 18.03.1998 12:31<br>roller 2 not responding                   |
|---------------------------------------|----------------------------------------------------------------------------------|--------------------------------------------------------------------|--------------------------------------------------------------------|
| Overview service menu                 | Equipment and parameters                                                         |                                                                    | Version 2.46 / 09.09.98                                            |
|                                       |                                                                                  |                                                                    |                                                                    |
|                                       | Axis 1.1 Axis active                                                             | X-Achse                                                            |                                                                    |
|                                       | Encode 2. encoder: absolute v                                                    | Last change:<br>18.09.1998 / 12:12                                 | Fieldbus controller: DARC IP<br>Encoder mod.: DARC<br>Output mod.: |
|                                       | Select<br>Equipment                                                              | Resolver                                                           |                                                                    |
| ►                                     | Resolver                                                                         | Distance/motor revolutio                                           | n <u>16.00000</u> mm                                               |
|                                       | Motion profile                                                                   | Counting direction                                                 | neg.                                                               |
|                                       | Position control                                                                 | Encoder offset                                                     | 0.000 mm                                                           |
|                                       | Speed control                                                                    |                                                                    |                                                                    |
|                                       | 2. encoder: absolute value                                                       | Modulo axis                                                        | NO                                                                 |
|                                       | Referencing                                                                      | Minimum modulo value                                               | 0.000                                                              |
|                                       | Current limitation                                                               | Maximum modulo value                                               | 0.000                                                              |
|                                       | Analog input                                                                     |                                                                    |                                                                    |
|                                       | Gantry axis                                                                      |                                                                    |                                                                    |
|                                       | Quick-stop                                                                       |                                                                    |                                                                    |
|                                       | Synchronous motion                                                               |                                                                    |                                                                    |
|                                       | Actual position                                                                  |                                                                    |                                                                    |
|                                       | 1<br>Help <sup>2</sup> Axis <sup>3</sup> Axis <sup>4</sup> Clear<br>-1 + 1 error | <sup>5</sup> Load <sup>6</sup> Check <sup>7</sup> 8<br>axis record | <sup>3</sup> <sup>10</sup> ок                                      |

#### Select: Resolver

The selection of the resolver settings is made in this mask

#### Notice!

You can find more information in the ferrocontrol manual: DARC System - Commissioning and Service / Chapter 6.3.5.4

#### Encoder offset:

In this input field you are able to set a new absolute value (desired actual value).

Proceed as follows:

- 1. Place the cursor on the field: Encoder offset.
- 2. Press the Enter key.
  - This mask appears: Input absolute value
- 3. Enter your desired value.

When the [F10] key is pressed, the value entered is adopted and stored as the new absolute actual value.

## 5.5 Axis equipment and parameters 5.5.3 Select: Motion profile

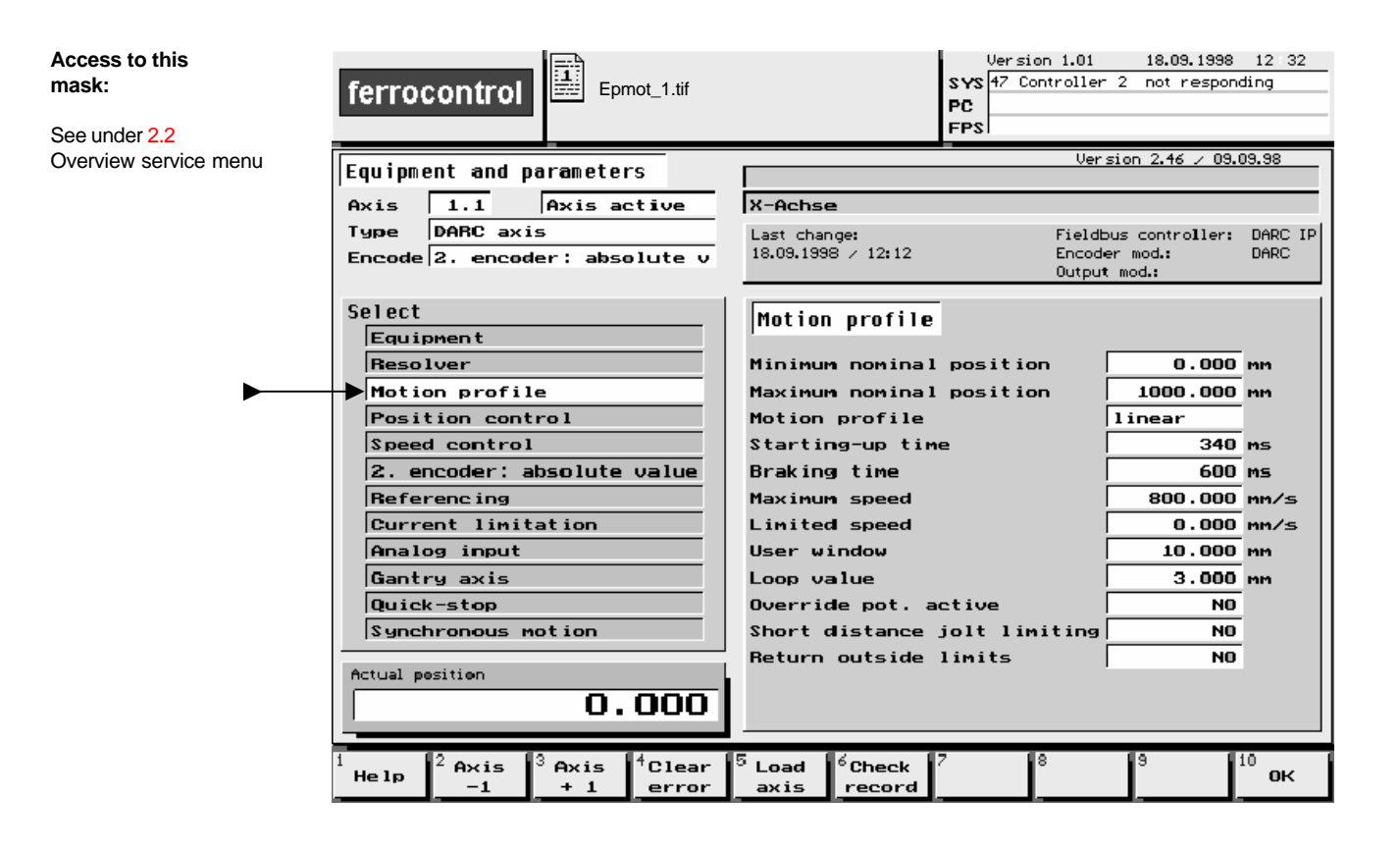

#### Select: Motion profile

#### Notice!

## 5.5 Axis equipment and parameters 5.5.4 Select: Position control

| Access to this<br>mask:<br>See under 2.2 | ferrocontrol                                                                     | Version 1.01 18.09.1998 12 32<br>SYS 47 Controller 2 not responding<br>PC FPS                      |
|------------------------------------------|----------------------------------------------------------------------------------|----------------------------------------------------------------------------------------------------|
| Overview service menu                    | Equipment and parameters                                                         | Version 2.46 / 09.09.98                                                                            |
|                                          | Axis 1.1 Axis active                                                             | X-Achse                                                                                            |
|                                          | Type DARC axis<br>Encode 2. encoder; absolute v                                  | Last change: Fieldbus controller: DARC IP<br>18.09.1998 / 12:12 Encoder mod.: DARC<br>Output mod.: |
|                                          | Select<br>Equipment                                                              | Position control                                                                                   |
|                                          | Resolver                                                                         | Servo-gain factor 1.200 m/min mm                                                                   |
|                                          | Motion profile                                                                   | Without following error NO                                                                         |
| P                                        | Position control                                                                 | Distance correction NU                                                                             |
|                                          | 2 epoder: absolute uslue                                                         | Completed wessage                                                                                  |
|                                          | Beferencing                                                                      | Positioning window 0.000 mm                                                                        |
|                                          | Current limitation                                                               | Avis manitoring                                                                                    |
|                                          |                                                                                  | Deactivate when maximum following                                                                  |
|                                          | Gantry axis                                                                      | error is exceeded YES                                                                              |
|                                          | Quick-stop                                                                       | Error reaction Quick-stop                                                                          |
|                                          | Synchronous motion                                                               | Maximum following error 4.000 mm                                                                   |
|                                          | Actual position O.000                                                            | Pos. control after crawling NO<br>IPL resonance filter OFF                                         |
|                                          | 1<br>Help <sup>2</sup> Axis <sup>3</sup> Axis <sup>4</sup> Clear<br>-1 + 1 error | <sup>5</sup> Load <sup>6</sup> Check <sup>7</sup> <sup>8</sup> <sup>9</sup> <sup>10</sup> 0K       |

Select: Position control

Notice!

### 5.5 Axis equipment and parameters 5.5.5 Select: Speed control

| Access to this<br>mask:<br>See under 2.2 | ferrocontrol                               | Version<br>SYS 47 Con<br>PC<br>FPS                                            | n 1.01 18.09.1998 12:33<br>troller 2 not responding |
|------------------------------------------|--------------------------------------------|-------------------------------------------------------------------------------|-----------------------------------------------------|
| Overview service menu                    | Equipment and parameters                   |                                                                               | Version 2.46 ∕ 09.09.98                             |
| ĺ                                        | Axis 1.1 Axis active<br>Type DARC axis     | X-Achse<br>Last change:<br>18.09.1998 / 12:12                                 | Fieldbus controller: DARC IP                        |
|                                          | Encode 2, encoder; apsolute V              |                                                                               | Output mod.:                                        |
|                                          | Select<br>Equipment                        | Speed control                                                                 |                                                     |
|                                          | Resolver<br>Motion profile                 | Maximum speed<br>Proportional gain                                            | 3000 1/min<br>10000                                 |
|                                          | Position control                           | Integral factor                                                               | 1300                                                |
| ►                                        | Speed control                              | Differential factor                                                           | 0                                                   |
|                                          | 2. encoder: absolute value                 |                                                                               |                                                     |
|                                          | Referencing                                |                                                                               |                                                     |
|                                          | Current limitation                         |                                                                               |                                                     |
|                                          | Analog input                               |                                                                               |                                                     |
|                                          | Gantry axis                                |                                                                               |                                                     |
|                                          | Quick-stop                                 |                                                                               |                                                     |
|                                          | Synchronous motion                         |                                                                               |                                                     |
|                                          | Actual position                            |                                                                               |                                                     |
|                                          | 0.000                                      |                                                                               |                                                     |
| 1                                        | Help 2 Axis 3 Axis 4 Clear<br>-1 + 1 error | <sup>5</sup> Load <sup>6</sup> Check <sup>7</sup> <sup>8</sup><br>axis record | <sup>9</sup> <sup>10</sup> ок                       |

#### Select: Speed control

#### Notice!

### 5.5 Axis equipment and parameters 5.5.6 Select: External absolute position encoder

| Access to this mask:<br>See under 2.2 | ferrocontrol                                                                | Version 1.01<br>SYS 47 Controlle<br>PC<br>FPS                                                    | 18.09.1998 12:35<br>r 2 not responding    |
|---------------------------------------|-----------------------------------------------------------------------------|--------------------------------------------------------------------------------------------------|-------------------------------------------|
| Overview service menu                 | Equipment and parameters                                                    | Ver                                                                                              | ′sion 2.46 ∕ 09.09.98                     |
| 1                                     |                                                                             | N 0-1                                                                                            |                                           |
|                                       | Hx1s I.I Hx1s active                                                        | IX-Honse                                                                                         |                                           |
|                                       | Freedo 2 creador : abcaluta u                                               | Last change: Field<br>18.09.1998 / 12:12 Encod                                                   | bus controller: DARC IP<br>jer mod.: DARC |
|                                       | Encouer, absorbte v                                                         | Outpu                                                                                            | it mod.:                                  |
|                                       | Select<br>Equipment                                                         | 2. encoder: absolute value                                                                       |                                           |
|                                       | Resolver                                                                    | Encoder resolution                                                                               | 4096× 1                                   |
|                                       | Motion profile                                                              | Distance/encoder revolution                                                                      | 421.426 mm                                |
|                                       | Position control                                                            | Counting direction                                                                               | neg.                                      |
|                                       | Speed control                                                               | Encoder offset                                                                                   | 0.000 mm                                  |
| ▶                                     | 2. encoder: absolute value                                                  | Zero offset                                                                                      | 200.000 mm                                |
|                                       | Referencing                                                                 | Position control from 2. enc                                                                     | NO                                        |
|                                       | Current limitation                                                          |                                                                                                  |                                           |
|                                       | Analog input                                                                |                                                                                                  |                                           |
|                                       | Gantry axis                                                                 |                                                                                                  |                                           |
|                                       | Quick-stop                                                                  |                                                                                                  |                                           |
|                                       | Synchronous motion                                                          |                                                                                                  |                                           |
|                                       | Actual position                                                             |                                                                                                  |                                           |
| 1                                     | Help <sup>2</sup> Axis <sup>3</sup> Axis <sup>4</sup> Clear<br>-1 + 1 error | <sup>5</sup> Load <sup>6</sup> Check <sup>7</sup> <sup>8</sup><br>axis record <sup>8</sup> Selec | 2t <sup>9</sup> <sup>10</sup> OK          |

Select: External absolute position encoder

Notice!

### 5.5 Axis equipment and parameters 5.5.7 Select: Referencing

| Access to this mask:<br>See under 2.2 | ferrocontrol                                                                | SYS<br>47 Cor<br>PC<br>FPS                                       | n 1.01 18.09.1998 12 36<br>stroller 2 not responding               |
|---------------------------------------|-----------------------------------------------------------------------------|------------------------------------------------------------------|--------------------------------------------------------------------|
| Overview service menu                 | Equipment and parameters                                                    |                                                                  | Version 2.46 / 09.09.98                                            |
|                                       |                                                                             | N 0-L                                                            |                                                                    |
|                                       | HX15 1.1 HX15 active                                                        | X-HChse                                                          |                                                                    |
|                                       | Encode 2. encoder: absolute v                                               | Last change:<br>18.09.1998 / 12:12                               | Fieldbus controller: DARC IP<br>Encoder mod.: DARC<br>Output mod.: |
|                                       | Select<br>Equipment                                                         | Referencing                                                      |                                                                    |
|                                       | Resolver                                                                    | Necessary                                                        | YES                                                                |
|                                       | Motion profile                                                              | Only for referencing                                             | YES                                                                |
|                                       | Position control                                                            | Referencing speed                                                | 0.000 mm/s                                                         |
|                                       | Speed control                                                               | Referencing direction                                            | neg.                                                               |
|                                       | 2. encoder: absolute value                                                  |                                                                  |                                                                    |
| ►                                     | Referencing                                                                 |                                                                  |                                                                    |
|                                       | Current limitation                                                          |                                                                  |                                                                    |
|                                       | Analog input                                                                |                                                                  |                                                                    |
|                                       | Gantry axis                                                                 |                                                                  |                                                                    |
|                                       | Quick-stop                                                                  |                                                                  |                                                                    |
|                                       | Synchronous motion                                                          |                                                                  |                                                                    |
|                                       | Actual position                                                             |                                                                  |                                                                    |
|                                       | Help <sup>2</sup> Axis <sup>3</sup> Axis <sup>4</sup> Clear<br>-1 + 1 error | <sup>5</sup> Load <sup>6</sup> Check <sup>7</sup><br>axis record | 9 10 ок                                                            |

#### Select: Referencing

Notice!

# 5.5 Axis equipment and parameters 5.5.8 Select: Current limitation

| Access to this<br>mask:<br>See under 2.2 | ferrocontrol                                                                     | Uer 5:<br>SYS 47 C<br>PC<br>FPS                                  | ion 1.01 18.09.1998<br>ontroller 2 not respond | 12:37<br>ding |
|------------------------------------------|----------------------------------------------------------------------------------|------------------------------------------------------------------|------------------------------------------------|---------------|
| Overview service menu                    | Equipment and parameters                                                         |                                                                  | Version 2.46 / 09.0                            | )9.98         |
|                                          | Axis 1.1 Axis active                                                             | X-Achse                                                          |                                                |               |
|                                          | Type DARC axis                                                                   | Last change:                                                     | Fieldbus controller:                           | DARC IP       |
|                                          | Encode 2. encoder: absolute v                                                    | 18.09.1998 / 12:12                                               | Encoder mod.:<br>Output mod.:                  | DARC          |
|                                          | Select<br>Equipment                                                              | Current limitation                                               |                                                |               |
|                                          | Resolver                                                                         | Peak current limit                                               | 100                                            | ×             |
|                                          | Motion profile                                                                   | Nominal current limit                                            | 50                                             | ×             |
|                                          | Position control                                                                 |                                                                  |                                                |               |
|                                          | Speed control                                                                    |                                                                  |                                                |               |
|                                          | 2. encoder: absolute value                                                       |                                                                  |                                                |               |
|                                          | Referencing                                                                      |                                                                  |                                                |               |
|                                          | Current limitation                                                               |                                                                  |                                                |               |
|                                          | Analog input                                                                     |                                                                  |                                                |               |
|                                          | Gantry axis                                                                      |                                                                  |                                                |               |
|                                          | Quick-stop                                                                       |                                                                  |                                                |               |
|                                          | Synchronous motion                                                               |                                                                  |                                                |               |
|                                          | Actual position                                                                  |                                                                  |                                                |               |
|                                          |                                                                                  |                                                                  |                                                |               |
|                                          | 0.000                                                                            |                                                                  |                                                |               |
|                                          | 1<br>Help <sup>2</sup> Axis <sup>3</sup> Axis <sup>4</sup> Clear<br>-1 + 1 error | <sup>5</sup> Load <sup>6</sup> Check <sup>7</sup><br>axis record | 8 9 1                                          | ю <b>к</b>    |

**Select: Current limitation** 

Notice!

### 5.5 Axis equipment and parameters 5.5.9 Select: Analog input

| Access to this mask:  | ferrocontrol                           | Version 1.01 18.09.1998 12:38<br>SYS 47 Controller 2 not responding<br>PC<br>FPS                         |
|-----------------------|----------------------------------------|----------------------------------------------------------------------------------------------------|
| Overview service menu | Equipment and parameters               | Version 2.46 × 09.09.98                                                                                  |
| ĺ                     | Axis 1.1 Axis active<br>Type DARC axis | X-Achse Last change: Fieldbus controller: DARC IP                                                        |
|                       | Encode 2. encoder: absolute v          | 18.09.1998 / 12:12 Encoder mod.: DARC<br>Output mod.:                                                    |
|                       | Select<br>Equipment                    | Analog input                                                                                             |
|                       | Resolver                               | Address of the analog input 0                                                                            |
|                       | Position control                       | Pos. speed limit 6000 Incr.                                                                              |
|                       | Speed control                          | Neg. speed limit 0 Incr.                                                                                 |
|                       | 2. encoder: absolute value             |                                                                                                    |
|                       | Referencing                            |                                                                                                    |
|                       | Current limitation                     |                                                                                                    |
| ►                     | Analog input                           |                                                                                                    |
|                       | Gantry axis                            |                                                                                                    |
|                       | Quick-stop                             |                                                                                                    |
|                       | Synchronous motion                     |                                                                                                    |
|                       | Actual position                        |                                                                                                    |
|                       | 0.000                                  |                                                                                                    |
| 1                     | Help 2 Axis 4 Axis 4 Clear             | <sup>5</sup> Load <sup>6</sup> Check <sup>7</sup> <sup>8</sup> <sup>9</sup> <sup>10</sup> 0K axis record |

#### Select: Analog input

Notice!

## 5.5 Axis equipment and parameters 5.5.10 Select: Gantry axis

| Access to this mask:  | ferrocontrol                                                                | Version 1.01 18.09.1998 12:39<br>SYS 47 Controller 2 not responding<br>PC<br>FPS                                    |
|-----------------------|-----------------------------------------------------------------------------|----------------------------------------------------------------------------------------------------|
| Overview service menu | Equipment and parameters                                                    | Version 2.46 / 09.09.98                                                                                             |
| '                     | Axis 1.1 Axis active                                                        | X-Achse                                                                                                    |
|                       | Type DARC axis                                                              | Last change: Fieldbus controller: DARC IP                                                                           |
|                       | Encode 2. encoder: absolute v                                               | 18.09.1998 / 12:12 Encoder mod.: DARC<br>Output mod.:                                                               |
|                       | Select<br>Equipment                                                         | Gantry axis                                                                                                    |
|                       | Resolver                                                                    | Gantry axis ./.                                                                                                    |
|                       | Motion profile                                                              | Master axis O                                                                                                    |
|                       | Position control                                                            | Allowed offset in act.vals 0.000 mm                                                                                 |
|                       | Speed control                                                               |                                                                                                    |
|                       | 2. encoder: absolute value                                                  | Gantry mode with                                                                                                    |
|                       | Referencing                                                                 |                                                                                                    |
|                       | Current limitation                                                          |                                                                                                    |
|                       | Analog input                                                                |                                                                                                    |
|                       | Gantry axis                                                                 |                                                                                                    |
|                       | Quick-stop                                                                  |                                                                                                    |
|                       | Synchronous motion                                                          |                                                                                                    |
|                       | Actual position                                                             |                                                                                                    |
| 1                     | Help <sup>2</sup> Axis <sup>3</sup> Axis <sup>4</sup> Clear<br>-1 + 1 error | <sup>5</sup> Load <sup>6</sup> Check <sup>7</sup> <sup>8</sup> <sup>9</sup> <sup>10</sup><br>axis record <b>0</b> K |

Select: Gantry axis

Notice!

### 5.5 Axis equipment and parameters 5.5.11 Select: Quick-stop

| Access to this mask:<br>See under 2.2 | ferrocontrol                                                                             | Uers<br>SYS 47<br>PC<br>FPS                                          | ion 1.01 18.09.1998 12 40<br>Controller 2 not responding           |
|---------------------------------------|------------------------------------------------------------------------------------------|----------------------------------------------------------------------|--------------------------------------------------------------------|
| Overview service menu                 | Equipment and parameters                                                                 |                                                                      | Version 2.46 / 09.09.98                                            |
|                                       | Axis 1.1 Axis active                                                                     | X-Achse                                                              |                                                                    |
|                                       | Type DARC axis<br>Encode 2. encoder; absolute v                                          | Last change:<br>18.09.1998 / 12:12                                   | Fieldbus controller: DARC IP<br>Encoder mod.: DARC<br>Output mod.: |
|                                       | Select<br>Equipment                                                                      | Quick-stop                                                           |                                                                    |
|                                       | Resolver                                                                                 | Quick-stop reaction                                                  | Quick-stop                                                         |
|                                       | Motion profile                                                                           | Slow down at                                                         | Current limit                                                      |
|                                       | Position control                                                                         | Quick-stop ramp                                                      | 10000 ms                                                           |
|                                       | Speed control                                                                            |                                                                      |                                                                    |
|                                       | 2. encoder: absolute value                                                               |                                                                      |                                                                    |
|                                       | Referencing                                                                              |                                                                      |                                                                    |
|                                       | Current limitation                                                                       |                                                                      |                                                                    |
|                                       | Gaptry pyic                                                                              |                                                                      |                                                                    |
|                                       |                                                                                          |                                                                      |                                                                    |
|                                       | Synchronous motion                                                                       |                                                                      |                                                                    |
|                                       | Actual position 0.000                                                                    |                                                                      |                                                                    |
|                                       | <sup>1</sup> Help <sup>2</sup> Axis <sup>3</sup> Axis <sup>4</sup> Clear<br>-1 + 1 error | <sup>5</sup> Load <sup>6</sup> Check <sup>7</sup><br>_axis _record _ | <sup>8</sup> <sup>9</sup> <sup>10</sup> ок                         |

#### Select: Quick-stop

Notice!

## 5.5 Axis equipment and parameters 5.5.12 Select: Synchronous motion

| Access to this mask:  | ferrocontrol                                                                                | Version 1.01<br>SYS 47 Controlle<br>PC<br>FPS                                 | 18.09.1998 12:41<br>r 2 not responding |
|-----------------------|---------------------------------------------------------------------------------------------|-------------------------------------------------------------------------------|----------------------------------------|
| Overview service menu | E                                                                                           | Ve                                                                            | rsion 2.46 ∕ 09.09.98                  |
|                       | Equipment and parameters                                                                    |                                                                               |                                        |
|                       | Axis 1.1 Axis active                                                                        | X-Achse                                                                       |                                        |
|                       | Type DARC axis                                                                              | Last change: Field                                                            | bus controller: DARC IP                |
|                       | Encode 2. encoder: absolute v                                                               | 18.09.1998 / 12:12 Enco                                                       | der mod.: DARC                         |
|                       |                                                                                             |                                                                               | in modes                               |
|                       | Select                                                                                      | Sunchronous motion                                                            |                                        |
|                       | Equipment                                                                                   | 1.5                                                                           |                                        |
|                       | Resolver                                                                                    | Window position                                                               | 0.000 mm                               |
|                       | Motion profile                                                                              | (reserved)                                                                    | 100.000                                |
|                       | Position control                                                                            | (reserved)                                                                    | 100                                    |
|                       | Speed control                                                                               | (reserved)                                                                    | 0.000                                  |
|                       | 2. encoder: absolute value                                                                  | Distance to rendezvous                                                        | 0.000 mm                               |
|                       | Referencing                                                                                 | End position monitoring                                                       | OFF                                    |
|                       | Current limitation                                                                          | End position                                                                  | 0.000 mm                               |
|                       | Analog input                                                                                | Synchronous motion factor                                                     | 1.0000000                              |
|                       | Gantry axis                                                                                 |                                                                               |                                        |
|                       | Quick-stop                                                                                  |                                                                               |                                        |
| ►                     | Synchronous motion                                                                          |                                                                               |                                        |
|                       | Actual position                                                                             |                                                                               |                                        |
|                       | <sup>1</sup><br>Help <sup>2</sup> Axis <sup>3</sup> Axis <sup>4</sup> Clear<br>-1 + 1 error | <sup>5</sup> Load <sup>6</sup> Check <sup>7</sup> <sup>8</sup><br>axis record | <sup>3</sup> <sup>10</sup> ок          |

#### Select: Synchronous motion

Notice!

### 5.6 Move axis

Access to this mask:

See under 2.2 Overview service menu

| ferrocontrol                                                                                                    | Version 1.01 28.09.1998 14:12<br>SYS 47 Controller 2 not responding<br>PC<br>FPS                                                                                                    |
|----------------------------------------------------------------------------------------------------|----------------------------------------------------------------------------------------------------|
| Move axis         Axis       1.1         Deerating mod Change       Pos.1 (> Pos.2         Position 1       1998.000         Position 2       2000.000         Dwell time       0.000 s         Traversing speed       1 %         Jogging speed       1 %         Test amplitude       0         Test pulse width       0 | V 1.54 / 08.09.38Following error0.000Actual speed (rpn)0Actual torque0Actual torque0Actual torque0Operational status axis0000Operational status axis0000Hardware configuration0000Job counter axis00Error status MotCont0000Operational status MotCont0000Heat sink temperature0Resolver offset0Status 2. encoder00Position pos. flank0.000Motor controller vers.0000Boot EPROM vers.0000Encoder interface version0000                                                                                                    |
| Status<br>Set position value<br>O.OOO<br><sup>1</sup> Help <sup>2</sup> Axis <sup>3</sup> Axis <sup>4</sup> Clear <sup>5</sup><br>Referen                                                                                                    | Actual position           O_OOO           6 ON         7 OFF         8 << (3 >>) (10 or (10 or (10 |

In older software versions you will come across variant names for the following data fields:

| Following error<br>Actual speed (rpm)<br>Actual torque                                                                                                    | 0.000<br>0<br>0                                         | Old name                                                                                  |
|----------------------------------------------------------------------------------------------------|---------------------------------------------------------|-------------------------------------------------------------------------------------------|
| Act. posit. 2.encoder<br>Operational status axis<br>Error status axis<br>Hardware configuration<br>Job counter axis<br>Error status MotCont<br>Operational status MotCont<br>Heat sink temperature<br>Resolver offset<br>Status 2. encoder<br>Position pos. flank<br>Position neg. flank<br>Motor controller vers.<br>Boot EPROM vers. | 0.000<br>0000<br>0000<br>0000<br>0000<br>0000<br>0<br>0 | Axis status<br>Operating status 1<br>Profile generator<br>Error status 1<br>INIT status   |
| Encoder interface version                                                                                                    | 0000                                                    | Error motor controller<br>Error status 2<br>Status motor controller<br>Operating status 2 |

### 5.6 Move axis

### 5.6.1 Select: Mode of operation

| Access to this<br>mask:<br>See under 2.2 |                                                                                                    | Version 1.01 28.09.1998 14:12<br>SYS 47 Controller 2 not responding<br>PC<br>FPS                                                                                                    |
|------------------------------------------|----------------------------------------------------------------------------------------------------|----------------------------------------------------------------------------------------------------|
| See under 2.2<br>Overview service menu   | Move axis         Axis       1.1         DARC axis         X-Achse         Operating mod Change       Pos.1 (>) Pos.2         Position 1       1998.000 mm         Position 2       2000.000 mm         Dwell time       0.000 s         Traversing speed       1 %         Jogging speed       1 %         Test amplitude       0         Status       0 | U         1.54         09.09.38           Mode of operation         0         0           0         Start at Position 1         0.000           1         ChangePos. 1 <> Pos. 2         0000           2         Start Pos.1 / G86         00           3         Change 1 <- > 2 / G68         0000           4         Follow analog input         0           5         Torque control         0           6         Jump function         0.000           7         Reversing         0000           8         Resolver adjustment         0           9         Start Pos. 1 / G91         0 |
|                                          | Set position value<br><b>D.OOO</b><br><sup>1</sup> Help <sup>2</sup> Axis -1 <sup>3</sup> Axis + 1 <sup>4</sup> Clear <sup>5</sup><br>Referen                                                                                                    | Actual position<br>O.OOO<br><sup>6</sup> ON <sup>7</sup> OFF <sup>8</sup> Select <sup>9</sup> >><br>greater <sup>10</sup> OK                                                                                                    |
|                                          |                                                                                                    | Select - Mode of operation                                                                                                    |

#### Select: Mode of operation

#### Start auf Position 1

If the **START** key is pressed, the axis moves at the preset traversing speed to the set value in the input window of Position 1.

#### Change Pos 1 < > Pos 2

If the **START** key is pressed, the axis moves at the preset traversing speed between the set values in the input window of Position 1 and Position 2.

#### **Resolver** adjustment

See ferrocontrol manual: DARC System - Commissioning and Service / Chapter 6.4.7

## 5.6 Move axis 5.6.2 Operating functions

Version 1.01 28.09.1998 14:12 1 SYS 47 Controller 2 not responding ferrocontrol Moveax 1.tif PC FPS V 1.54 / 09.09.98 Move axis Following error 0.000 Actual speed (rpm) Actual torque Axis 1.1 DARC axis 0 0 X-Achse Act. posit. 2.encoder Operational status axis 0.000 0000 Operating mod Change Pos.1 <> Pos.2 Error status axis 0000 Hardware configuration 0000 Position 1 1998.000 mm Job counter axis 00 Position 2 2000.000 mm 0000 Error status MotCont Dwell time 0.000 s Operational status MotCon 0000 Heat sink temperature Resolver offset Status 2. encoder 0 0 Traversing speed 1 % 00 Position pos. flank Position neg. flank Jogging speed 1 % 0.000 0.000 Motor controller vers Boot EPROM vers. 0000 Test amplitude 0 0000 Test pulse width Π Encoder interface version 0000 Status Set position value Actual position 0.000 0.000 Axis <sup>†</sup>Clear 11 >> Axis . Referen He lp ΠN OFF nк smalle + 1 error greate Inching mode, only in jogging mode **Position control INFO:** Position control - enable ON DARC - System OFF - disable Commissioning and Service 6.3.5.6 Perform referencing The function can be STOP aborted with STOP. Select axis Traversing speed in inching mode The axis traverses at the preset reduced (by percentage) speed shown in the Jogging speed window.

Access to this mask:

See under 2.2 Overview service menu

Space for your own notes

6.1 FBI-PC, Fieldbus interface card for IBM computers

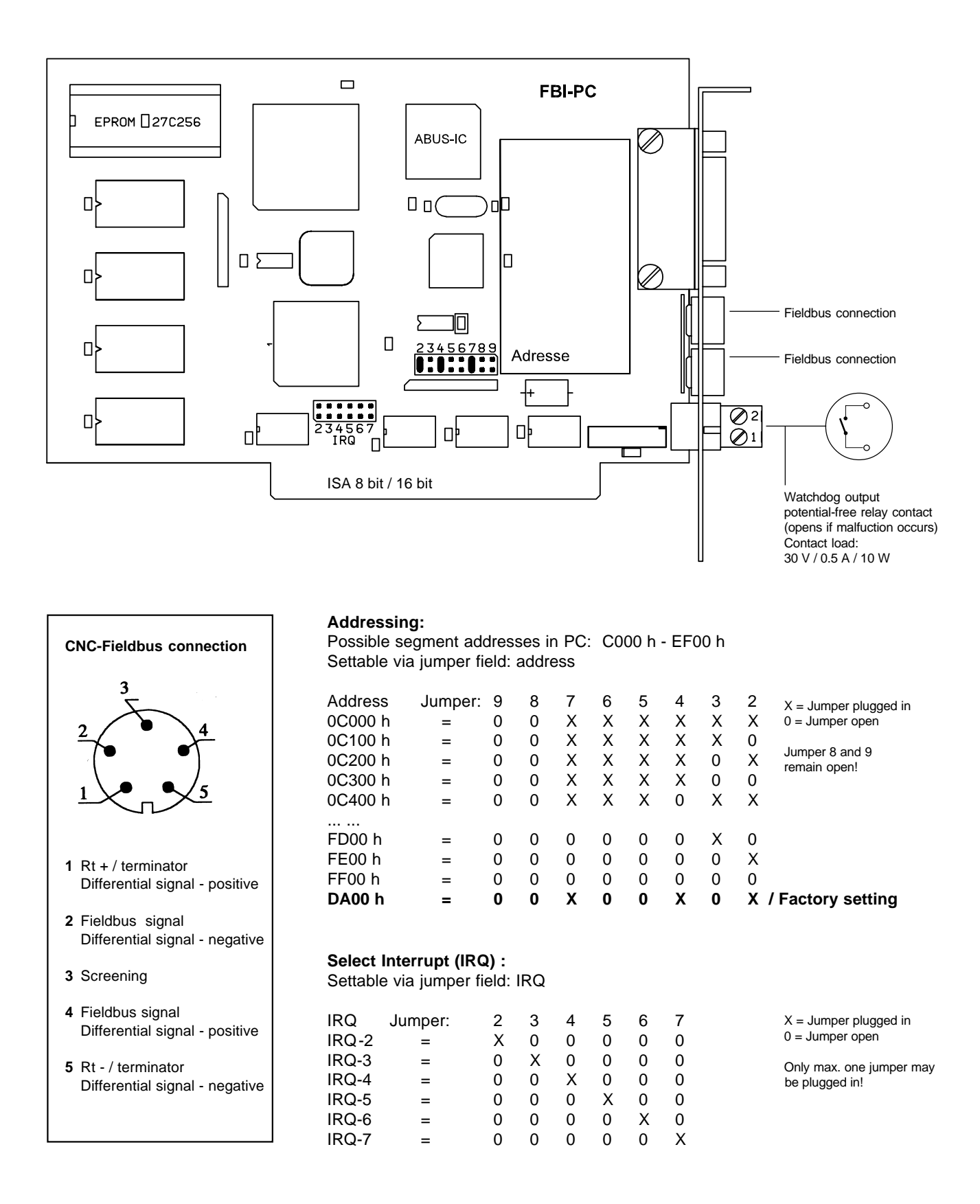

### 6.2 FBK / Fieldbus nodes

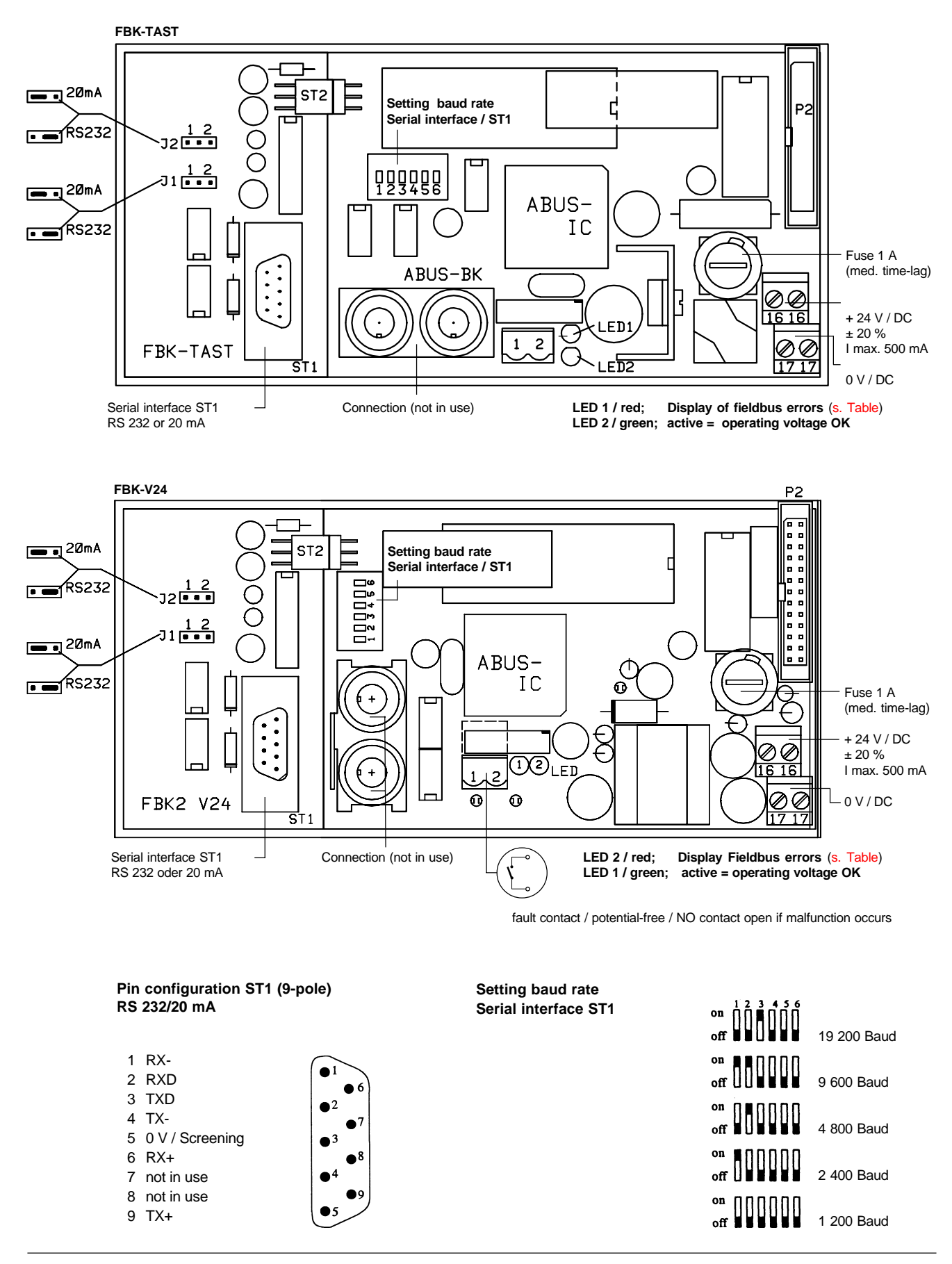

### 6.2 Fieldbus nodes **Technical data**

| What the LED display means: Fieldbus errors |                                                                                                    |  |
|---------------------------------------------|----------------------------------------------------------------------------------------------------|--|
| Display:                                    | possible causes of error:                                                                                                    |  |
| off                                         | - No error                                                                                                    |  |
| on with short pauses                        | <ul><li>Short circuit on the fieldbus</li><li>Driver board not available or faulty</li></ul>                                                                                             |  |
| regular blinking                            | <ul> <li>Operating system on the fieldbus<br/>interface card in the PC not started yet.</li> <li>No connection via fieldbus cable</li> <li>No terminating resistor connectors</li> </ul> |  |
| 4 x blinking                                | <ul> <li>Configuration does not match the connected modules.</li> <li>Parallel bus cable not connected or faulty.</li> <li>Parallel bus cable too long (malfunctions)</li> </ul>         |  |

| Addressing:<br>Setting the node addresses via DIP switches / address 0 - 63 |                |                       |  |
|-----------------------------------------------------------------------------|----------------|-----------------------|--|
| Address                                                                     | DIP switch no. |                       |  |
|                                                                             | 1 2 3 4 5 6    |                       |  |
| 0                                                                           | 0 0 0 0 0 0    | X = DIP switch closed |  |
| 1                                                                           | X 0 0 0 0 0    | 0 = DIP switch open   |  |
| 2                                                                           | 0 X 0 0 0 0    |                       |  |
| 3                                                                           | X X O O O O    |                       |  |
| 4                                                                           | 0 0 X 0 0 0    |                       |  |
| 5                                                                           | X 0 X 0 0 0    |                       |  |
| 6                                                                           | 0 X X 0 0 0    |                       |  |
| 7                                                                           | X X X 0 0 0    |                       |  |
|                                                                             |                |                       |  |
| 60                                                                          | 0 0 X X X X    |                       |  |
| 61                                                                          | хохххх         |                       |  |
| 62                                                                          | 0              |                       |  |
| 63                                                                          | хххххх         |                       |  |
|                                                                             |                |                       |  |

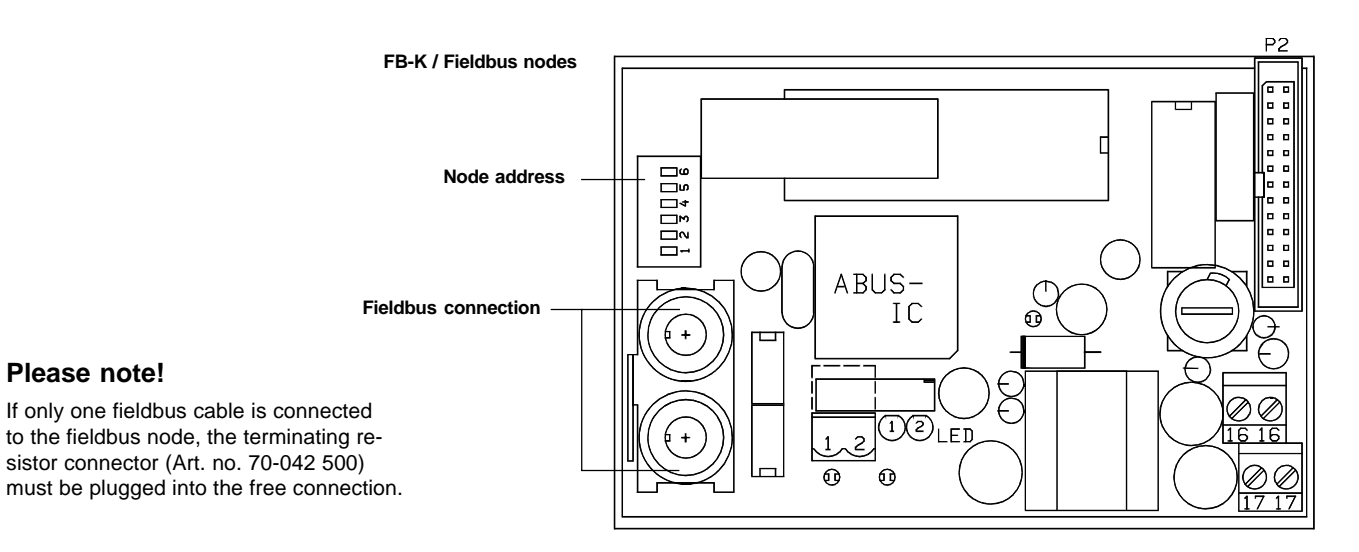

Please note!

### 6.3 FBUR / FBRR

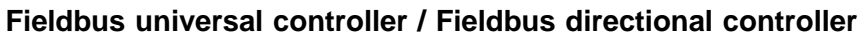

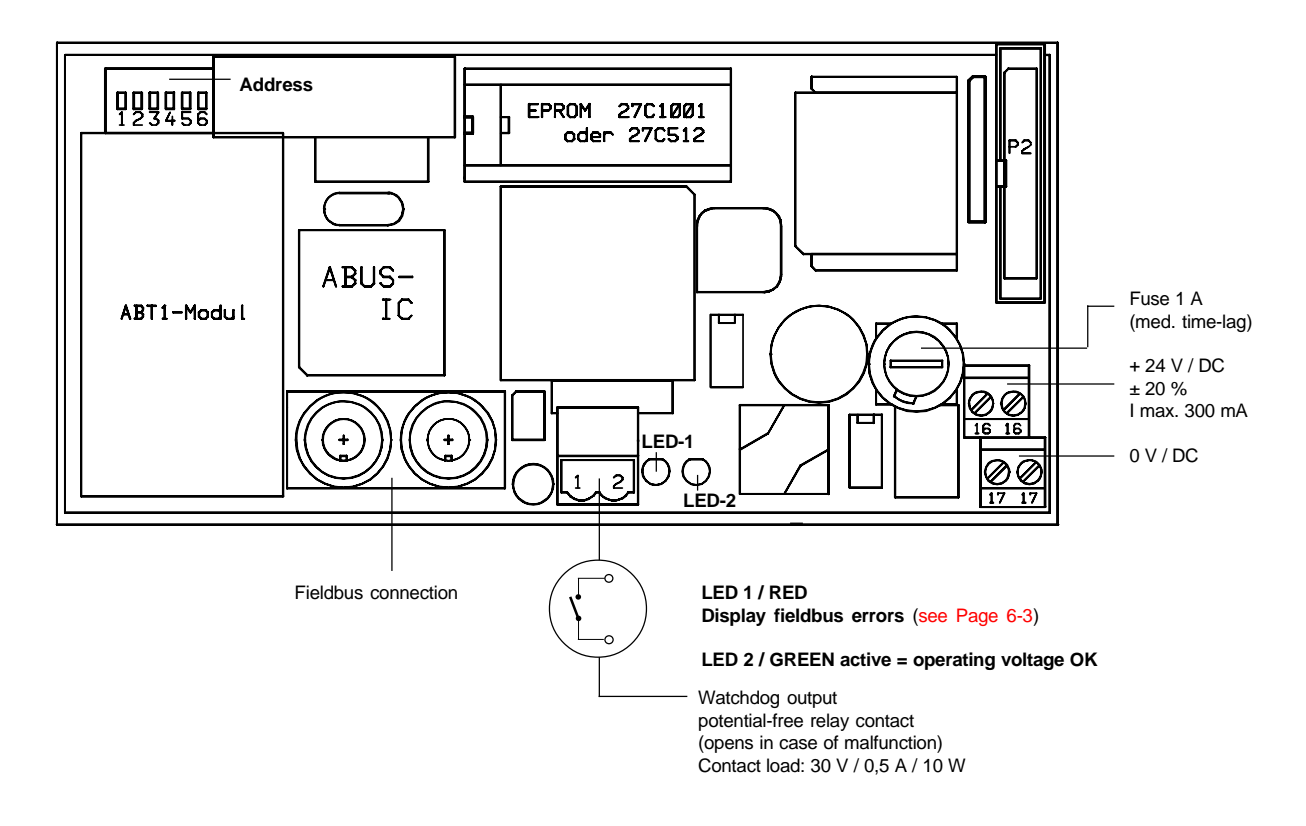

#### FBUR:

With this version a maximum of 3 servo-drive or contolled fixed-speed axes can be traversed. (See Label EPROM)

#### FBRR:

With this version a maximum of 6 contolled fixed-speed axes can be traversed. (See Label EPROM)

| Addressing:<br>Setting the node addres via DIP switches / address 0 - 63 |                |                       |  |
|--------------------------------------------------------------------------|----------------|-----------------------|--|
| Address                                                                  | DIP switch no. |                       |  |
|                                                                          | 123456         |                       |  |
| 0                                                                        | 0 0 0 0 0 0    | X = DIP switch closed |  |
| 1                                                                        | X 0 0 0 0 0    | 0 = DIP switch open   |  |
| 2                                                                        | 0 X 0 0 0 0    |                       |  |
| 3                                                                        | X X O O O O    |                       |  |
| 4                                                                        | 0 0 X 0 0 0    |                       |  |
| 5                                                                        | X 0 X 0 0 0    |                       |  |
| 6                                                                        | 0 X X 0 0 0    |                       |  |
| 7                                                                        | X X X 0 0 0    |                       |  |
|                                                                          |                |                       |  |
| 60                                                                       | 0 0 X X X X    |                       |  |
| 61                                                                       | хохххх         |                       |  |
| 62                                                                       | 0 X X X X X    |                       |  |
| 63                                                                       | x x x x x x x  |                       |  |

### 6.4 FB-IN 16-2 Input module with 16 inputs (binary)

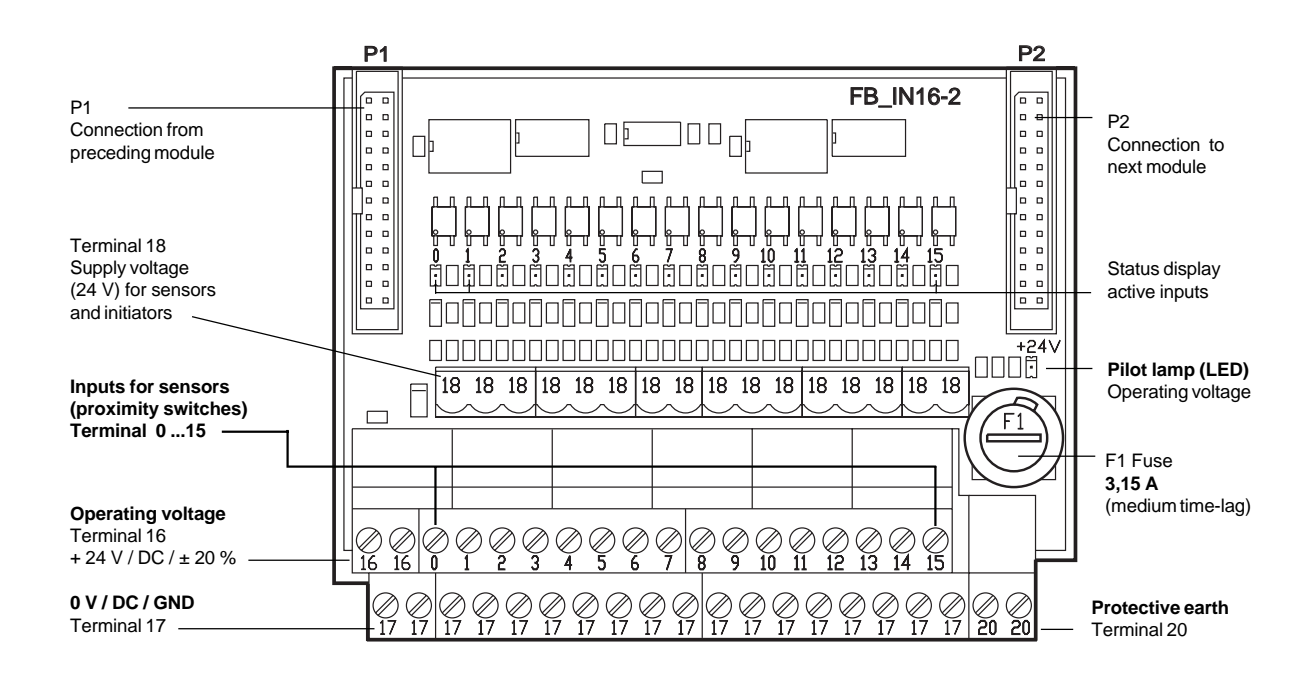

#### Technical data

#### Inputs:

| 30 V DC         |
|-----------------|
| c. 18 mA / 24 V |
|                 |

#### Input level:

| High level                    | > 19 V |
|-------------------------------|--------|
| Low level                     | < 3 V  |
| Time until input signal valid | 100 μs |

If the input voltage is between 3 and 19 volts, the value read is not defined.

AC voltage may not be connected!

### 6.5 FBOUT-16

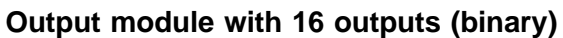

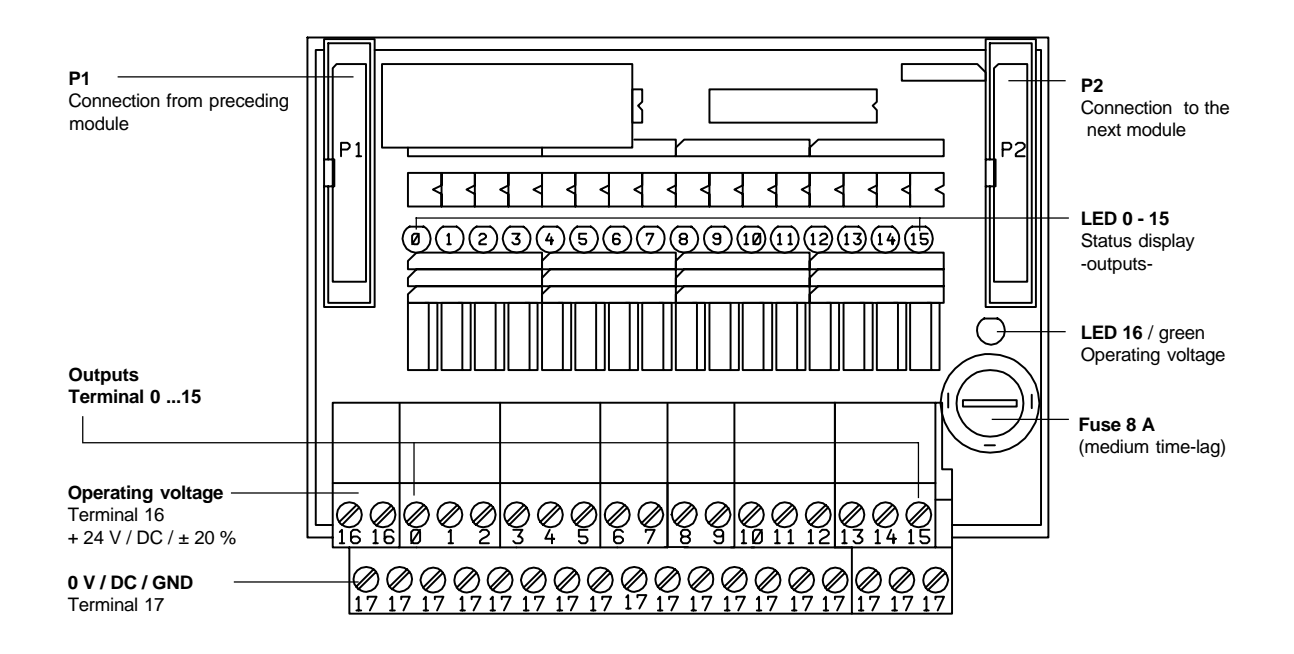

#### Notice!

Every output is fitted with protection against short circuit and excess temperature. After a short circuit the control of the appropriate output must be reset. Only then is the output ready for operation again.

#### **Technical data**

| Outputs:                      |                                           |
|-------------------------------|-------------------------------------------|
| Maximum switching voltage:    | 30 V DC                                   |
| Minimum switching voltage:    | 19 V DC                                   |
| Constant load per output:     | 1 A                                       |
| Total constant load of board: | 8 A                                       |
| Peak load per output:         | 3 A / 10 sec. / 45° C ambient temperature |
|                               |                                           |

## 6.6 FB-IOT8

Combi module / 8 inputs und 8 outputs (binary)

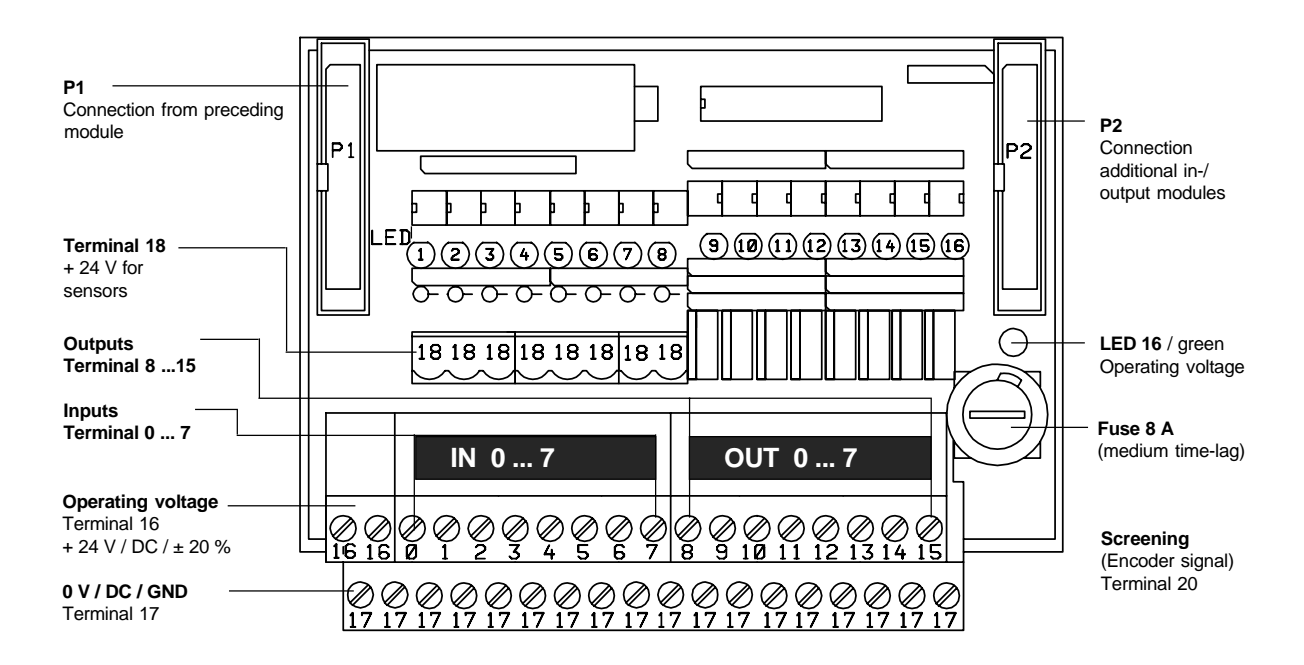

#### Description

The FB-IOT8 is a combined input/output module. The module has 8 inputs and 8 outputs at its disposal. All in- and outputs are metallically separated by optical isolators.

The outputs are short-circuit proof and protected against excess temperature. After remedying a short circuit the output can only work normally again once the control has been reset.

The LEDs 1 ... 8 signal the status of the inputs. The LEDs 9 ... 16 signal the status of the outputs. ON = in-/outputs active

#### **Technical data**

| Outputo.                    |                                           |
|-----------------------------|-------------------------------------------|
| Maximum switching voltage:  | 30 V DC                                   |
| Minimum switching voltage:  | 19 V DC                                   |
| Constant load per output:   | 1 A                                       |
| Total constant load of card | 8 A                                       |
| Peak load per output:       | 3 A / 10 sec. / 45° C ambient temperature |
|                             |                                           |
| Input level:                |                                           |
| High level                  | > 19 V                                    |
|                             |                                           |

### 

| High level                       | > 19 V |
|----------------------------------|--------|
| Low level                        | < 3 V  |
| Time until input signal is valid | 100 μs |

#### If the input voltage is between 3 and 19 volts, the value read is not defined. AC voltage may not be connected!

### 6.7 FB-INOUT

Combi module / 8 inputs and 8 outputs (binary)

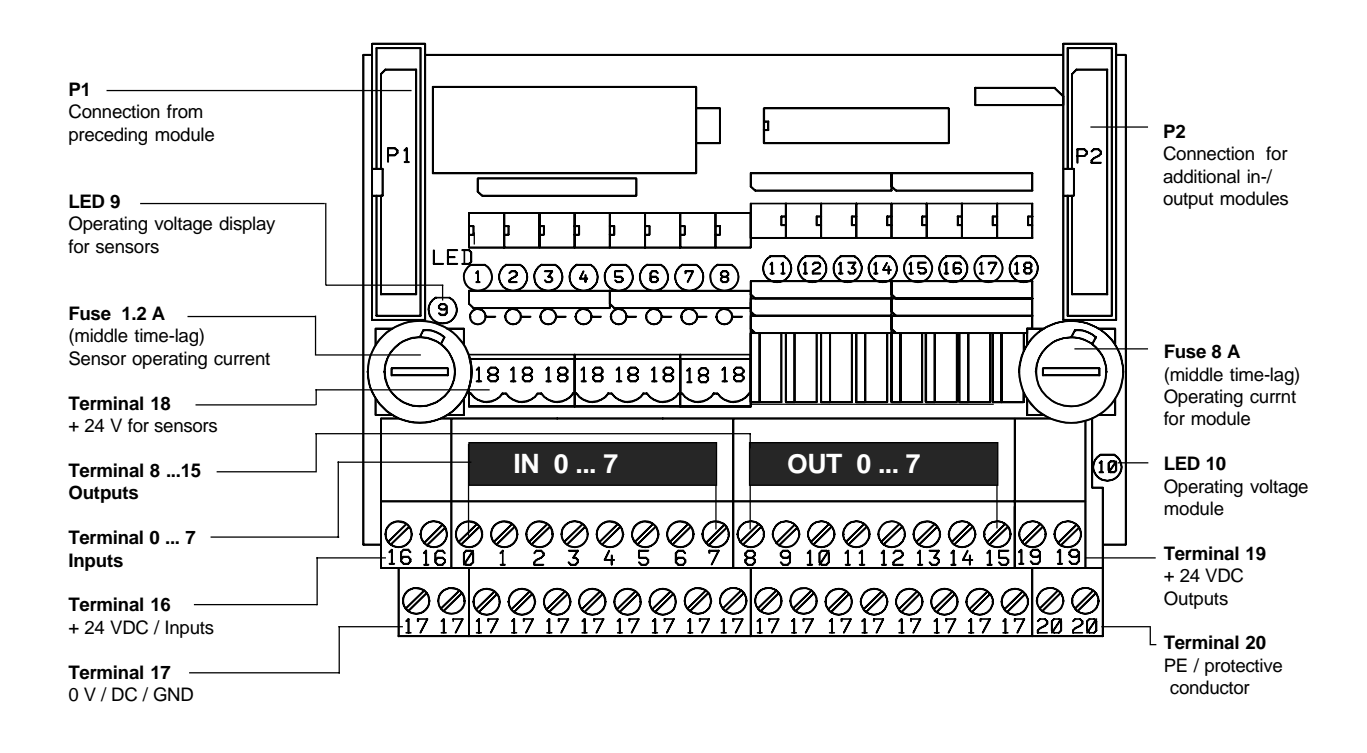

#### Description

The FB-INOUT is a combined input/output module. The module has 8 inputs and 8 outputs at its disposal. All in- and outputs are metallically separated by optical isolators

The outputs are short-circuit proof and protected against excess temperature. After remedying a short circuit the output can only work normally again once the control has been reset.

The LEDs 1 ... 8 signal the status of the inputs. The LEDs 9 ... 16 signal the status of the outputs. ON = in-/outputs active

#### **Technical data**

| Outputs:                         |                                           |
|----------------------------------|-------------------------------------------|
| Maximum switching voltage:       | 30 V DC                                   |
| Minimum switching voltage:       | 19 V DC                                   |
| Constant load per output:        | 1 A                                       |
| Total constant load of card      | 8 A                                       |
| Peak load per output:            | 3 A / 10 sec. / 45° C ambient temperature |
| Input level:                     |                                           |
| High level                       | > 19 V                                    |
| Low level                        | < 3 V                                     |
| Time until input signal is valid | 100 μs                                    |

If the input voltage is between 3 and 19 volts, the value read is not defined. AC voltage may not be connected!

### 6.8 FB-ANI Module for 4 analog inputs

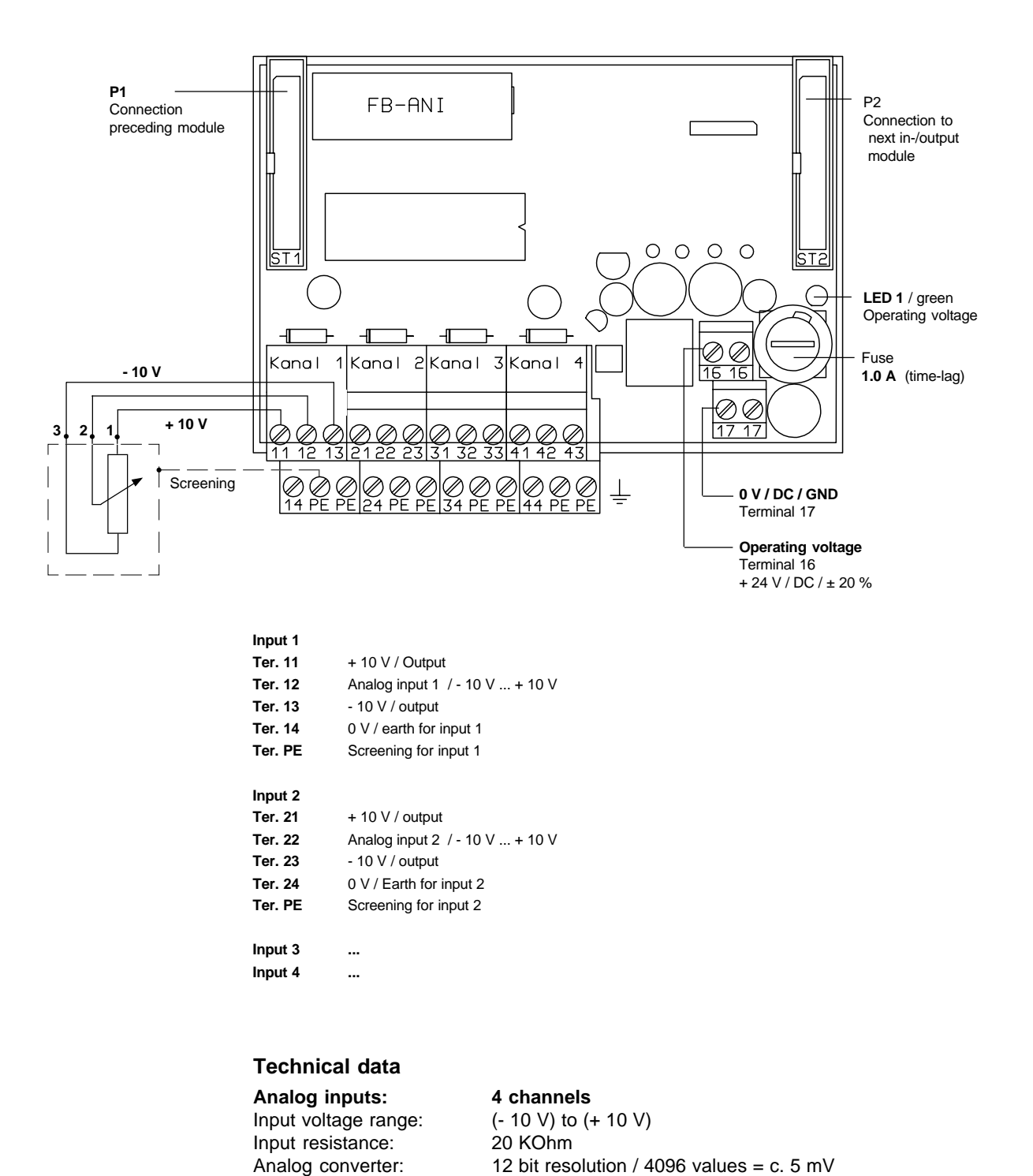

The inputs are protected against overvoltage!

### 6.9 FB-ANO

Module for 3 analog outputs

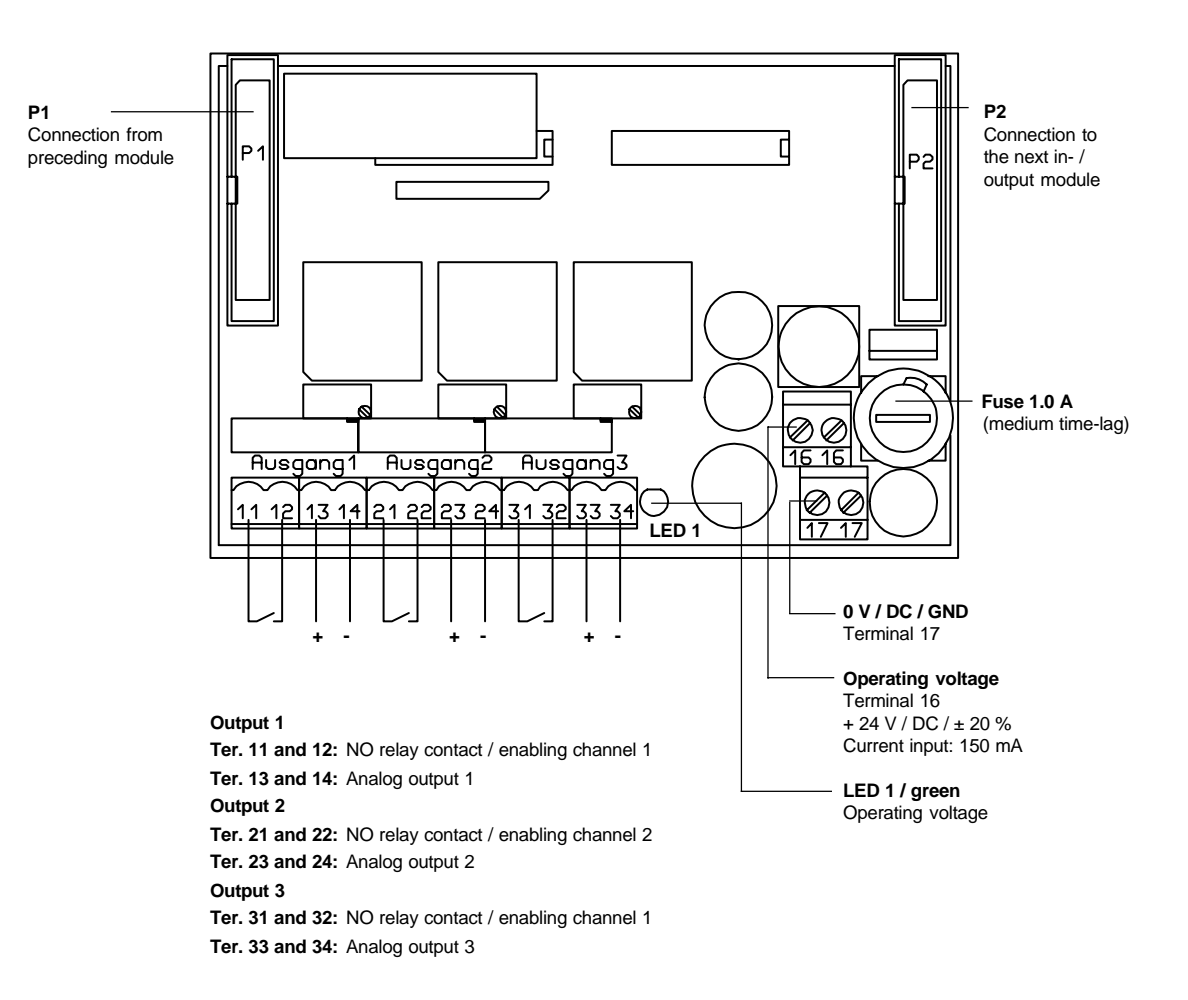

#### **Technical data**

The analog output module FB-ANO has 3 analog outputs at its disposal for controlling servo-controllers. The set values determined by the axis controller are output as analog voltages (-10 V to +10 V).

In addition, one potential-free relay contact (controller enabling) is available for every channel.

#### Analog outputs Output voltage ra

Switching current:

| Output voltage range:  | (- 10 V) to (+ 10 V)                      |
|------------------------|-------------------------------------------|
| D/A converter:         | 12 bit resolution / 4096 values = c. 5 mV |
| Output current:        | 5 mA                                      |
| Short-circuit current: | 40 mA                                     |
| Relay contact          |                                           |
| Switching power:       | max. 10 Watt                              |
| Switching voltage:     | max. 30 V                                 |

max. 0.5 A

#### P1 P2 Connection from Γ Connection for preceding module Б additional in-/ ΠР output modules P1 P2 $\neg$ 116 þ þ b LED1 LED4 L<u>E</u>D2 LED3 $\oplus$ $\oplus$ $\bigcirc$ $\oplus$ LED 16 / green $\mathcal{C}$ Notice! Operating voltage If an SAE encoder 00000 <u></u> 0000 is connected the 0000 0000 appropriate LED Fuse 1 A Ø. Ø Π must be on. (medium time-lag) 616 Π Π Ð Ð Ð Screening (Encoder signal) Terminal 20 **INPUT 1 INPUT 2 INPUT 3** (SAE) (SAE) (SAE) 0 V / DC / GND Terminal 17 **Operating voltage** Terminal 16 + 24 V / DC / ± 20 %

#### 6.10 FB-SAE Module for serial absolute encoders (SSI interface)

#### Description

The FB-SAE module is responsible for reading a maximum of 3 serial absolute encoders with SSI interface simultaneously.

- 1 Data input -
- 2 Data input +
- 3 Screening
- 4 Clock output -
- 5 Clock output +
- 6 + 24 V Operating voltage for encoder
- 7 + 24 V Operating voltage for encoder
- 8 0 V / GND
- 9 0 V / GND

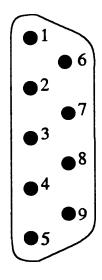

### 6.11 FB-INC-1

Module for reading an incremental encoder

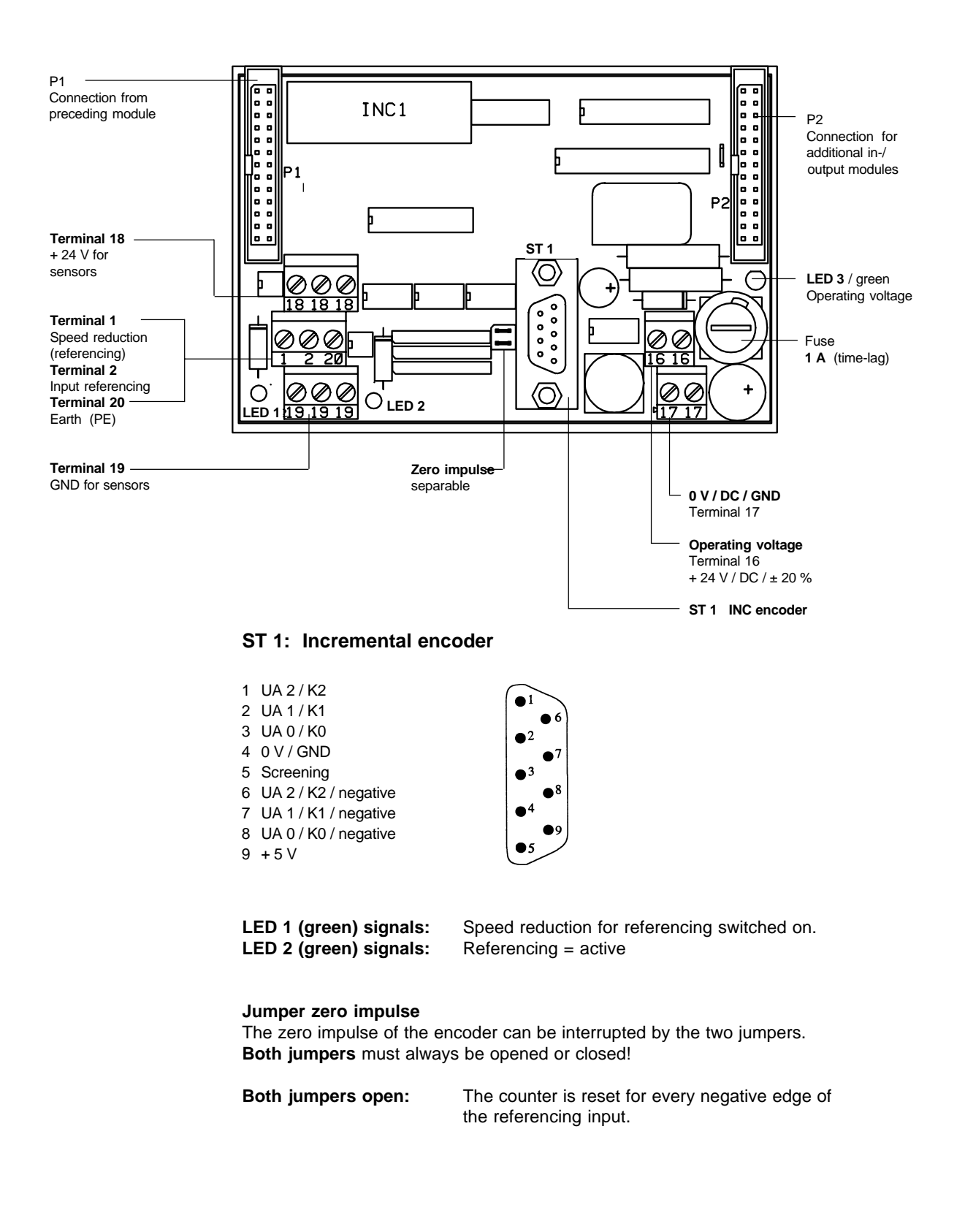

#### 6.12 FBIR / Interpolator for the CNC-Fieldbus system Module for connecting max. 6 controlled servo-axes

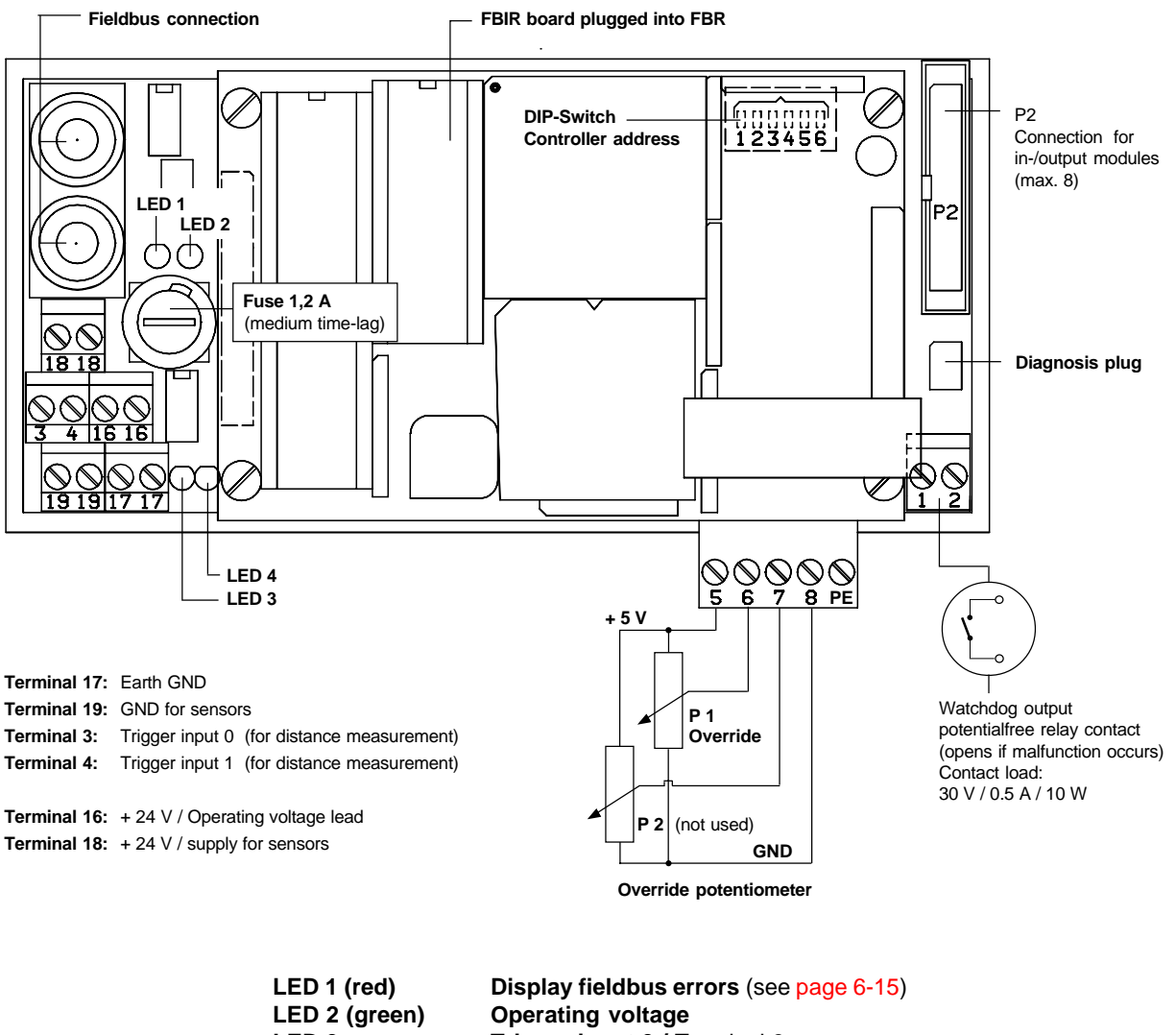

| LED 2 (green) | Operating voltage            |
|---------------|------------------------------|
| LED 3         | Trigger input 0 / Terminal 3 |
| LED 4         | Trigger input 1 / Terminal 4 |
|               |                              |

| Addressing:<br>Setting of node address via DIP switch / address 0 - 63 |                       |                       |  |
|------------------------------------------------------------------------|-----------------------|-----------------------|--|
| Address                                                                | AddressDIP switch no. |                       |  |
|                                                                        | 123456                |                       |  |
| 0                                                                      | 0 0 0 0 0 0           | X = DIP switch closed |  |
| 1                                                                      | X O O O O O           | 0 = DIP switch open   |  |
| 2                                                                      | 0 X 0 0 0 0           |                       |  |
| 3                                                                      | X X O O O O           |                       |  |
| 4                                                                      | 0 0 X 0 0 0           |                       |  |
| 5                                                                      | X 0 X 0 0 0           |                       |  |
| 6                                                                      | 0 X X 0 0 0           |                       |  |
| 7                                                                      | X X X O O O           |                       |  |
|                                                                        |                       |                       |  |
| 60                                                                     | 0 0 X X X X           |                       |  |
| 61                                                                     | хохххх                |                       |  |
| 62                                                                     | 0 X X X X X           |                       |  |
| 63                                                                     | хххххх                |                       |  |
|                                                                        |                       |                       |  |

### 6.13 FBTRG

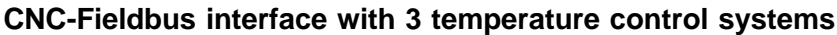

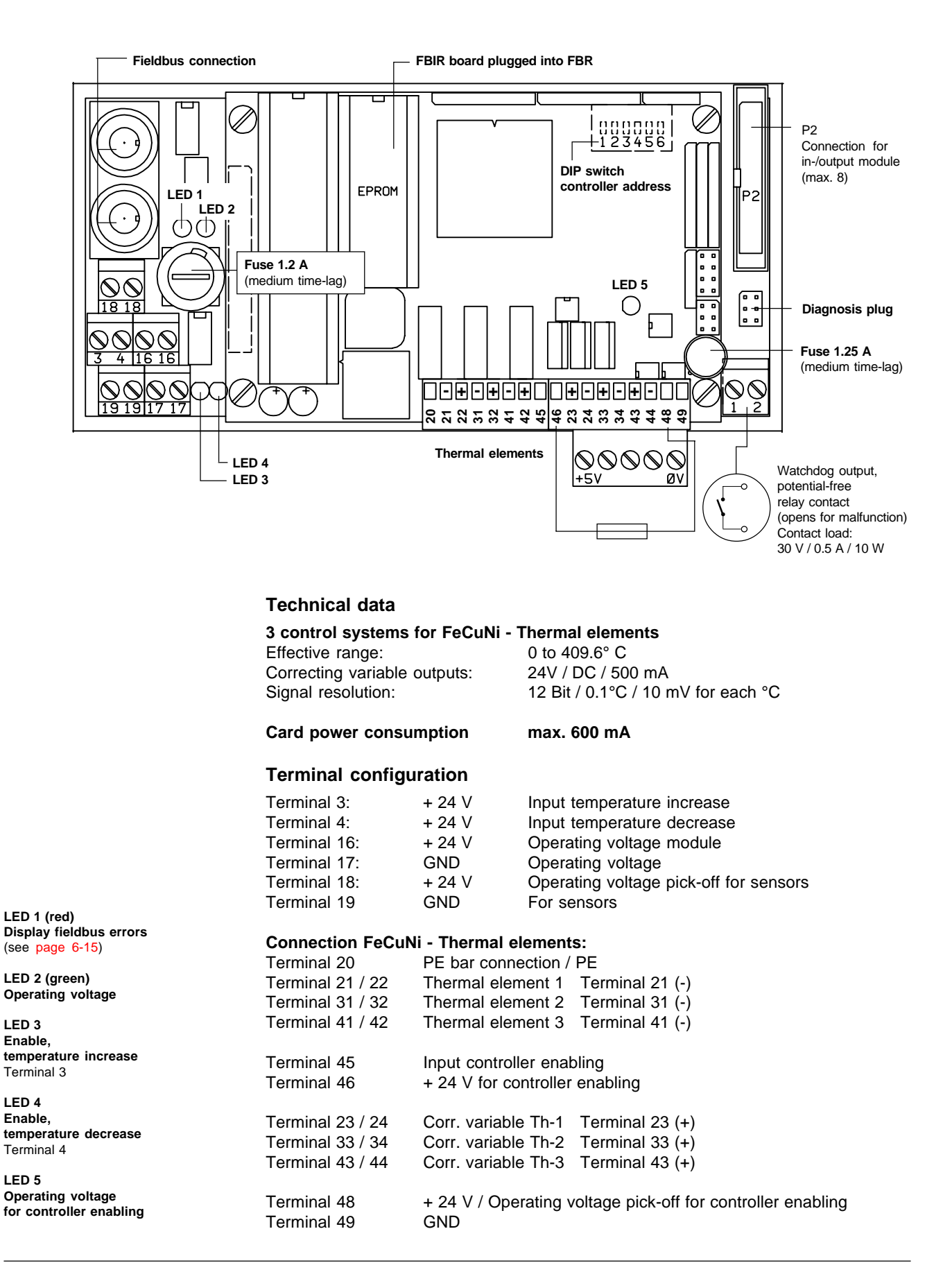

### 6.14 FVI

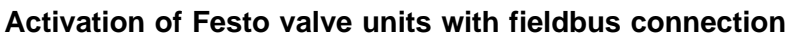

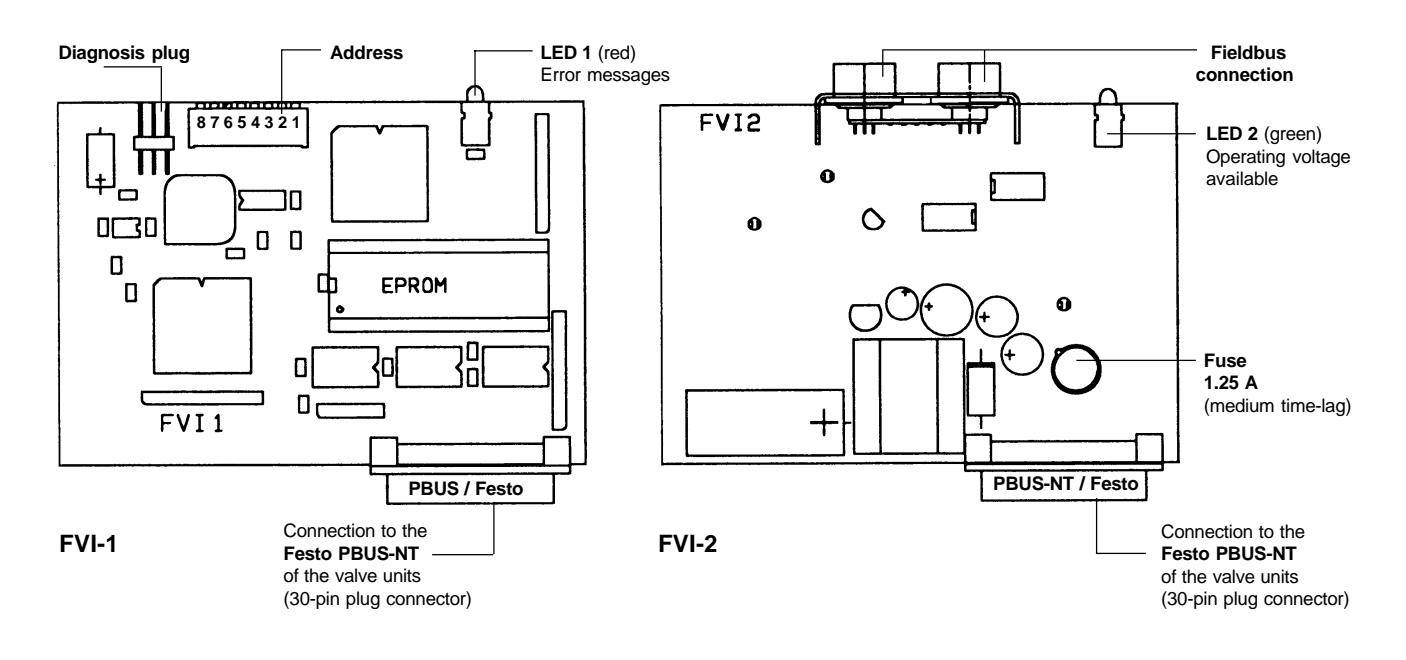

| Addressing:<br>Setting the node address via DIP switch / address 0 - 63 |                                                                               |                                                                                                    |  |
|-------------------------------------------------------------------------|-------------------------------------------------------------------------------|----------------------------------------------------------------------------------------------------|--|
| Address<br>0<br>1<br>2<br>3<br>4<br>5<br>6<br>7<br><br>60<br>61         | DIP switch no.<br><b>1 2 3 4 5 6</b><br>0 0 0 0 0 0 0 0 0 0 0 0 0 0 0 0 0 0 0 | X = DIP switch closed<br>0 = DIP switch open<br>Notice!<br>DIP switch 7 and DIP switch 8 are always<br>set to 0! |  |

#### What the fieldbus error display means (LED 1 red)

| <b>Display:</b><br>Off | Possible causes of error:<br>- No error                                                                                                    |
|------------------------|----------------------------------------------------------------------------------------------------|
| Steady flashing        | <ul> <li>Operating system on the fieldbus interface<br/>card in the PC has not been started yet.</li> <li>No connection via fieldbus cable</li> <li>No terminator</li> </ul> |
| flashes 4 x            | <ul> <li>Configuration does not match the connected modules.</li> <li>Parallel bus not connected or faulty.</li> <li>Parallel bus cable too long (malfunctions)</li> </ul>   |
| flashes 7 x            | - Error in initializing valve units type 03.                                                                                                    |
| flashes 9 x            | - Error in initializing valve units type 02.                                                                                                    |
# 6.15 MPLI

### Interface for connecting the Festo Multipol valve unit

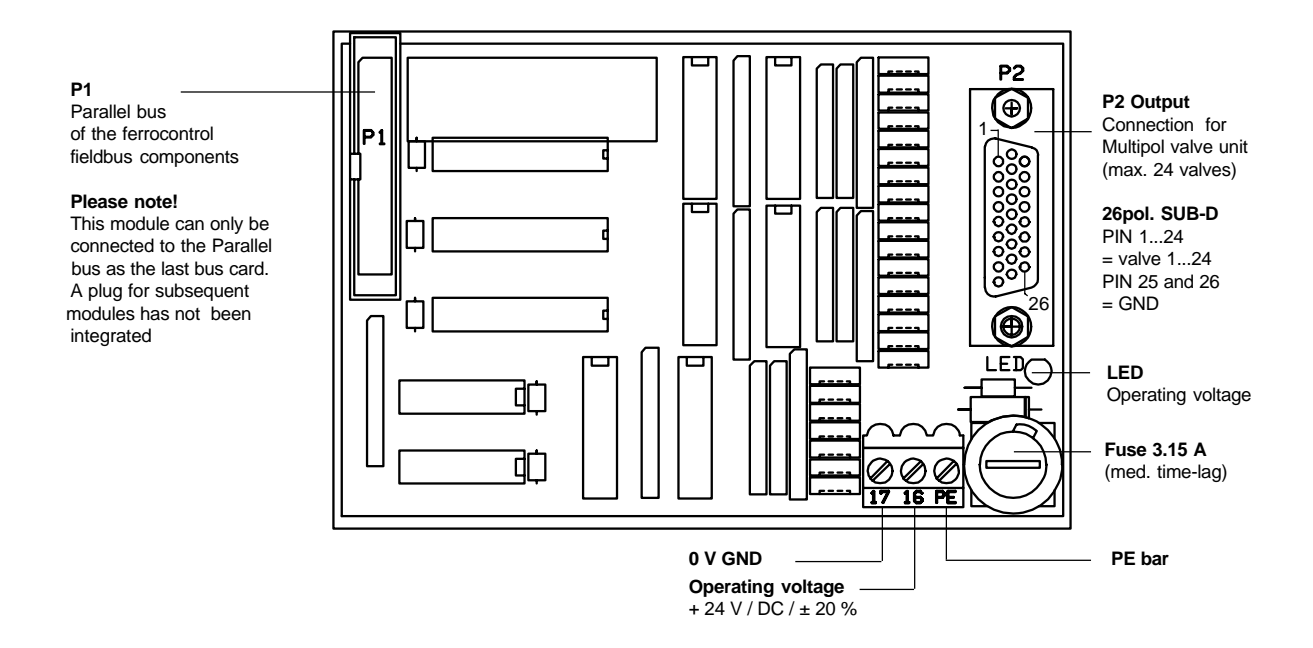

#### Description

This module makes 24 switching outputs available. These outputs are reserved especially as drivers for the Festo valve units. These outputs do not have any internal protection against short circuit, excess temperature, overvoltage or switching peaks.

#### Special feature

In the fieldbus configuration this module is registered **twice with the ID number 6** (as FB-OUT 16). This module has two logical addresses in the fieldbus configuration. Exception: the module is in operation as the last parallel bus participant.

#### Please note!

If all 24 outputs are in operation, this module may only be connected to the Parallel bus as the 7th participant at the highest!

#### Technical data:

Max. switching voltage30 V / DCMin. switching voltage:5 V / DCConstant load per output:120 mAPeak load per output:200 mA / 10 sec / 45° C ambient temperatureTotal constant load of module:2.4 A

The total constant load of 2.4 A may not be exceeded! 20 Outputs at 120 mA each = 2.4 A.

### 6.16 FB-REP Fieldbus repeater

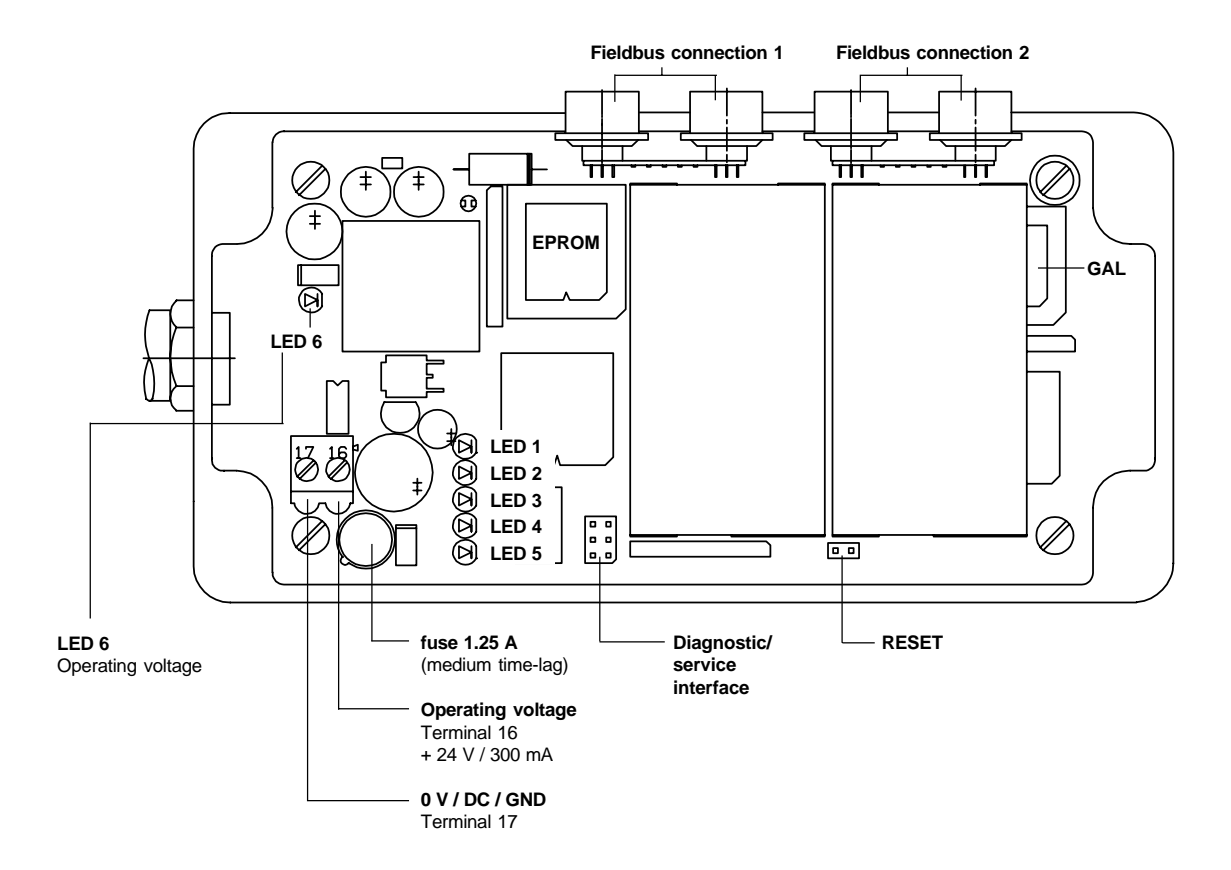

#### Description

With the repeater it is possible to realize a tree-shaped fieldbus topology. (see figure on the next page). The purpose of the fieldbus repeater is to branch and enlarge the maximum permitted cable lengths.

#### Max. cable lengths (for each fieldbus phase)

| Baud rate:     |     |       |
|----------------|-----|-------|
| 500 Kbit/sec.  | 70  | Meter |
| 250 Kbit/sec.  | 170 | Meter |
| 125 Kbit/sec.  | 350 | Meter |
| 62,5 Kbit/sec. | 650 | Meter |
|                |     |       |

| LED 1 5     | Error status display           |
|-------------|--------------------------------|
| LED 1 is on | Error on fieldbus connection 1 |
| LED 2 is on | Error on fieldbus connection 2 |

The following table is valid only if LED 1 or LED 2 is on:

| LED 3 | LED 4 | LED 5                                                 |
|-------|-------|-------------------------------------------------------|
| off   | off   | off —— Short circuit in the fieldbus cables after 5 V |
| off   | off   | on — More than 32 telegrams with transmission error   |
| off   | on    | off — More than 32 telegrams with transmission error  |
| off   | on    | on —— Short circuit in the fieldbus cables after 0 V  |
| on    | off   | on — ABUS not synchronized                            |

### 6.17 Diagram: Fieldbus system Bus topology with repeater

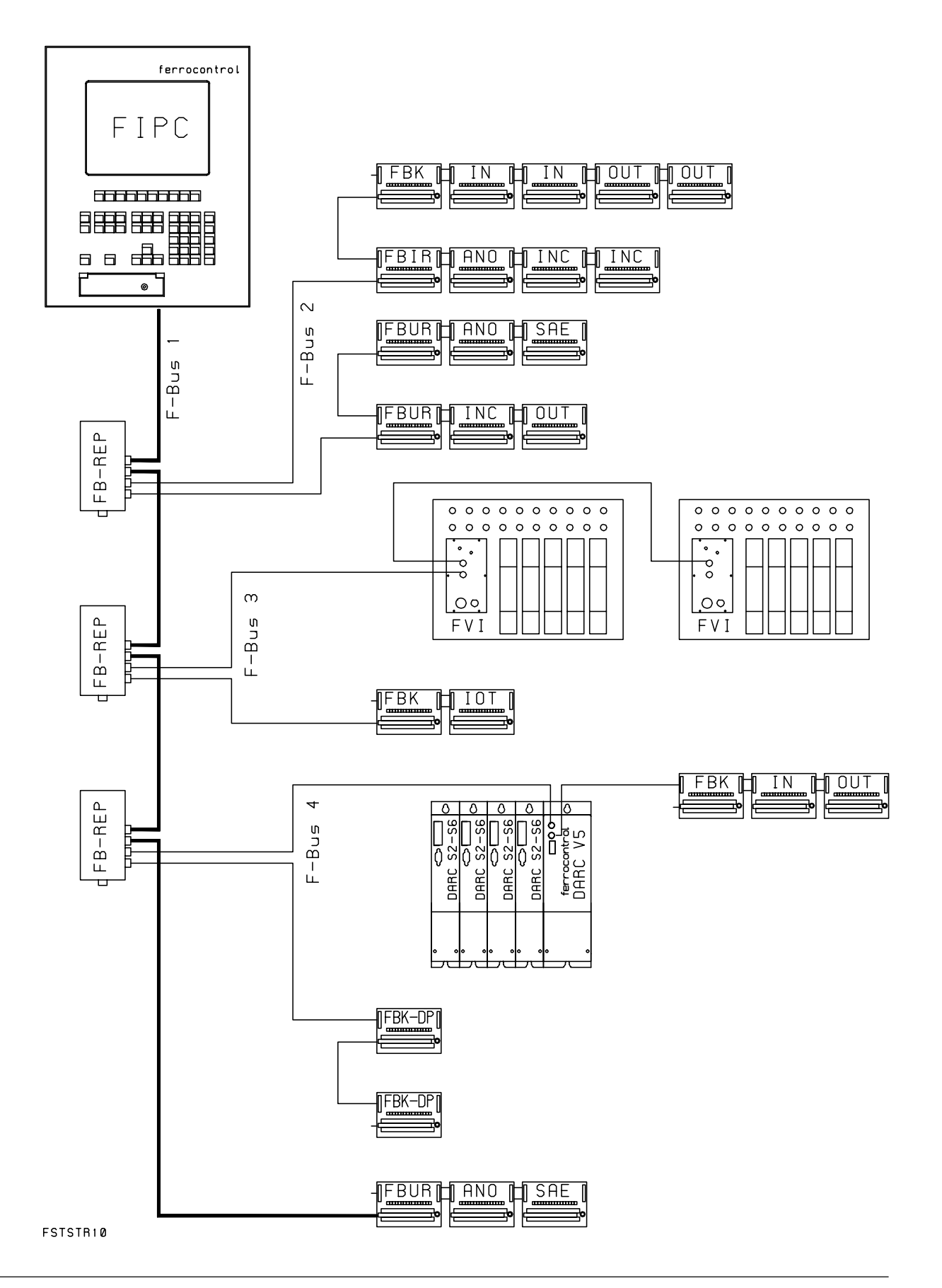

### 6.18 FBK-DP Fieldbus bridge: CNC-Fieldbus - Profibus-DP

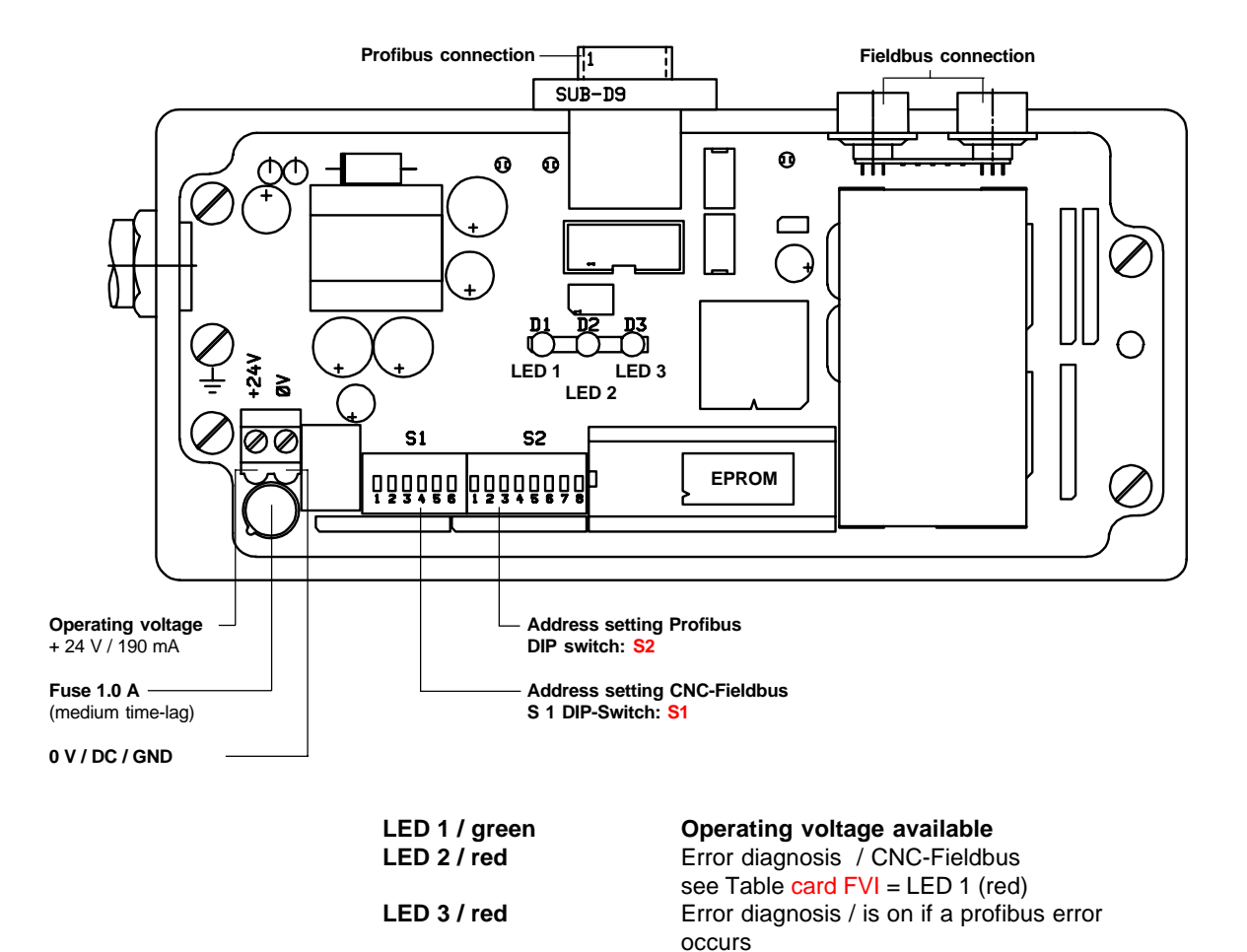

Description

The fieldbus bridge FBK\_DP allows the exchange of information between the CNC-Fieldbus and the Profibus (Process-Field-Bus).

The configuration of this module is carried out via the Profibus-Master. The address allocation for the CNC-Fieldbus is carried out via DIP switch S1. The address allocation for the CNC-Fieldbus is carried out via DIP switch S2.

#### Pin configuration Profibus connection cable

- 1 NC / not connected
- 2 NC / not connected
- 3 RS 485 -B
- 4 RTS (TTL level)
- 5 GND (metallically separated)
- 6 + 5 V (metallically separated)
- 7 NC / not connected
- 8 RS 485 -A
- 9 NC / not connected

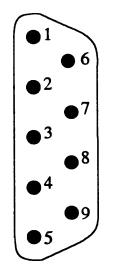

## 6.18 FBK-DP Fieldbus bridge: continued

# Setting the address via DIP switches

| <b>DIP switch S1</b><br>Addresses in the CNC-Fieldbus system / settable address range: 0 - 63 |                                   |  |  |
|-----------------------------------------------------------------------------------------------|-----------------------------------|--|--|
| Address                                                                                       | DIP switch no.                    |  |  |
|                                                                                               | 1 2 3 4 5 6                       |  |  |
| 0                                                                                             | 0 0 0 0 0 0 X = DIP switch closed |  |  |
| 1                                                                                             | X 0 0 0 0 0 = DIP switch open     |  |  |
| 2                                                                                             | 0 X 0 0 0 0                       |  |  |
| 3                                                                                             | X X 0 0 0 0                       |  |  |
| 4                                                                                             | 0 0 X 0 0 0                       |  |  |
| 5                                                                                             | X 0 X 0 0 0                       |  |  |
| 6                                                                                             | 0 X X 0 0 0                       |  |  |
| 7                                                                                             | X X X 0 0 0                       |  |  |
|                                                                                               |                                   |  |  |
| 60                                                                                            | 0 0 X X X X                       |  |  |
| 61                                                                                            | X 0 X X X X                       |  |  |
|                                                                                               |                                   |  |  |

| <b>DIP switch S2</b><br>Addresses in the Profibus system / settable address range: 0 - 127 |                                                                                                    |  |
|--------------------------------------------------------------------------------------------|----------------------------------------------------------------------------------------------------|--|
| Address<br>0<br>1<br>2<br>3<br>4<br>5<br>6<br>7<br><br>124<br>125<br>126<br>127            | DIP switch no.         1       2       3       4       5       6       7       8         0       0       0       0       0       0       0       0         X       0       0       0       0       0       0       0         0       X       0       0       0       0       0       0         X       0       0       0       0       0       0       0         X       0       0       0       0       0       0       0         X       0       0       0       0       0       0       0         X       0       0       0       0       0       0       0         X       0       0       0       0       0       0       0         X       X       0       0       0       0       0       0         X       X       0       0       0       0       0       0         X       X       0       0       0       0       0       0         X       X       X       X       X       X       0 </td |  |

6.19 Bus topology with a bridge to the Profibus

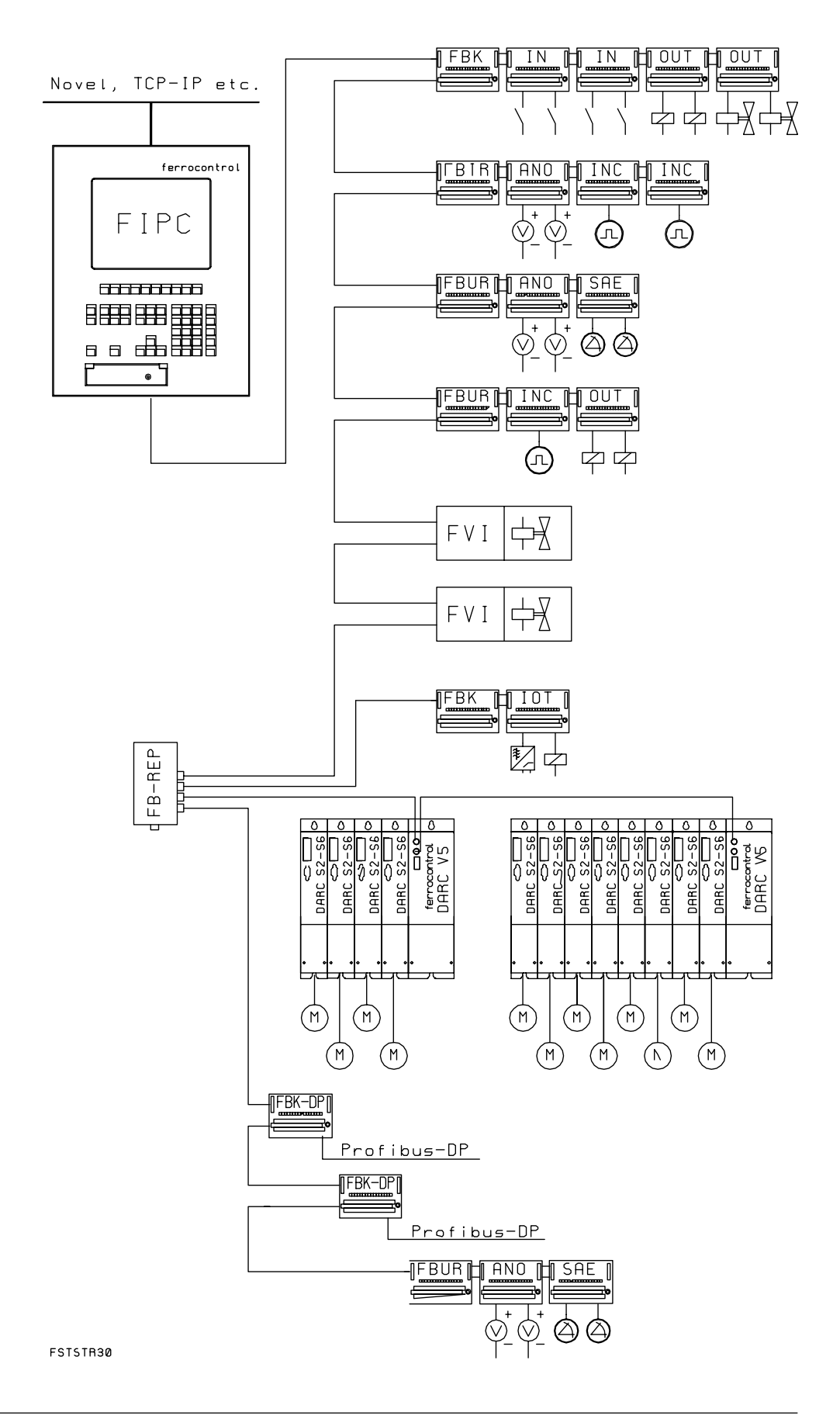

# 6.20 Connection configuration: DARC axis regulation controller

- 1 X 20 24 V power supply
- 2 X 30 Parallel bus

#### 3 X 1

- Peripheral devices and holding brake
- 1 Temperature contact motor
- 2 Quick-stop right
- 3 Quick-stop left
- 4 Input reference switch
- 5 Input trigger
- 6 0 V potential (24 V)
- 7 + 24 V / line entry
- 8 Holding brake motor Protective circuit see Appendix A.3
- 4 X 2 Input resolver Input protective circuit see Appendix A.3

5 X 3 Input - OPTIONAL for absolute position encoders or incremental encoders

- 6 X 4 Test and diagnosis measuring point
- **BTB: Operational display** LED = ON
   Axis reg. controller ready for operation
   LED = OFF
   Axis reg. controller not ready for operation

Enabling: Operational display LED = ON Pulse-controlled inverter = ON Axis enabled LED = OFF / axis disabled

8 D.c. link

**PE / L+ / L-**Connection diagram see Appendix A.3

9 X 5 Motor connection Connection diagram see Appendix A.3

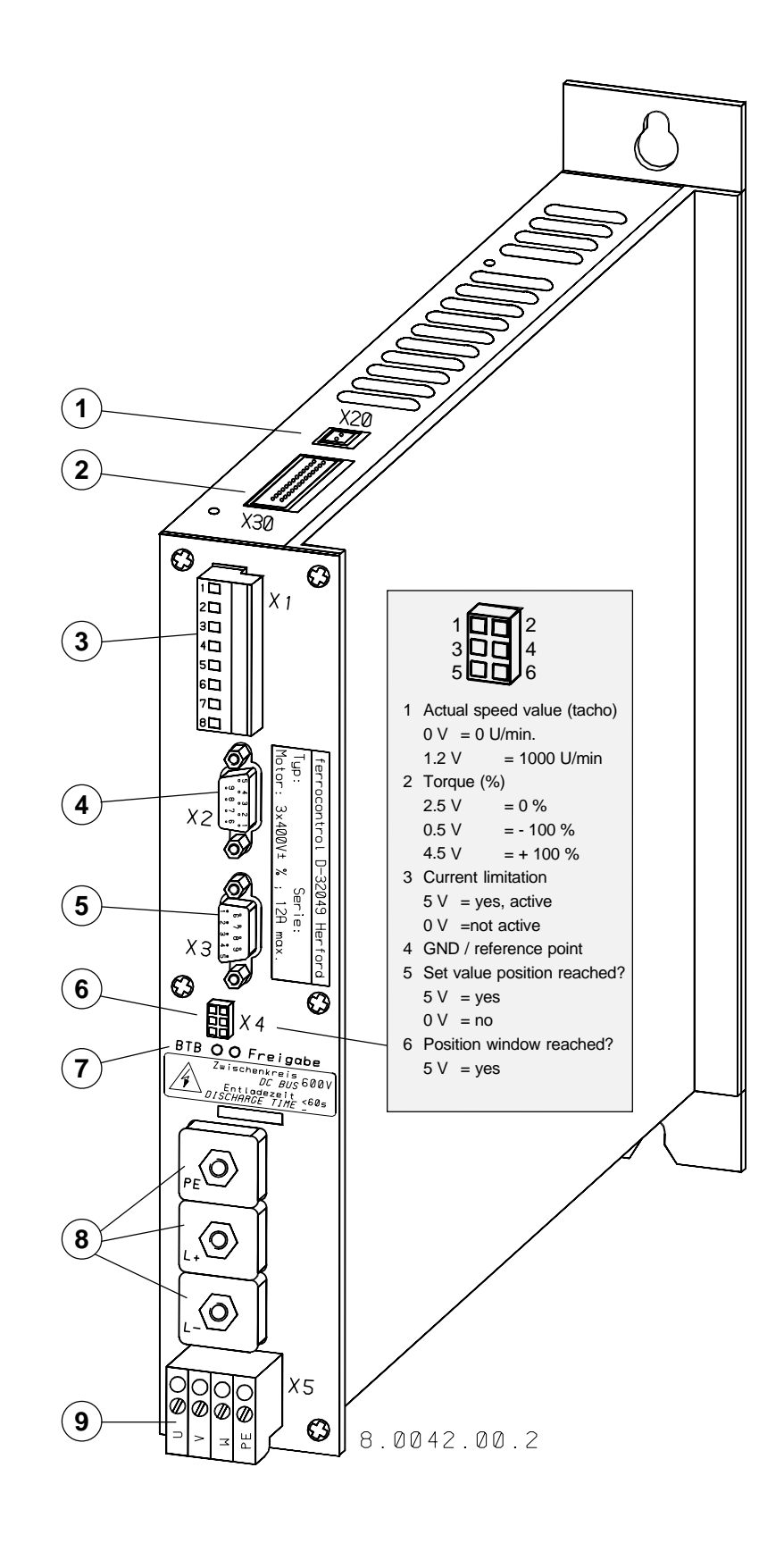

### 6.21 Connection configuration: DARC supply module

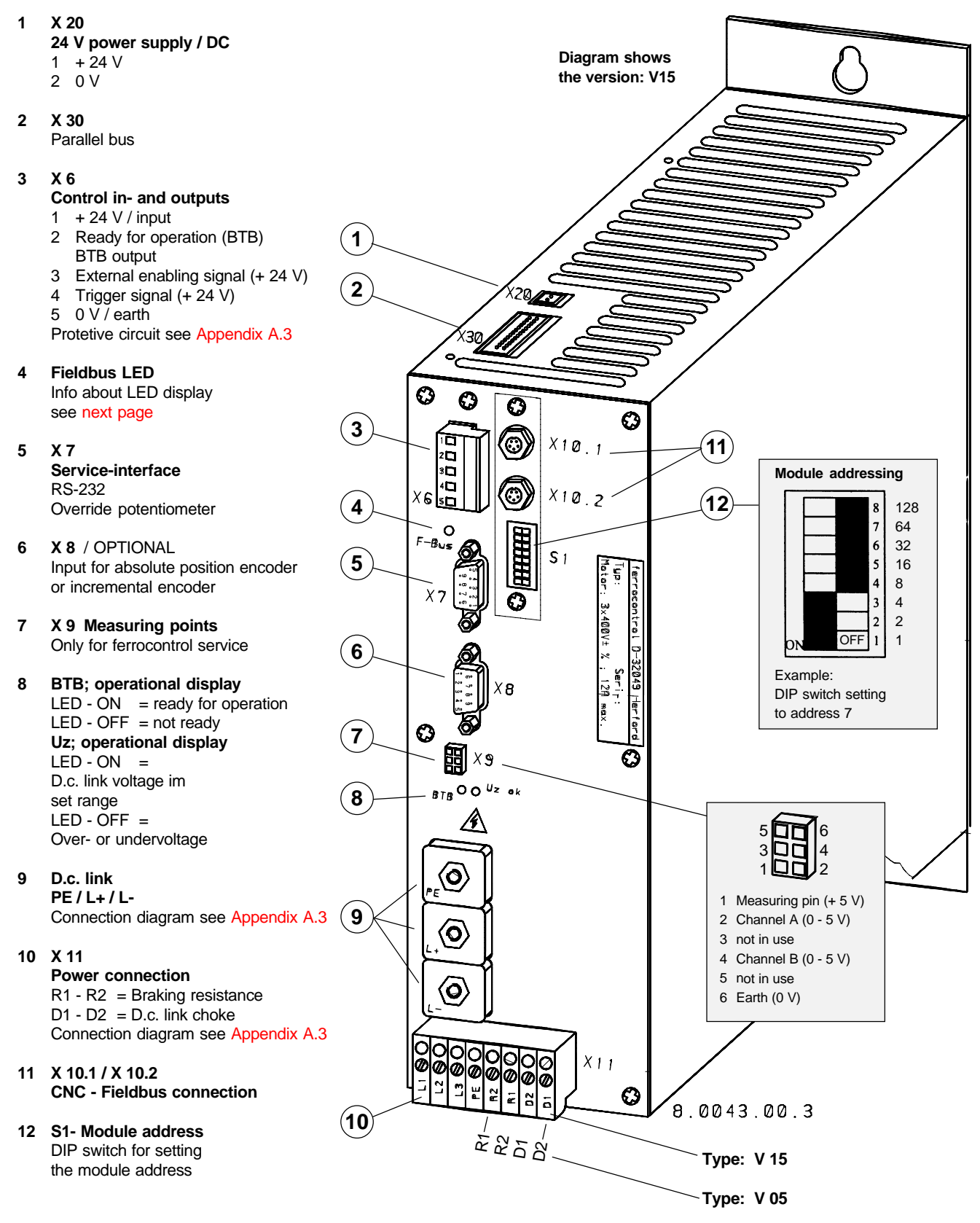

Notice! Altered marking sequence!

# 6.21 DARC supply module Operating display F-Bus (LED)

| Operational display: Fieldbus LED | Status                           | Cause / Meaning                                                                                                    |
|-----------------------------------|----------------------------------|----------------------------------------------------------------------------------------------------|
|                                   | ON                               | The operating software is being transferred to the axis regulation controller. If the LED doesn't go out, possibly a download error.       |
|                                   | OFF                              | No error, everything OK.                                                                                                    |
|                                   | <b>ON</b><br>(with short pauses) | <ul><li>a) Fieldbus transfer error</li><li>b) Short circuit in the fieldbus</li><li>c) Terminating resistor connector is missing</li></ul> |
|                                   | Steady flashing                  | Fieldbus system not started yet.<br>no connection via fieldbus cable                                                                       |
|                                   | 4 x flashing, 1 x pause          | Error in the parallel bus connector                                                                                                    |

7.1 Encoder signal resolver - DARC input

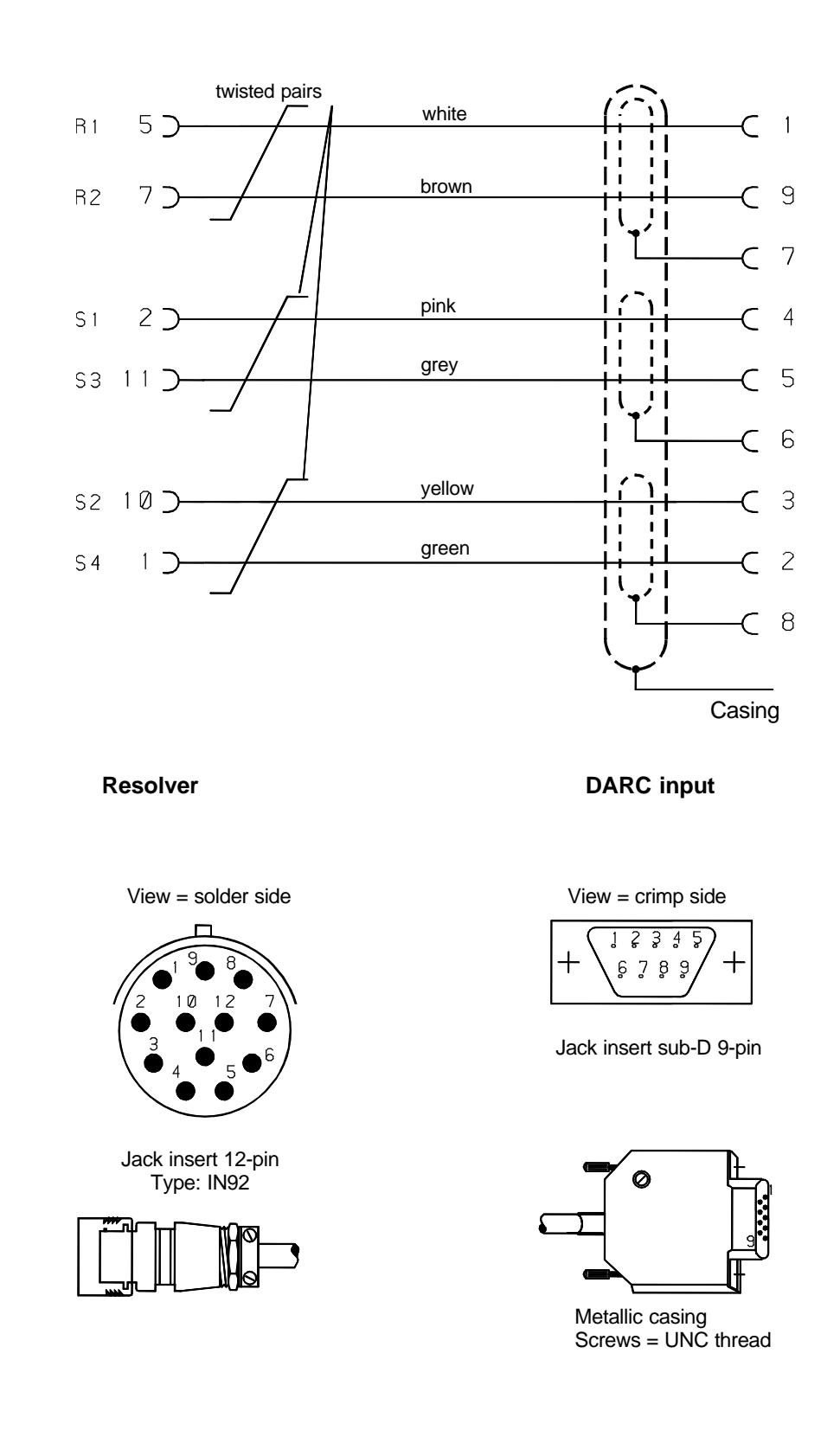

# 7 Pin configuration

7.2 Absolute position encoder - DARC input

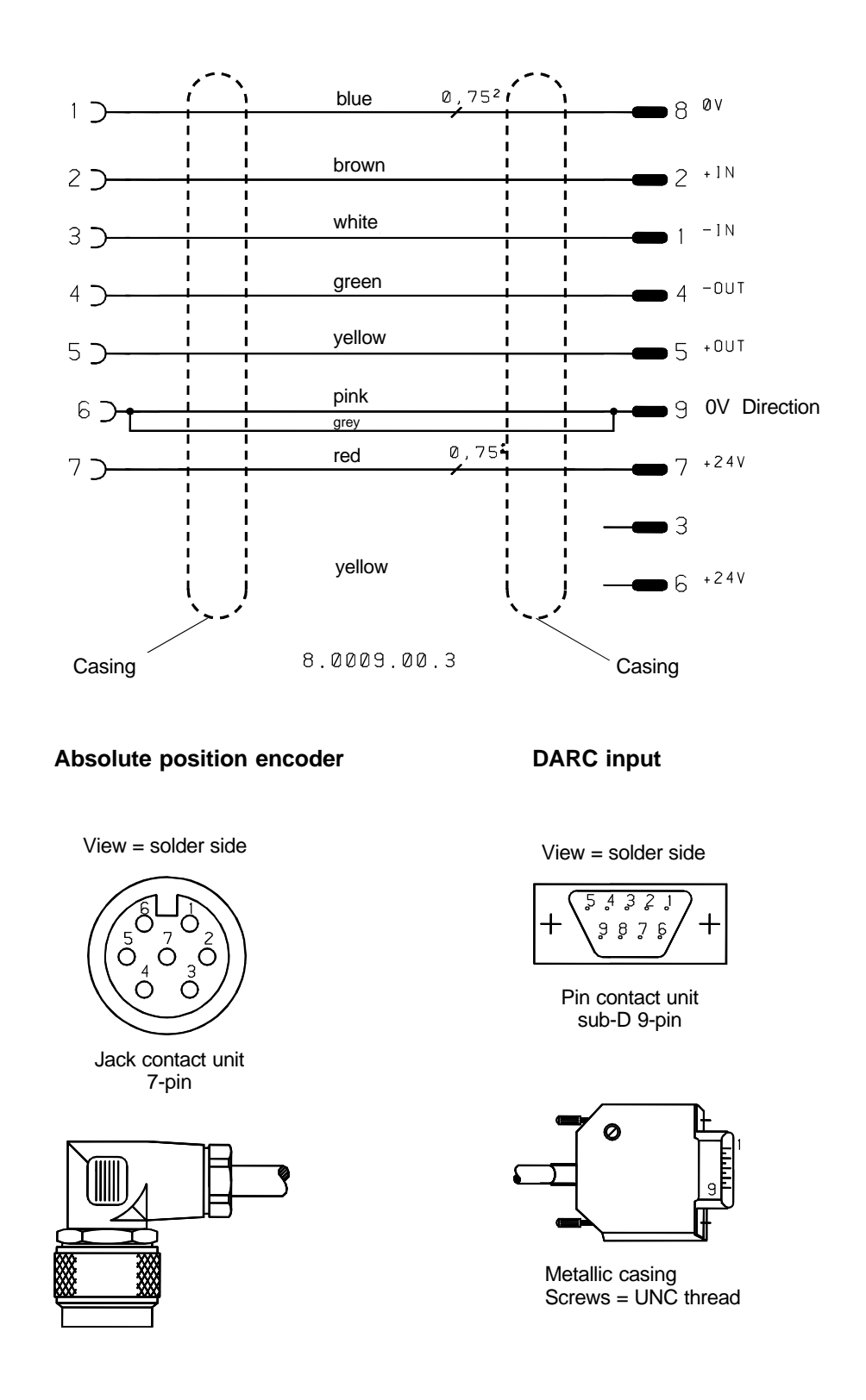

### 7.3 Incremental encoder -> DARC input Incremental encoder -> FB-INC

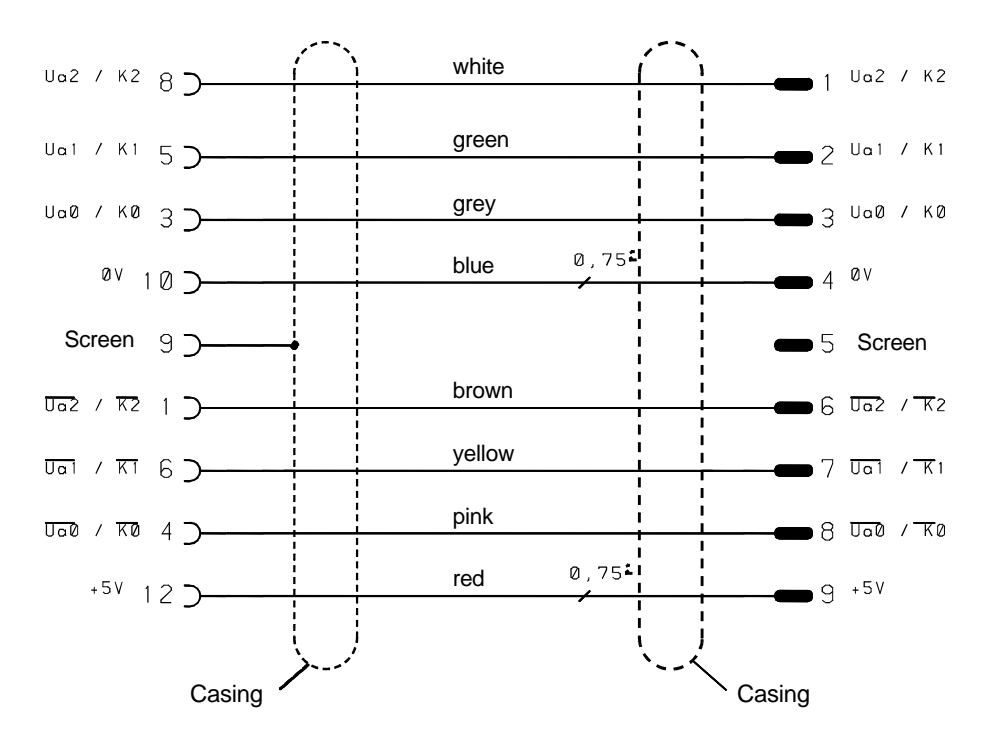

Incremental encoder

DARC input and FB - INC

View = solder side

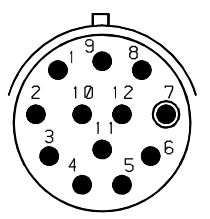

Jack contact unit 12-pin Type: IN 101

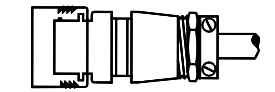

View = solder side

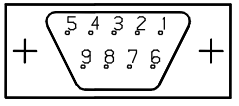

Pin contact unit sub-D 9-pin

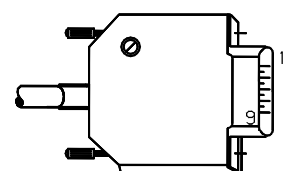

Metallic casing Screws = UNC thread

# 7 Pin configuration

### 7.4 Incremental encoder distribution board -> DARC supply module

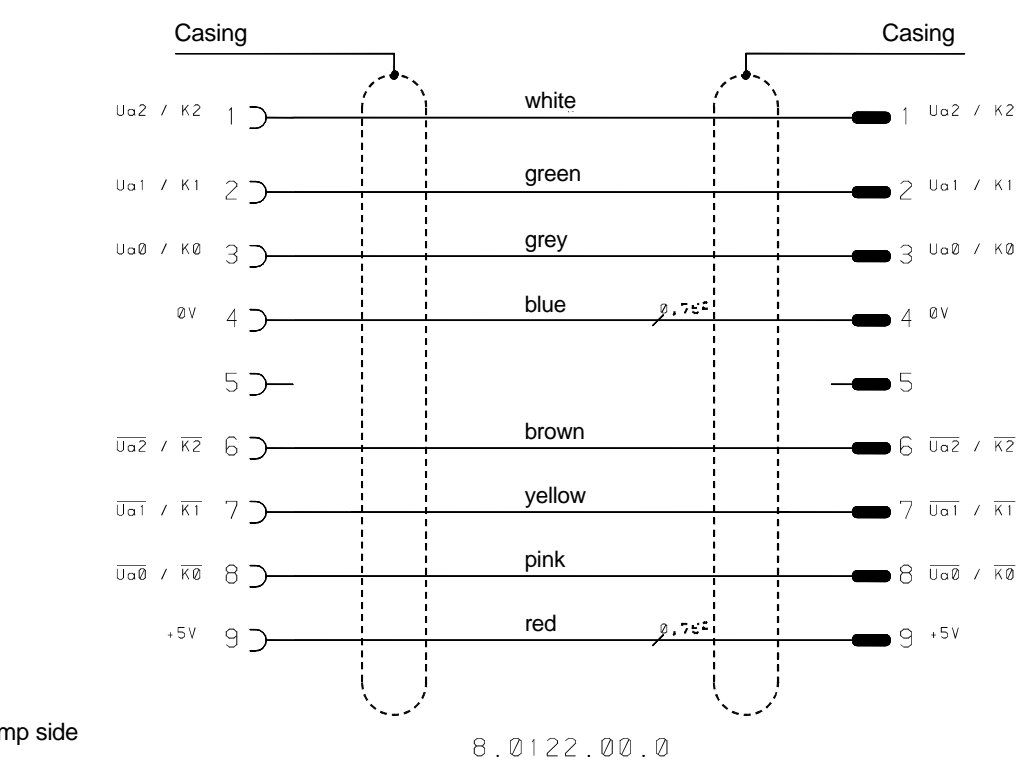

View = crimp side

View = crimp side

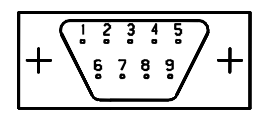

Sub-D 9-pin socket

View = solder side

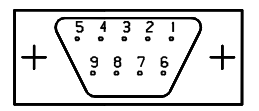

Male connector

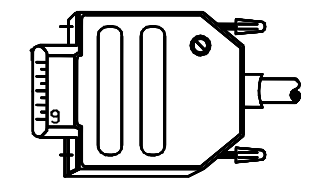

Metallic casing Screws = UNC thread

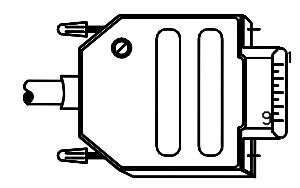

Metallic casing Screws = UNC thread

7.5 Fieldbus cable ferrocontrol - CNC Fieldbus

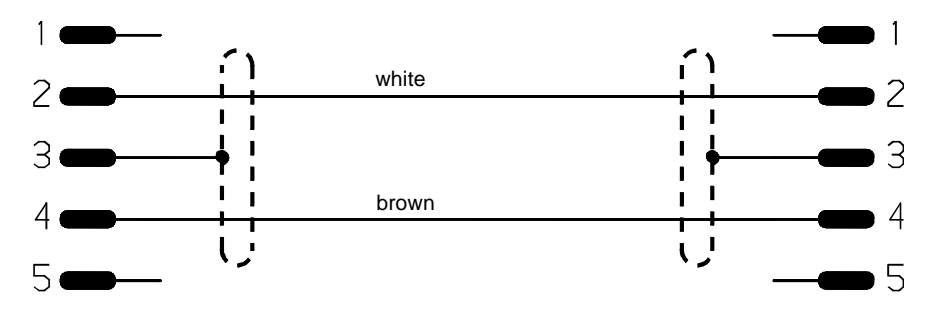

8.0121.00.0

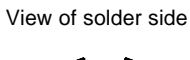

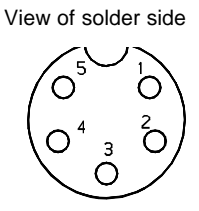

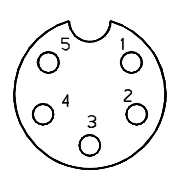

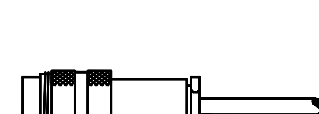

Male connector 5-pin

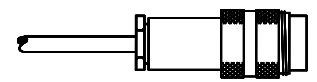

Pin contact unit sub-D 9-pin

# 7 Pin configuration

# 7.6 RS-232 interface cable / PC -> DARC supply module

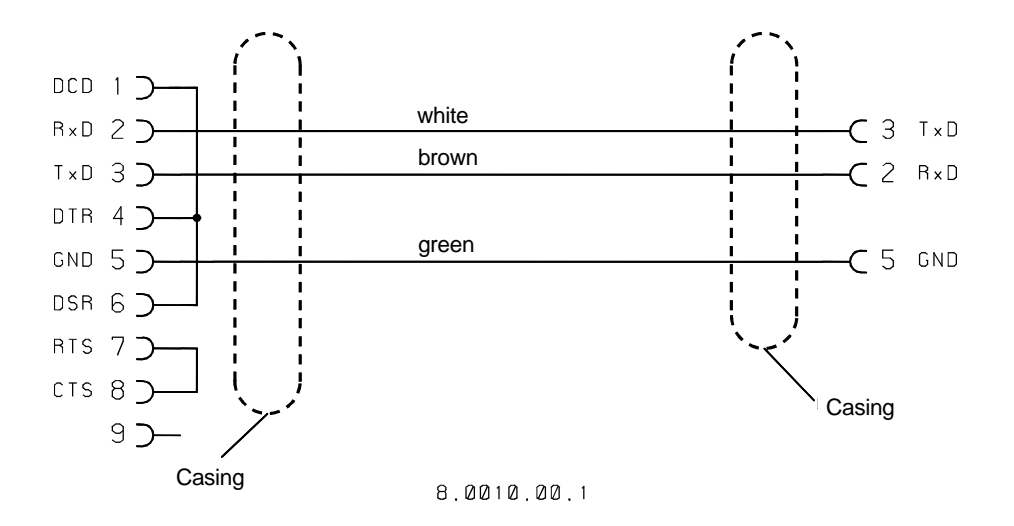

PC

View = crimp side

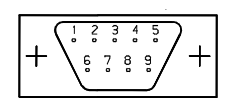

Sub-D 9-pin socket

DARC supply module

View = crimp side

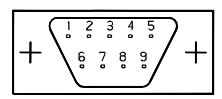

Sub-D 9-pin socket

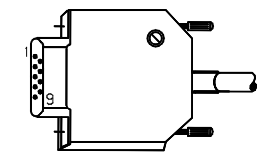

Metallic casing Screws = UNC thread

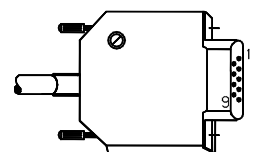

Metallic casing Screws = UNC thread

### 7.7 Connection: Override potentiometer Service cable: V24 for DARC supply module

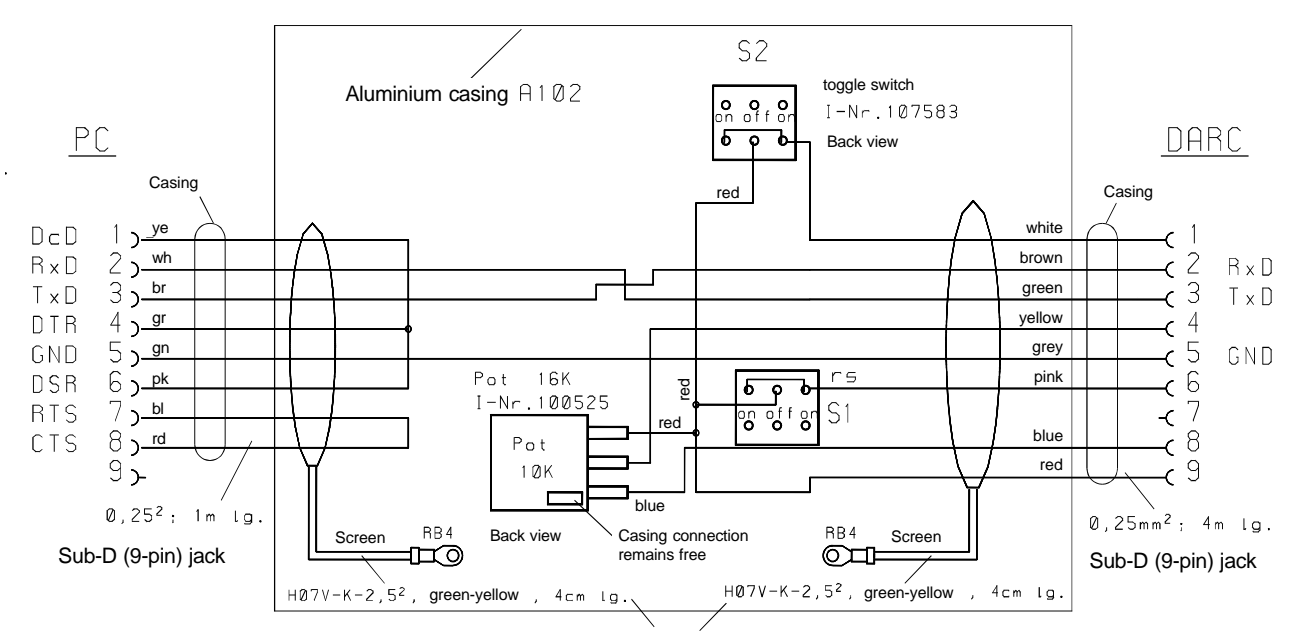

Screening connected to switching box

View = crimp side

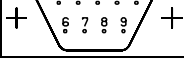

Sub-D 9-pin socket

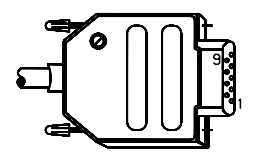

Metallic casing Screws = UNC thread

View = crimp side

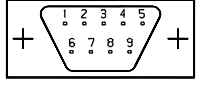

Sub-D 9-pin socket

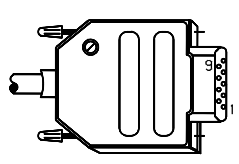

Metallic casing Screws = UNC thread

# 7 Pin configuration

Space for your own notes

### 8.1 Max. cable lengths

| Cable length (for each fieldbus phase) |
|----------------------------------------|
| 70 metres                              |
| 170 metres                             |
| 350 metres                             |
| 650 metres                             |
|                                        |

By using an amplifier (repeater) you can increase the cable lengths!

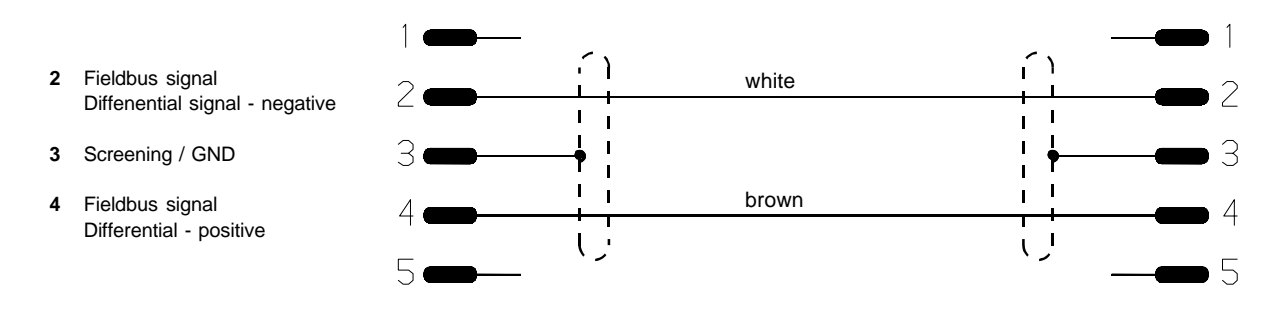

8.0121.00.0

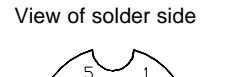

View of solder side

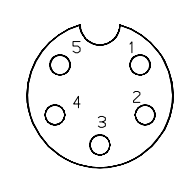

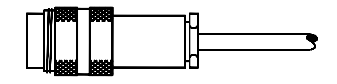

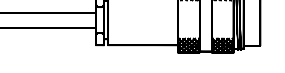

Male connector 5-pin

Male connector 5-pin

Pinconfiguration: CNC-Fieldbus connection

- 1 Rt + / terminator
- Differential signal positive 2 Fieldbus signal
- Differential signal negative
- 3 Screening
- 4 Fieldbus signal
- Differential signal positive 5 Rt - / terminator
- Differential signal negative

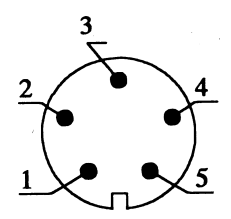

# 8 Cable lengths and transmission rate in the CNC-Fieldbus

### 8.2 Determining the length of the installed cables via the d.c. link resistance

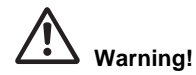

Only carry out this measurement when the power current (+ 24 V) is switched off!

#### If the error message "58 fieldbus error in controller"

occurs very frequently in your system or transmission errors occur very often, you should definitely check the reliability performance of the fieldbus cables.

#### Frequent causes of malfunction are e.g.:

Line interruptions or short circuits on mobile (incorporated) cable routes, whereby the error can only appear briefly (according to the cable position)

"Cold junction", e.g. at plug-in connectors

Transmission rate too high for the appropriate cable length (see Table 8.1).

# In many cases determining the d.c. link resistance to a restriction of the cause of the fault.

The following figures refer to the fieldbus with the ferrocontrol article no.: 70-041 000. The specific d.c. link resistance of this cable is 0.077 ohms/ metre.

| Cable | length | D.c. link resistance   |
|-------|--------|------------------------|
| 70    | metres | c. 11 ohms / pin 2 - 4 |
| 170   | metres | c. 26 ohms / pin 2 - 4 |
| 350   | metres | c. 54 ohms / pin 2 - 4 |

These figures refer to the return journey. Between pin 2 and 3 or pin 4 and 3 check the connections to the screen conductor.

This measurement can be made between the two ends of the complete fieldbus phase.

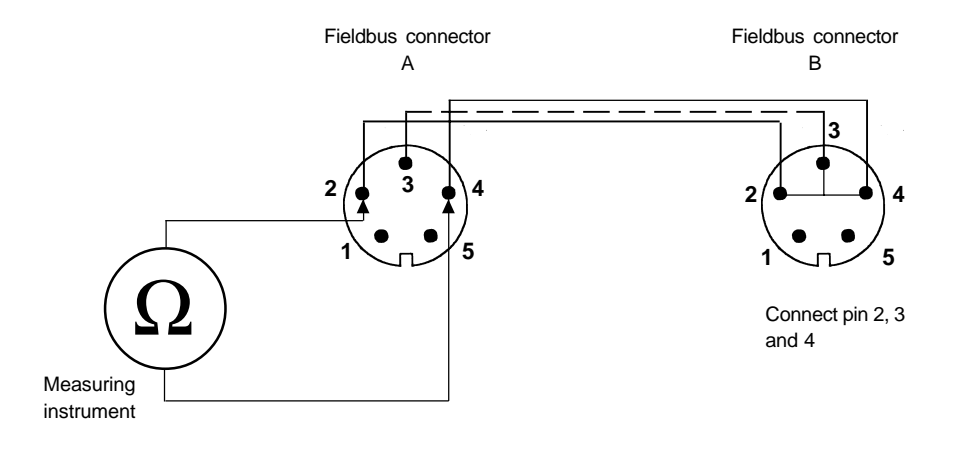

9.1 Model range 1.4 (3.4) and 1.3 (3.3) 9.1.1 Device view

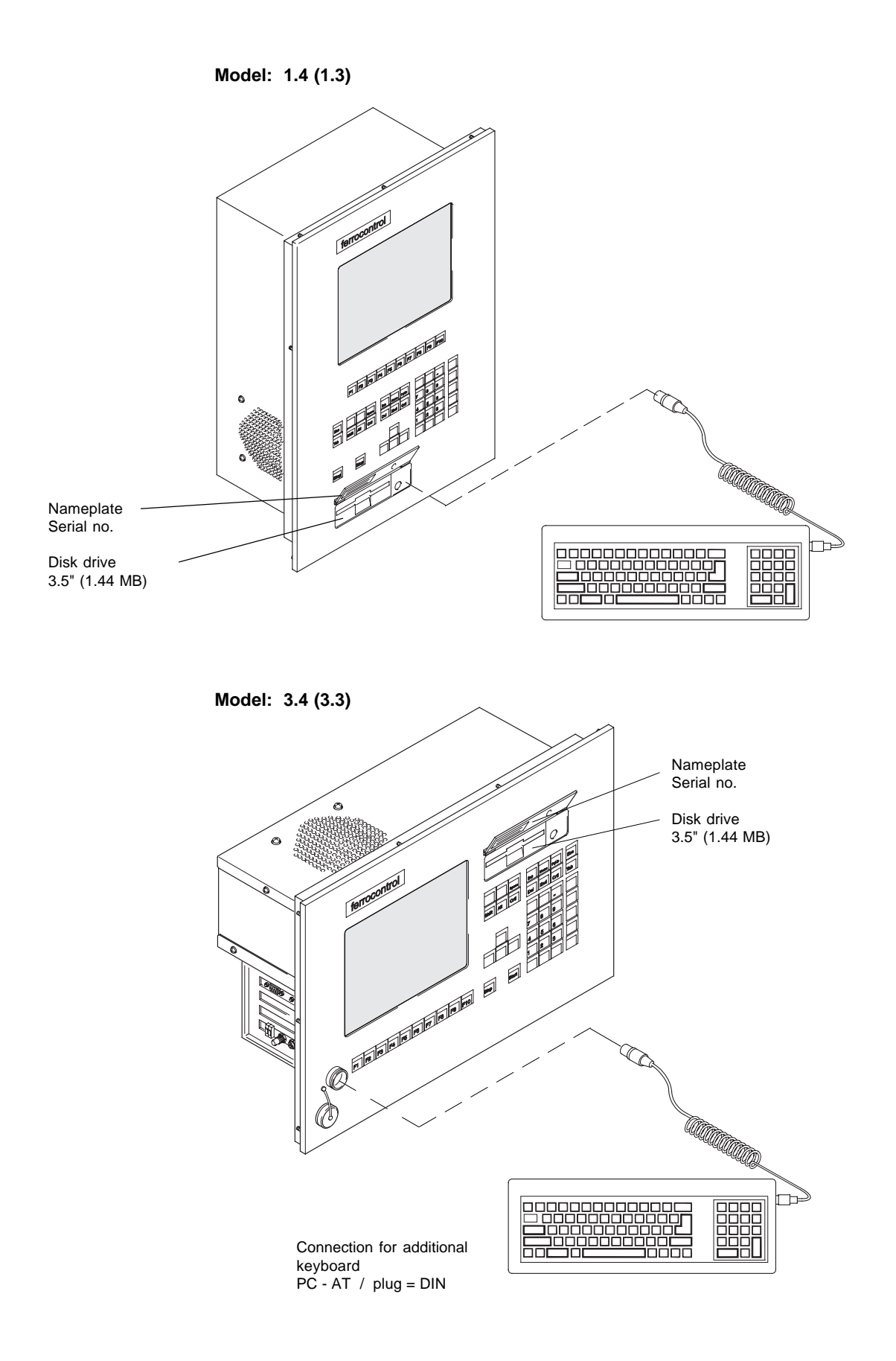

### 9.1 Model range 1.4 (3.4) and 1.3 (3.3) 9.1.2 External pin configuration

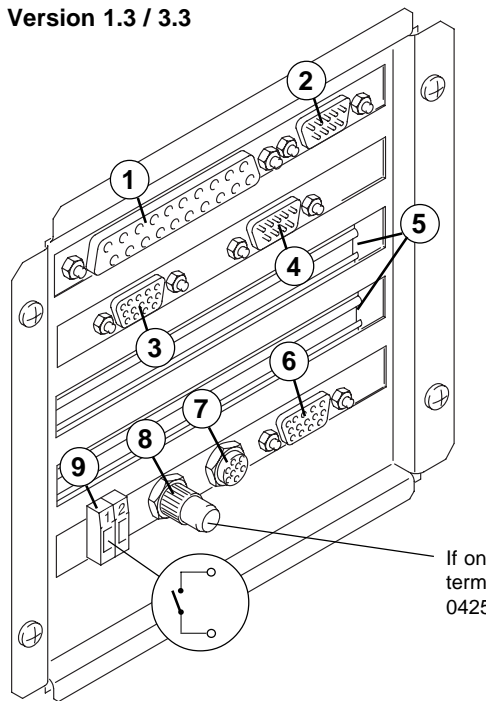

- 1 LPT 1
- Parallel interface for printer connection 2 Com 2 / RS 232
- Serial interface for e.g. modem
- 3 External monitor (VGA)
- 4 Com 1 / RS 232
- for e.g. mouse
- 5 2 free plug-in stations for additional functions e.g. interface RS 485
- 6 OPTION / not in use
- Fieldbus connection / channel 1 7
- 8 Fieldbus connection / channel 2 (with terminating resistor connector)
- 9 Watchdog output potential-free contact, max. contact load: 30 Volt/0.5 A/ 10 W

If only one fieldbus channel is in use, a terminating resistor connector (Art. no. 70-042500) must be plugged into the free channel!

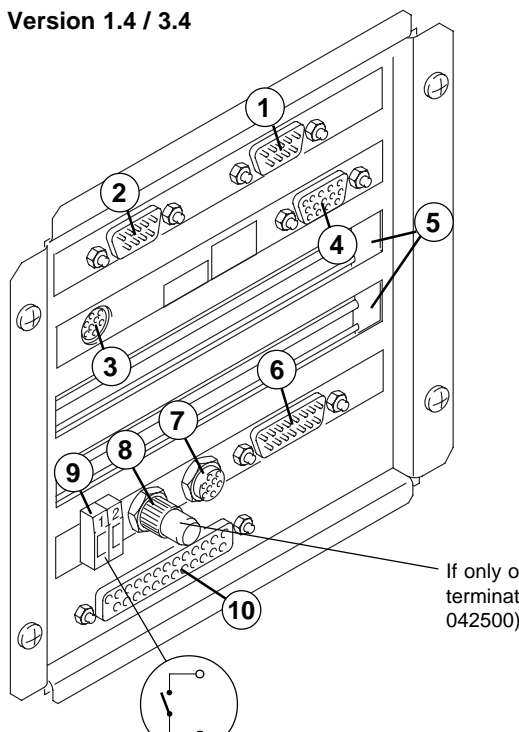

- COM 1 / RS 232 1
- Serial interface
- COM 2 / RS 232 2
  - Serial interface for e.g. modem
- 3 PS/2 Mouse 4
- External monitor (VGA) 2 free plug-in stations for additional functions 5
- e.g. interface RS 485
- 6 OPTION / not in use
- Fieldbus connection / channel 1 7
- 8 Fieldbus connection / channel 2
- (with terminating resistor connector) 9 Watchdog output
- potential-free contact, max. contact load: 30 Volt/0.5 A/ 10 W 10 LPT 1
  - Parallel interface for printer connection

If only one fieldbus channel is in use, a terminating resistor connector (Art. no. 70-042500) must be plugged into the free channel!

# 9.1 Model range 1.4 (1.3) / 3.4 (3.3) 9.1.3 PC plug-in unit, installation and removal

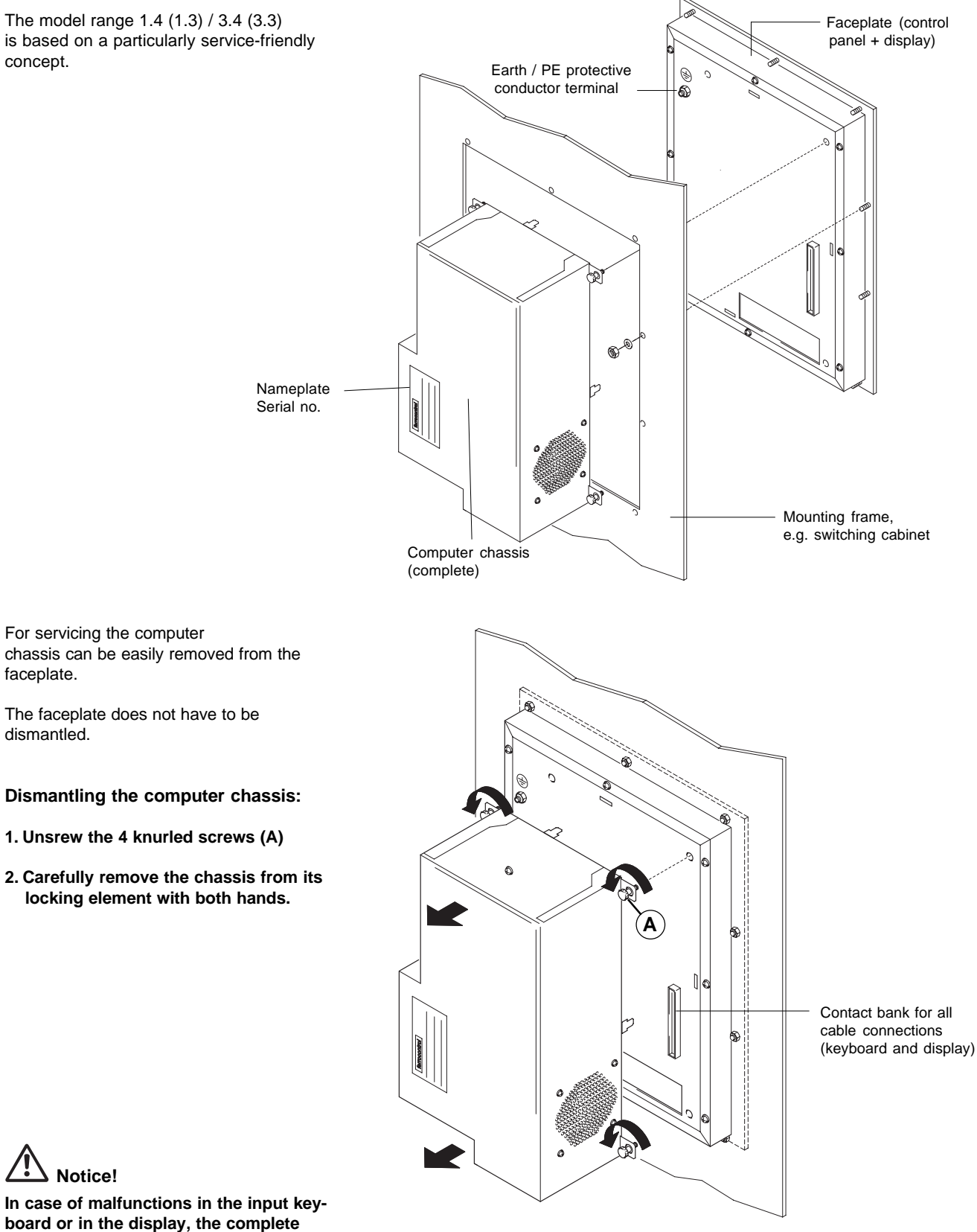

faceplate is exchanged!

# 9.1 Model range 1.4 (1.3) / 3.4 (3.3)

9.1.4 Interior view

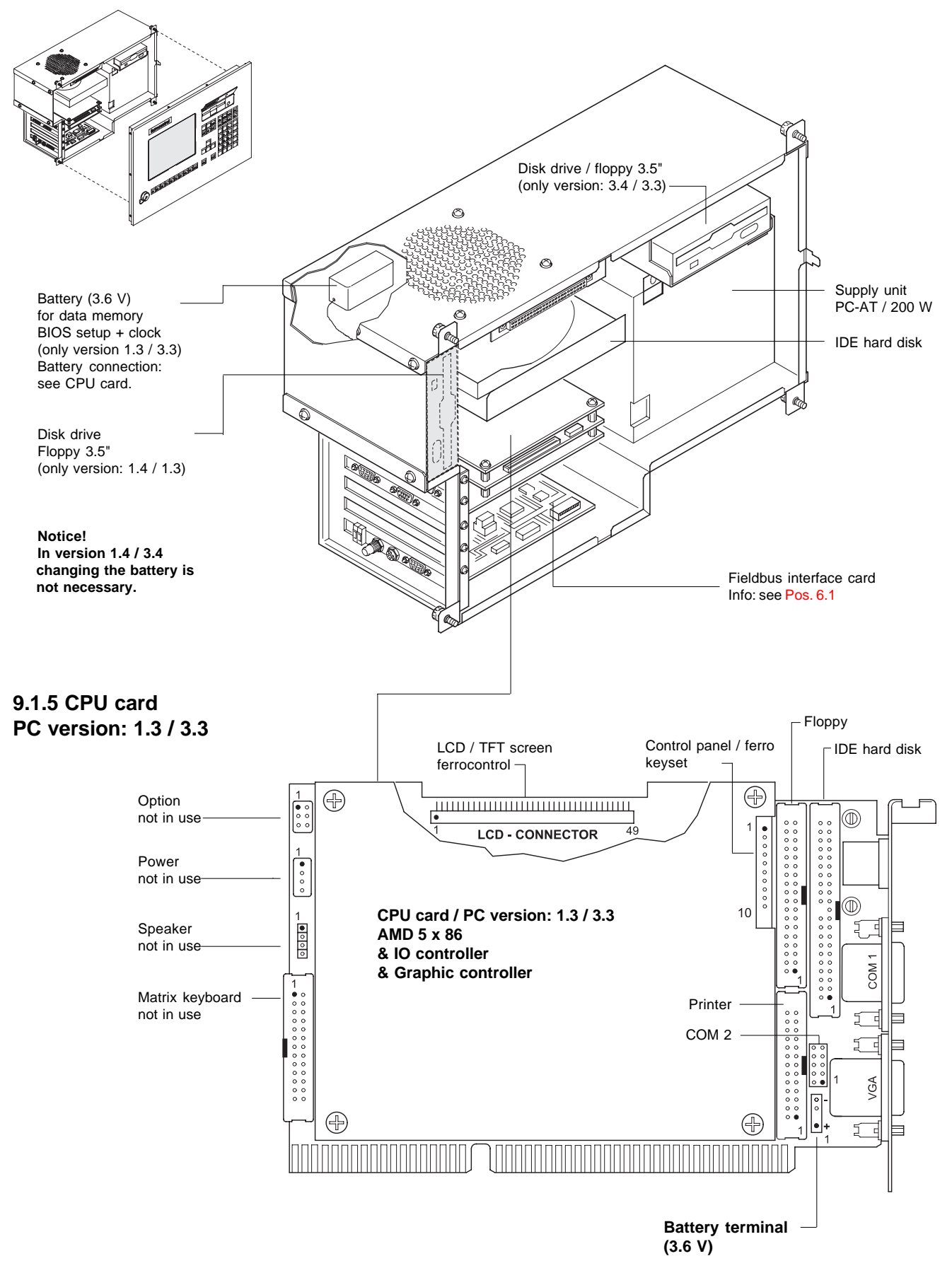

9.1 Model range 1.4 (1.3) / 3.4 (3.3)

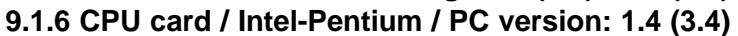

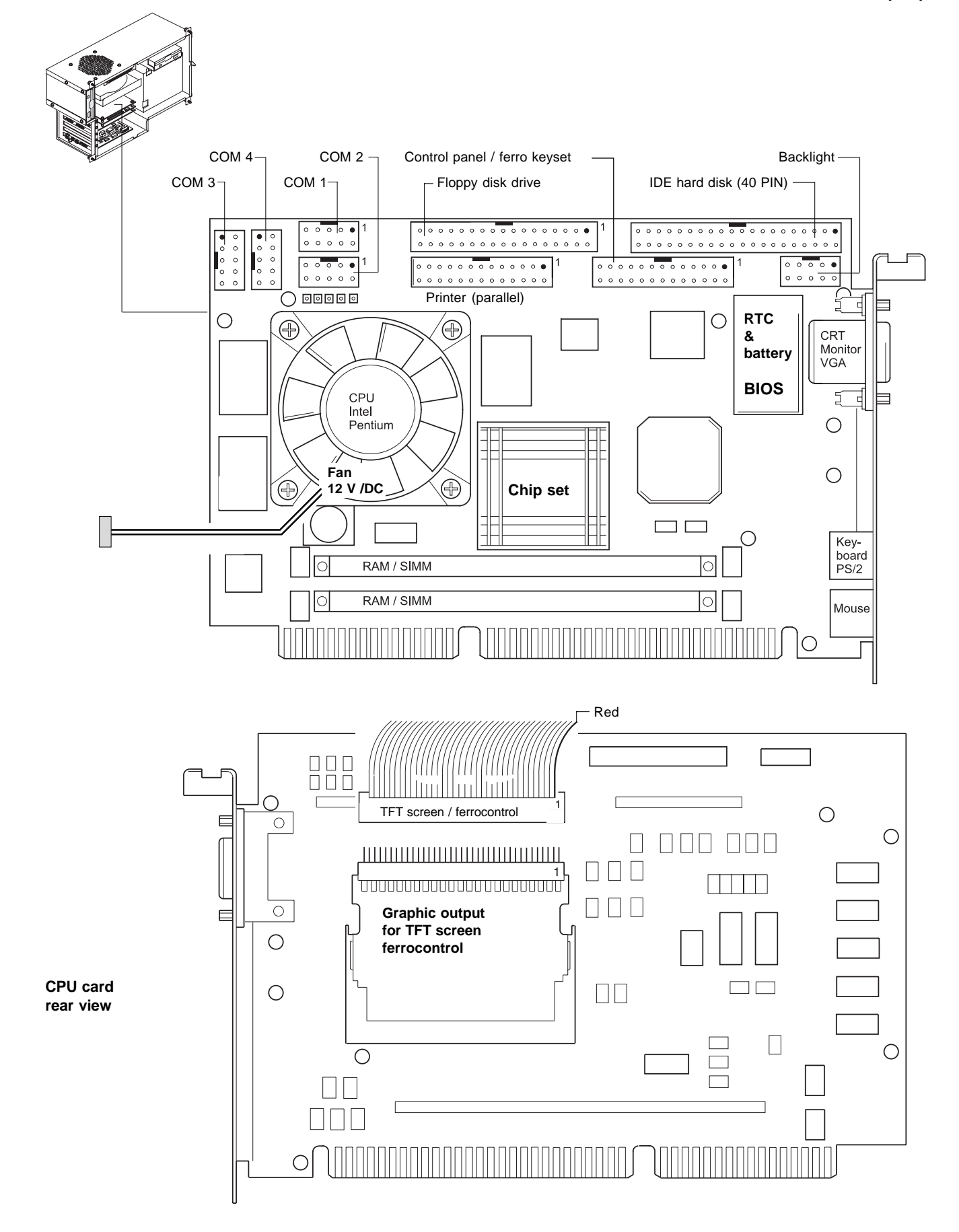

### 9.2.1 Device view

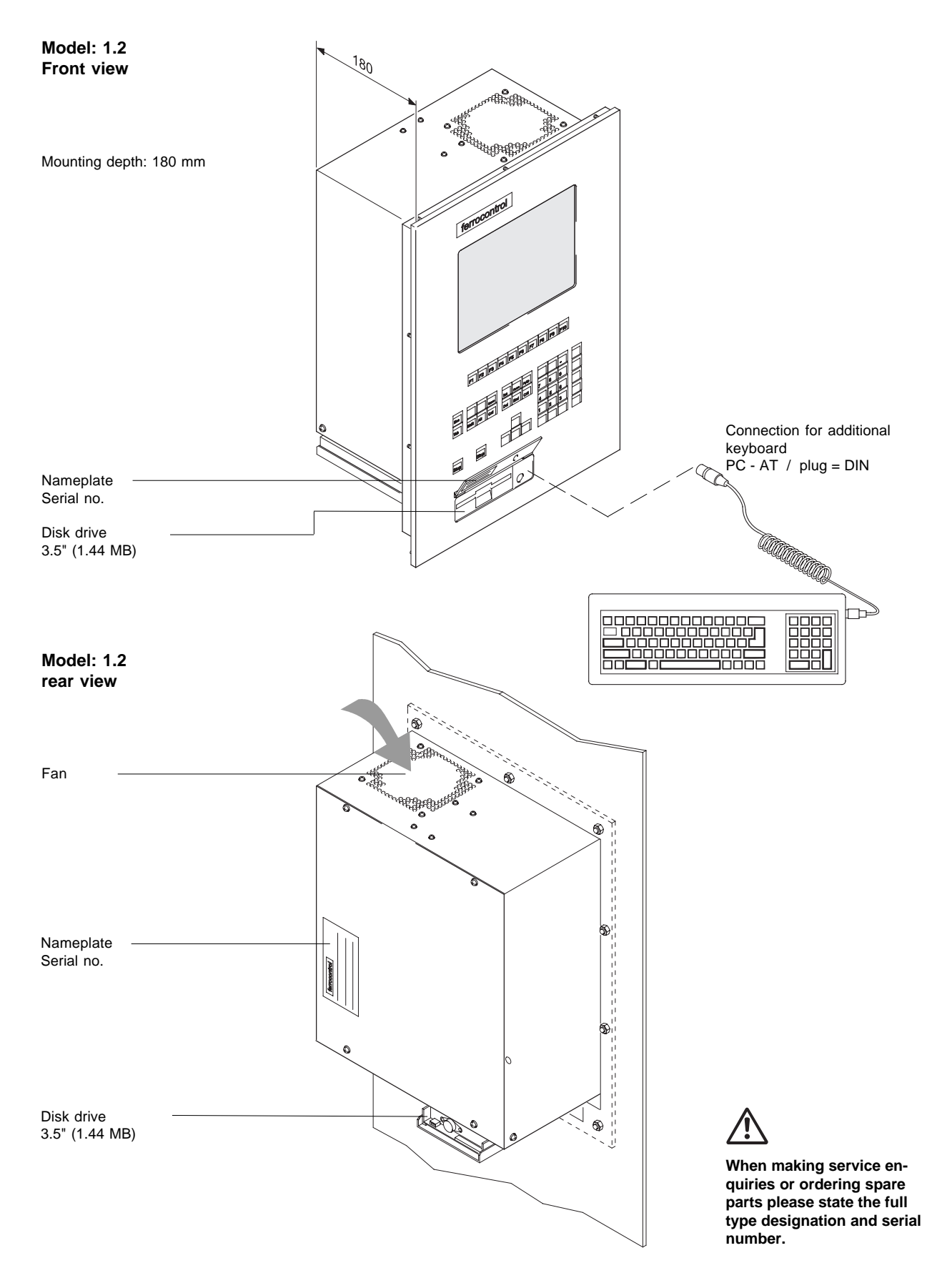

# 9 The industrial PC

# 9.2 Model range 1.2

# 9.2.2 External pin configuration

#### Device view from below:

- 1 Keyboard connection (external) PC-AT / DIN plug
- 2 Connection for internal keyboard DIN plug
- 3 COM 2 Serial interface / RS-232 Plug depending on version SUB-D 25-pin or SUB-D 9-pin Application:
- e.g.: modem or printer (serial) 4 COM 1 Sorial interface ( DO 000
- Serial interface / RS-232 Plug depending on version SUB-D 25-pin or SUB-D 9-pin Application: mouse or printer (serial)
- 5 LPT1 Parallel interface Standard printer connection
- 6 OPTION / not in use
- 7 Fieldbus connection / channel 1
- 8 Fieldbus connection / channel 2
- 9 Watchdog output potential-free contact

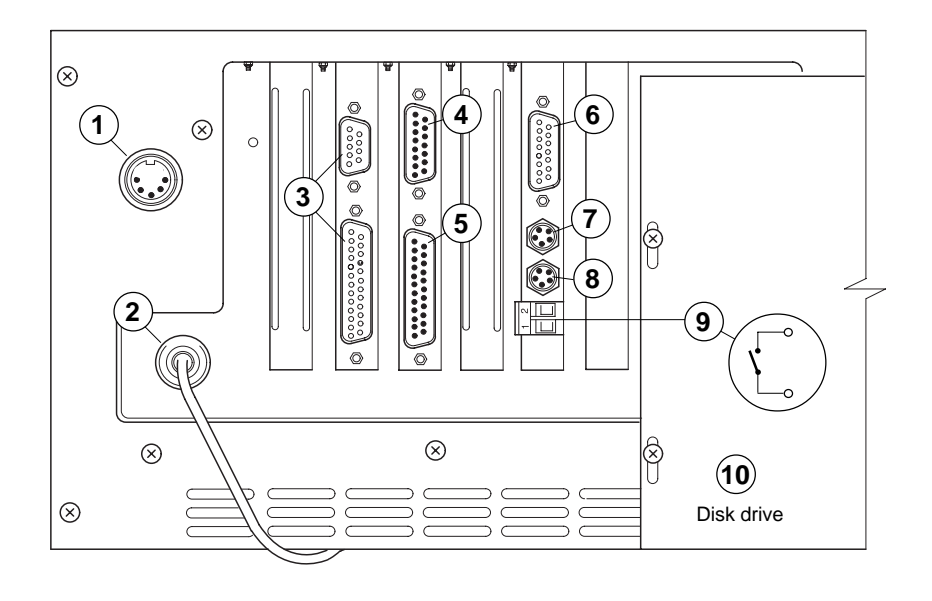

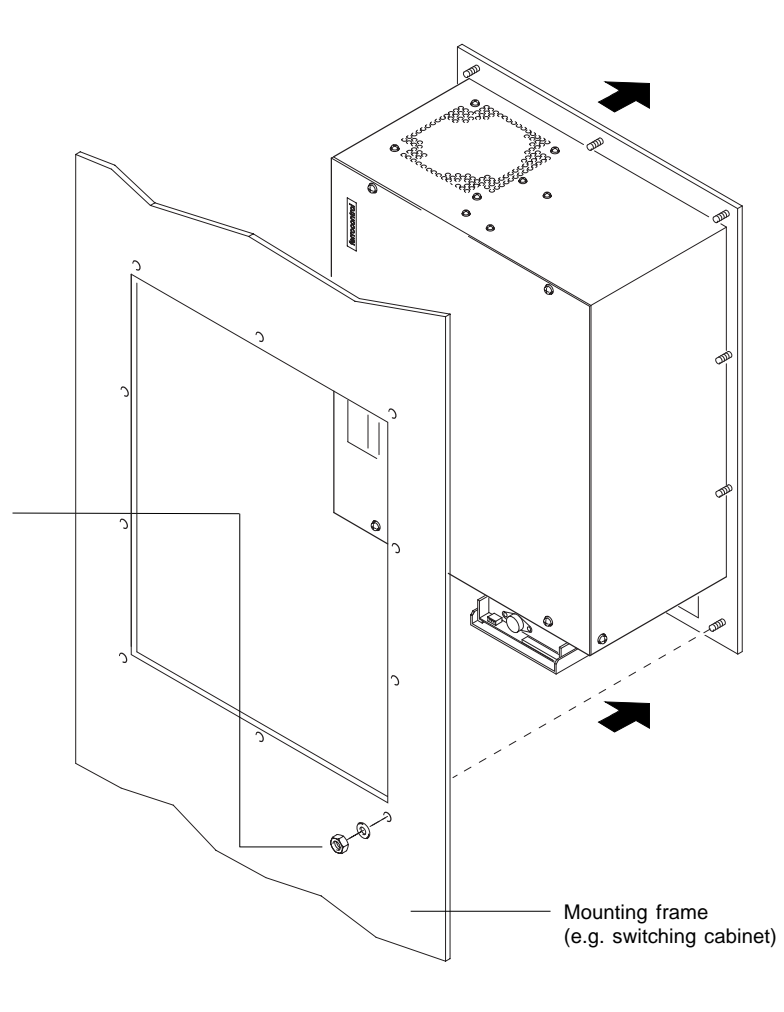

### 9.2.3 Industrial PC: removing

When repairing the industrial PC (version1.2), the complete device must be removed from the mounting frame.

#### Proceed as follows:

- 1. Switch the device off.
- 2. Disconnect all connecting cables:
- mains power supply
- interface cables
- fieldbus connection
- protective conductor terminal
- **3.** Unscrew the 10 fixing screws.
- **4.** Pull the device carefully out of the mounting frame to the front.

9.2.4 Interior view

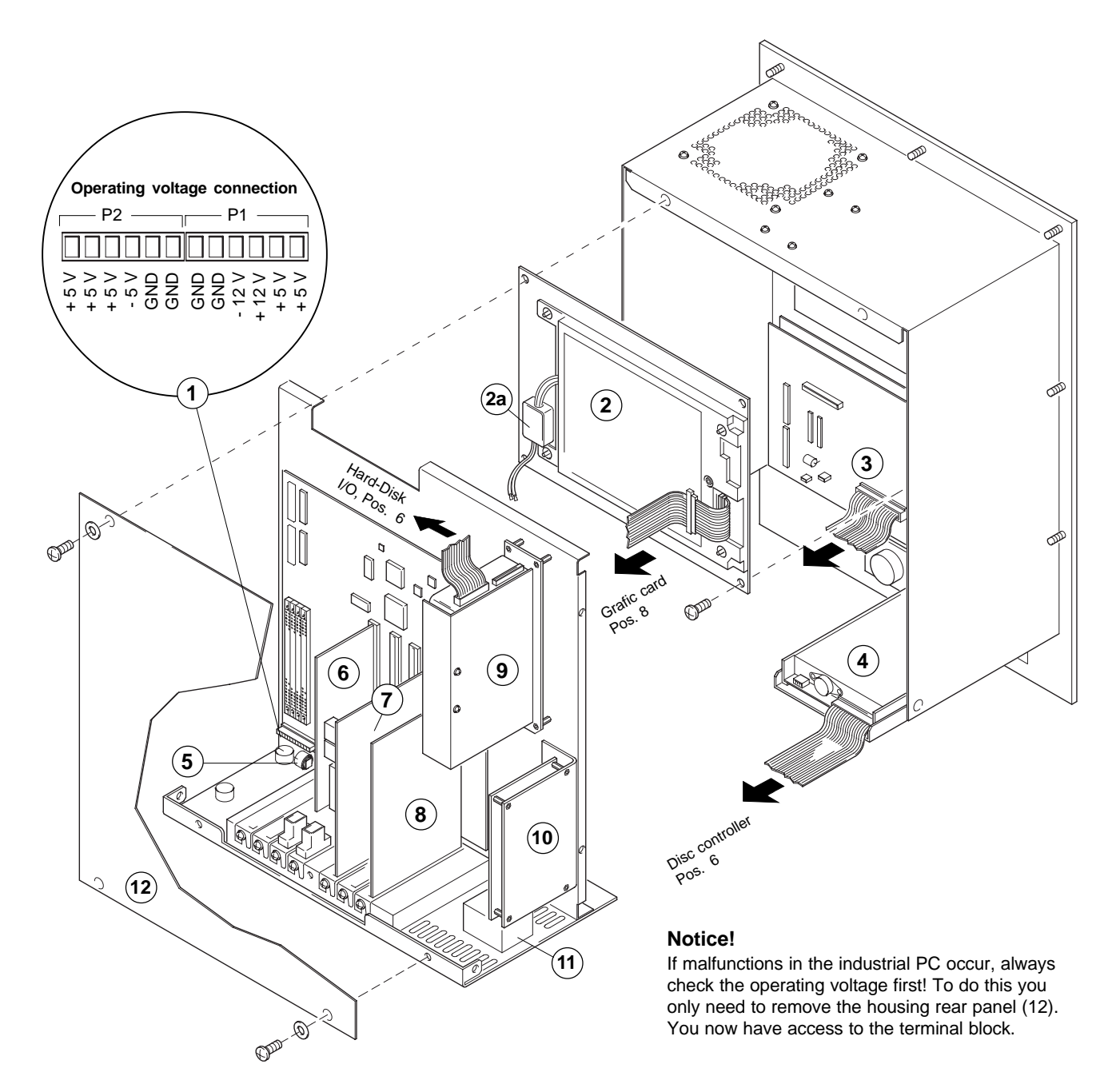

- 1 **Operational voltage connection** for the mother board
- 2 Display: if malfunctions occur the complete unit is exchanged
- **2a** Voltage transformer for display
- 3 Controller unit for the internal keyboard
- 4 Disk drive 3.5" / 1.44 MByte

- 5 Accumulator 3.6 V / soldered in
- 6 I/O card IDE hard disk controller Controller for disk drive RS 232: COM 1/Com 2 Parallel interface: LPT 1
- 7 Fieldbus interface card / FBI\_PC
- 8 Graphic card Connection for LCD / TFT screen Connection VGA monitor (external)

- 9 Hard disk drive / IDE
- **10 Power supply unit module** +/- 5 Volt; +/- 12 Volt see also **Pos. 1** Operational voltage connection
- 11 Mains power supply
- **12 Housing rear panel** (can be removed separately)

# 9 The industrial PC

### 9.2 Model range 1.2

#### 9.2.5 Dismantling PC chassis

If you want to exchange components in the PC, proceed as follows:

**1.** Place the PC unit (with the front panel) carefully on a fixed base (table-top). In order to avoid scratches on the front of the device, use a piece of cardboard or a woollen blanket as a mat.

2. Carefully remove the PC chassis and place it on the device frame (as shown in the diagram opposite).

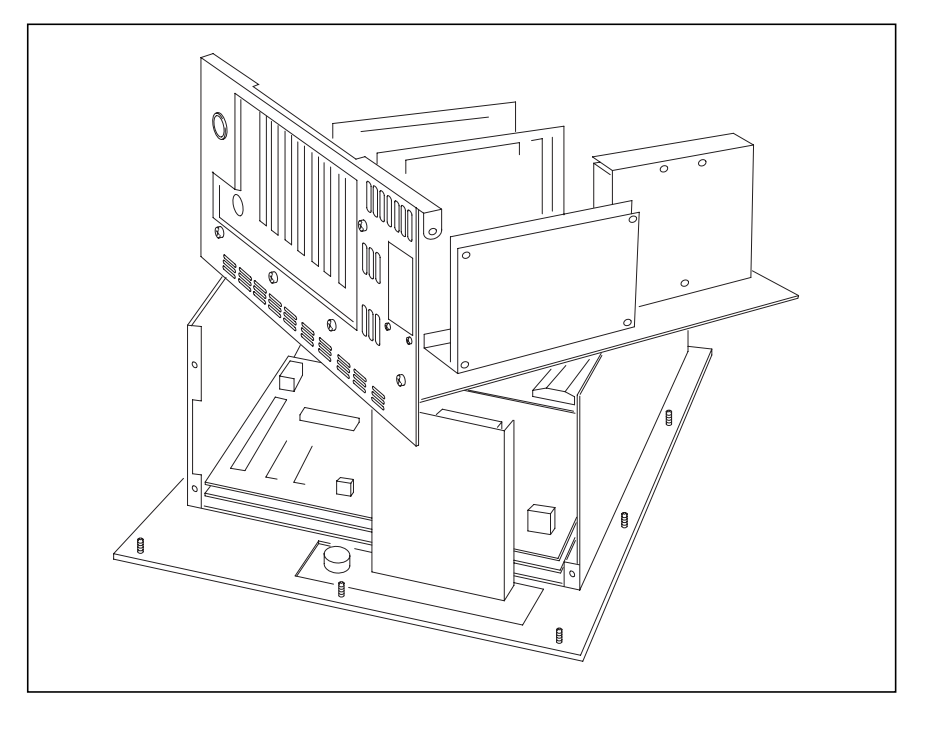

#### 9.2.6 PC main board

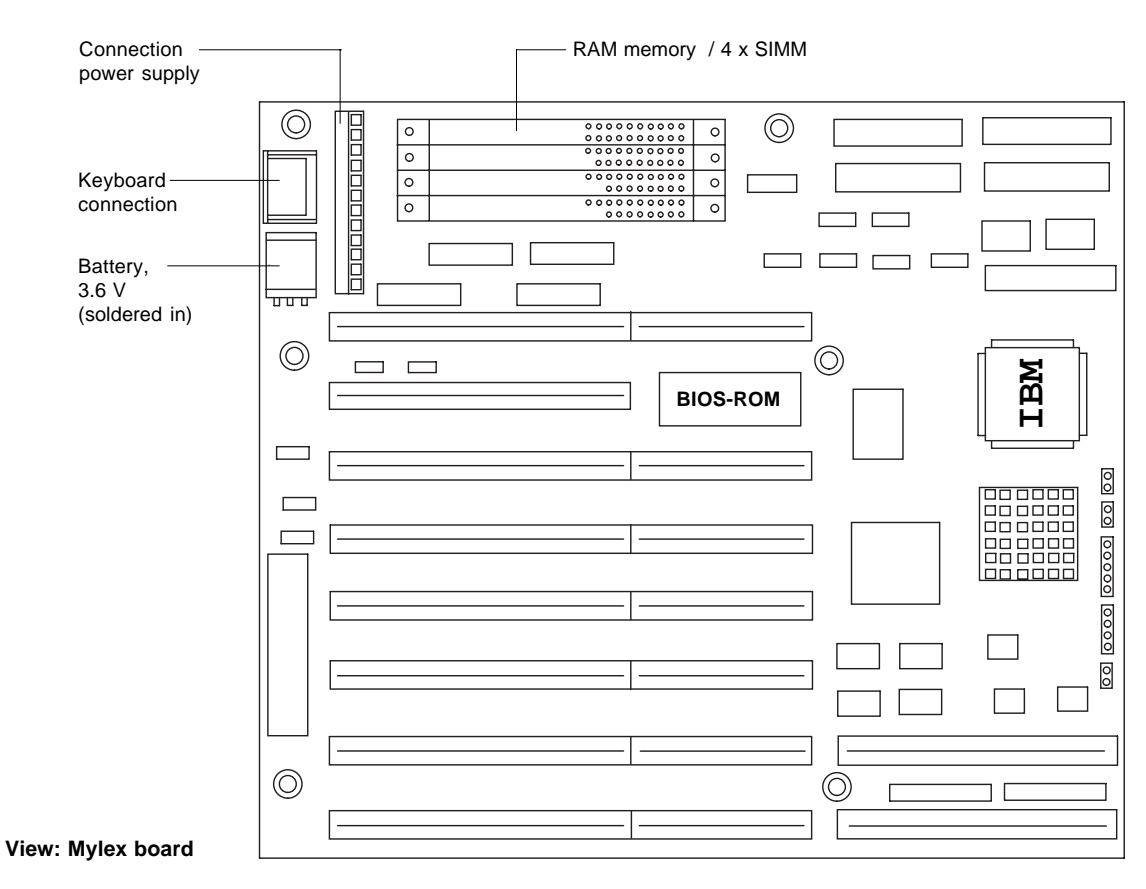

### 9.3.1 Device view

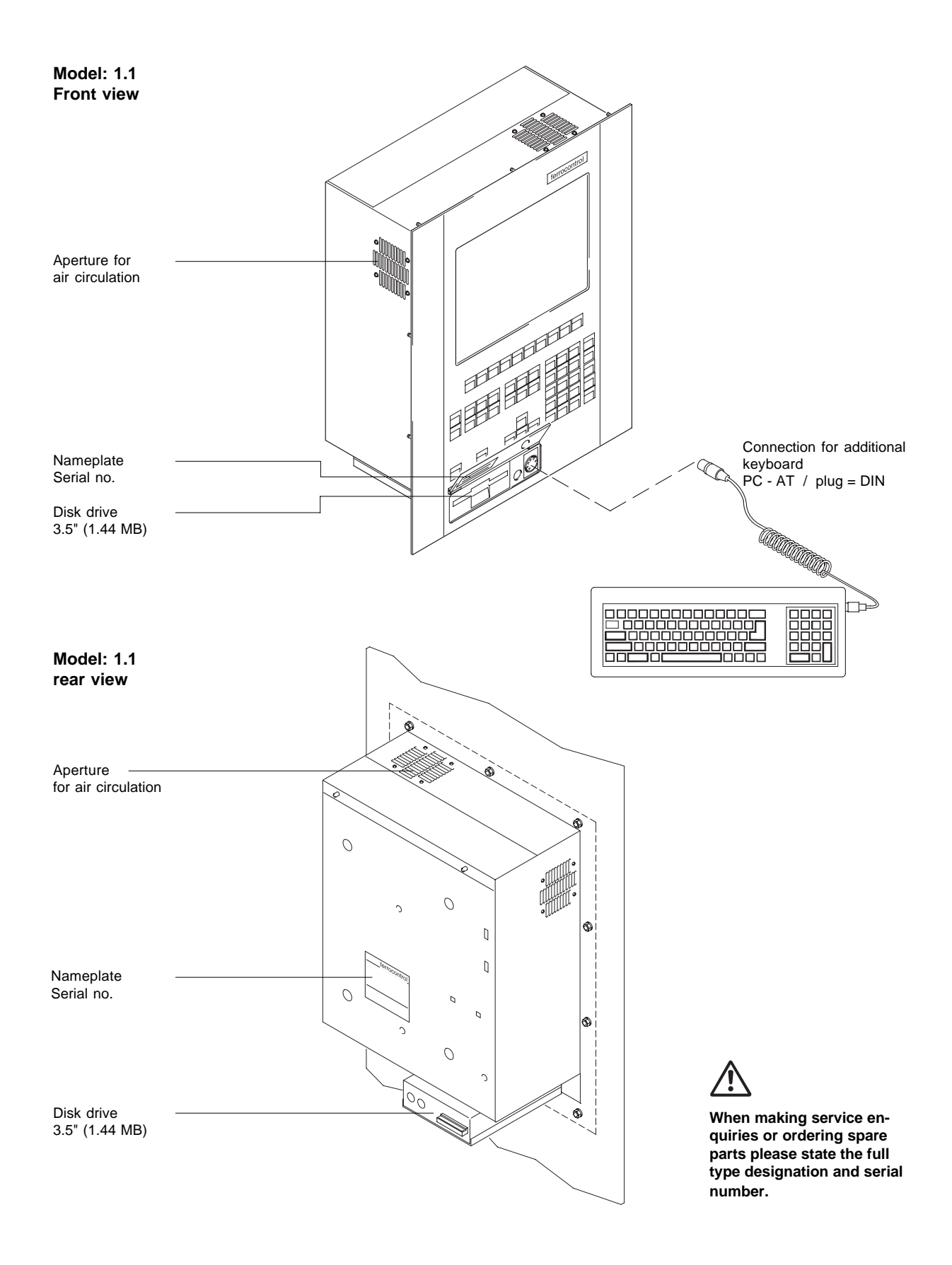

### 9.3.2 External pin configuration

#### Device view from below:

- 1 VGA monitor / external 2 LPT1
- Parallel interface Standard printer connection 3 COM 2
- Serial interface RS-232 Plug: SUB-D 9-pin Application:
- modem or printer (serial) 4 COM 1 Serial interface RS-232 Plug SUB-D 9-pin Application:
- mouse or printer (serial)5 Connection for the internal keyboard
- Mini-DIN plug (6-pin) 6 Fan
- 7 Mains power supply
- 8 Free plug-in station/ ISA-AT
- 9 Fieldbus controller
- 9a OPTION / not in use
- 9b Fieldbus connection / channel 2
- 9c Fieldbus connection/ channel 1
- 9d Watchdog output potential-free contact

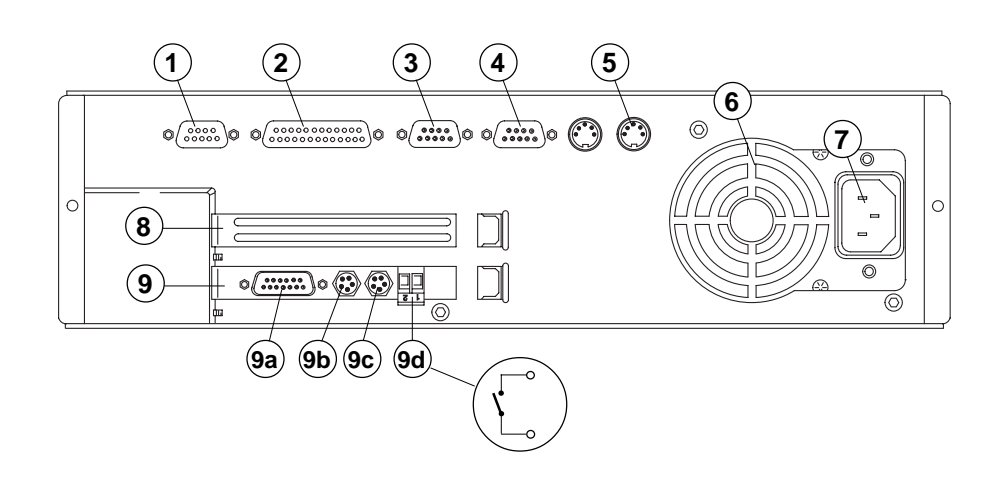

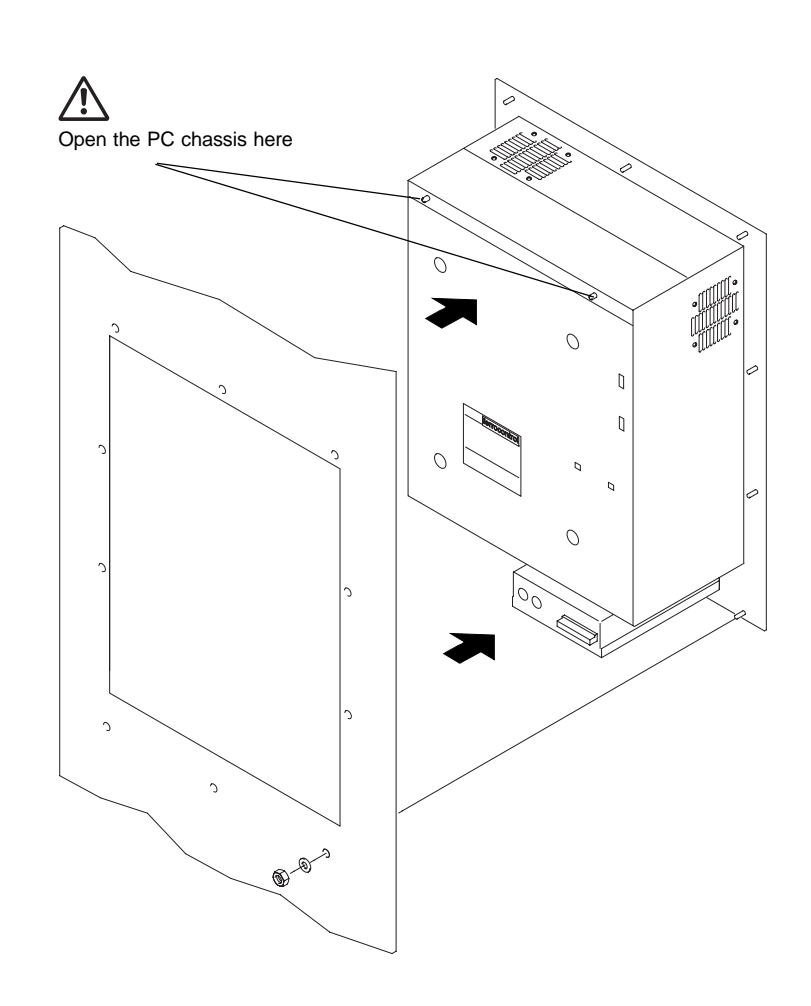

### 9.3.3 Industrial PC: removing

When repairing the industrial PC (version1.2), the complete device must be removed from the mounting frame.

#### Proceed as follows:

- 1. Switch the device off.
- 2. Disconnect all connecting cables:
- mains power suppy
- interface cables
- fieldbus connection
- protective conductor terminal
- 3. Unscrew the 10 fixing screws.
- **4.** Pull the device carefully out of the mounting frame to the front.

## 9.3.4 Interior view

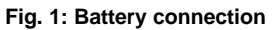

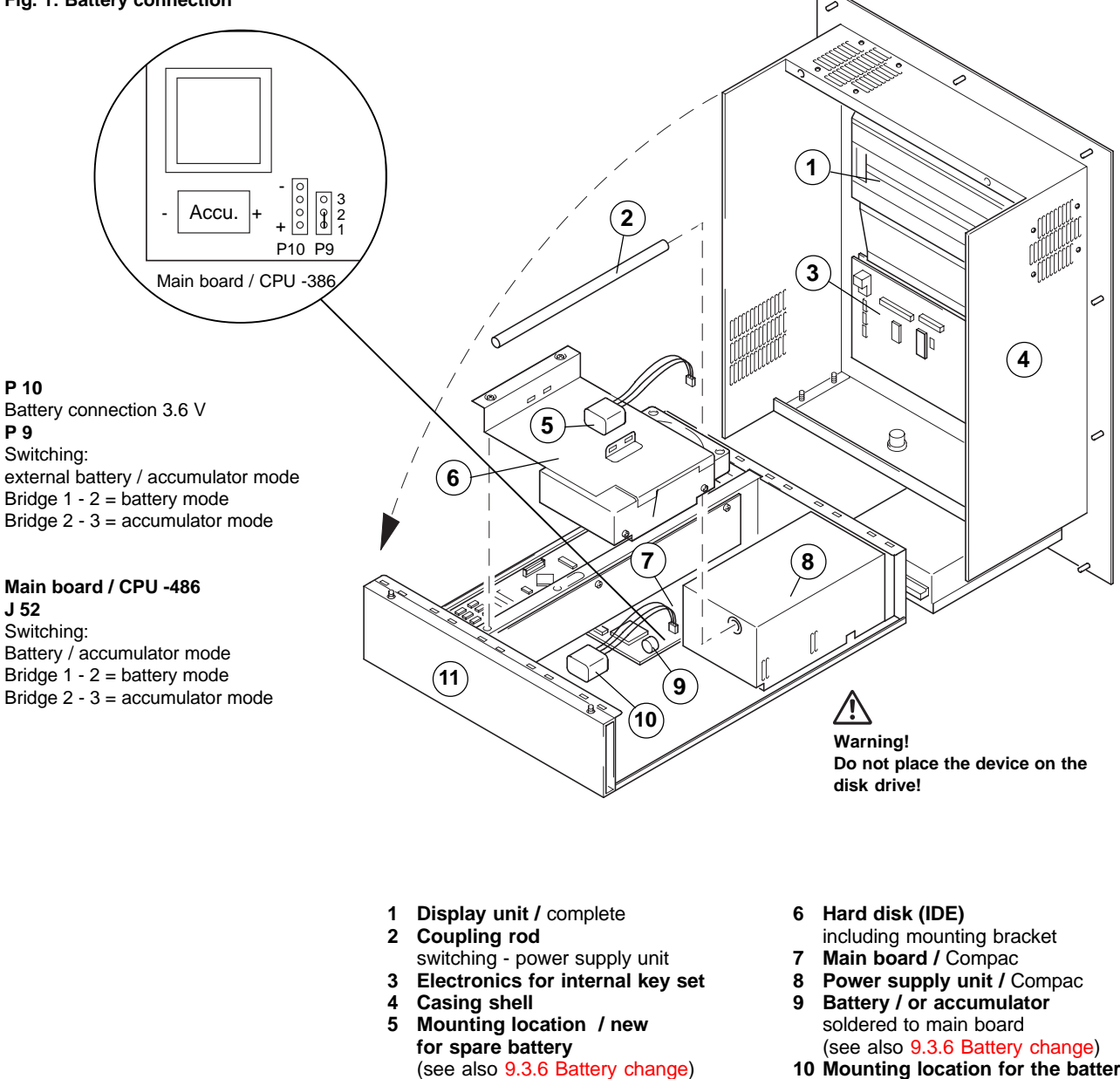

- 10 Mounting location for the battery (first fitting)
- 11 PC chassis / complete

#### 9.3.5 Opening the device, dismantling the PC chassis:

If you want to exchange components in the PC, proceed as follows:

- 1. Place the whole PC unit on a suitable pad.
- 2. Unscrew the screws on the rear side of the PC chassis (11).
- **3.** Carefully rotate the chassis out to the rear (see diagram). **Be careful of cable connections!**

#### 9.3.6 Battery change

#### Notice!

The PC version 1.1 was delivered with different main boards. Some of these boards are fitted with an NC accumulator (soldered in). If an error occurs the soldered-in accumulator can be switched off via a plug-in jumper (see Fig. 1). Switching to battery or accumulator mode. The appropriate spare battery (3.6 V) is plugged in via a lead.

When carrying out repairs (on location) never do any soldering on the main board! Consult our customer services!

Access to the battery is blocked by the hard disk mounting bracket.

#### When changing the battery proceed in the following way:

- 1. Remove the coupling rod from its locking element (Pos. 2).
- 2. Unscrew the two screws holding the hard disk mounting bracket (Pos. 6).3. Before removing the hard disk, disconnect the two plug-in connectors
- for the data line and the power supply from the hard disk.
- **4.** Remove the hard disk together with the mounting bracket. The main board is now accessible.

#### 5. Before connecting the new battery:

#### Check ...

whether the main board is switched to battery or accumulator mode.

#### Correct, if necessary...

the plug-in jumper on the contact bank **P9** (only main board with 386-CPU) or the plug-in jumper **J 52** (only for the main board with 486-CPU). Info: see Fig. 1 / Battery connection.

- Connect the battery connector to the contact bank (P-10) (red = +).
- 7. Fix the new battery (with a Velcro fastening) to the hard disk mounting bracket (Pos. 5).

After changing the battery, check:

- the entries in the BIOS-Setup
  - (configuration hard disk etc.)
- the system time

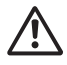

Only use lithium batteries with 3.6 V nominal voltage.

- 9.3 Model range 1.1
- 9.3.7 Replacing bulbs in the display unit

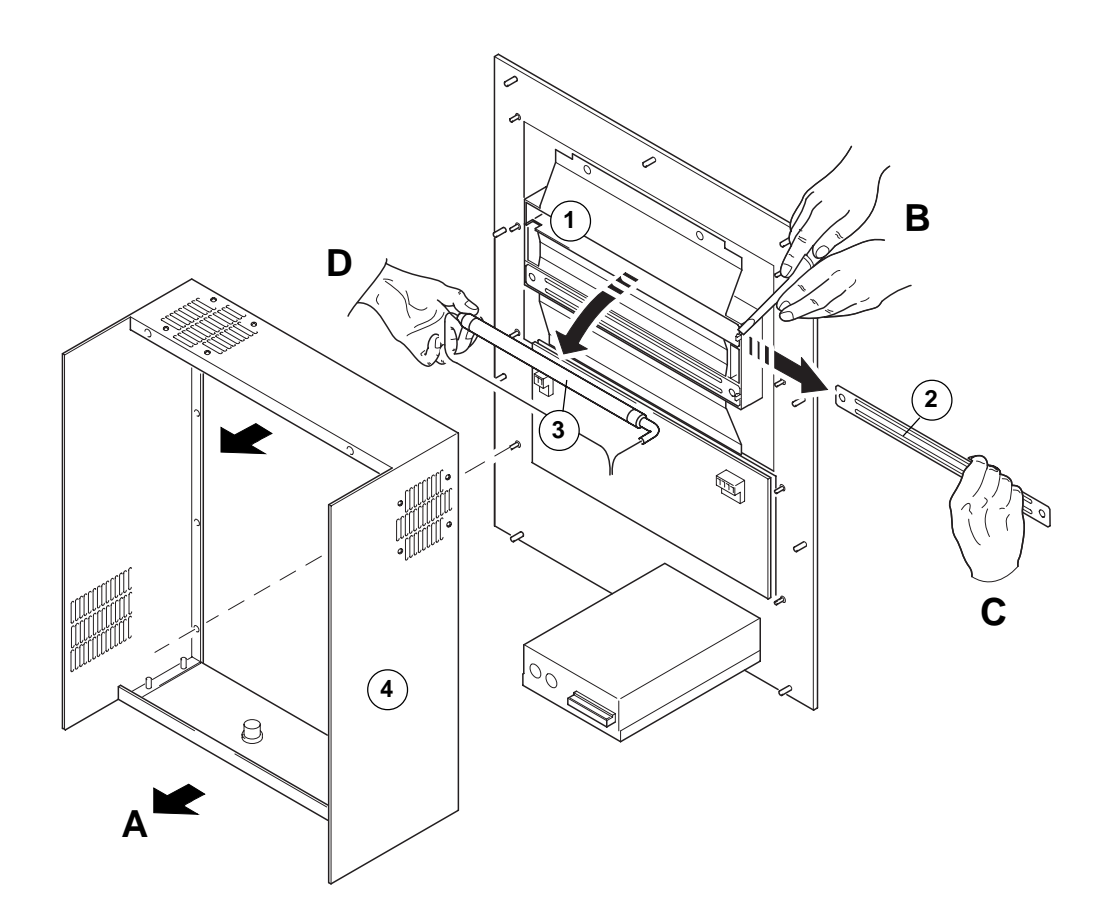

- 1 Display unit / complete
- 2 Lead strips covering the fluorescent tube
- 3 Bulb / fluorescent tube
- 4 Casing shell

#### Proceed as follows:

- A Undo the screws of the casing shell. Pull the casing shell a few centimetres to the front. Be careful of the cable connections!
- **B** Open the locking element of the lead strip with a screwdriver (Pos. 2).
- C Pull the lead strip (Pos. 2) sideways out of its guides.
- D Carefully remove the bulb (fluorescent tube). Carefully disconnect the electrical connection.

Insert the new bulb in reverse order.

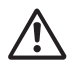

When making service enquiries or ordering spare parts please state the full type designation and serial number.

# Appendix

# A.1 Index: A - F

# Α

Axis equipment a. parameters 5-5 Axis status Operating status 1 5-17

# В

Battery <--> accumulator mode PC-Model 1.1 9-12 Battery change PC-Model range 1.1 9-13 Baudrate -> cable length 8-1 Brake holding time 5-5 Bulb (fluorescent tube) for Display: replacing / PC-Model 1.1 9-14

# С

CNC-fieldbus connection 6-1 Computer chassis, dismantling PC model 1.4 (3.4) 9-3 Connection configuration DARC axis regulation controller 6-22 DARC supply module 6-23 Connection FeCuNi - Thermal elements: 6-14 Connection for additional keyboard 9-1 Connection: Override-potentiometer 7-7

# D

Disc drive 9-1 Display: Error status axis 3-2, 4-12 Operating status axis 3-2, 4-6

# Ε

Encoder offset, enter 5-6 Error status 1 5-17 Error status 2 5-17 Error status: Axis 4-12 Motor controller 4-14, 4-15

# F

Festo Multipol valve unit 6-16 Fieldbus connection: Channel 1 6-1 Channel 2 6-1

# Appendix

# A.1 Index: F - P

Fieldbus nodes Addressing Fieldbus-errors (LED) 6-3 Fieldbus: Differential signal -negative 6-1, 8-1 Differential signal -positive 6-1, 8-1 Interface card 6-1 Repeater 6-17

# I

Inching mode 5-19 Incremental encoder: Connector configuration 6-12 Jumper zero impulse 6-12 INIT-status, Hardware configuration 5-17 Interface: for connecting the Festo Multipol valve 6-16

### Μ

Max. cable lengths (for each fieldbus phase) 6-17 Messages from the axis controller 4-6 Module addressing 5-3

## Ν

Nameplate 9-1

# 0

Operating status 1 5-17 Operating status 2 5-17 Operating status: Axis 4-8 Motor controller 4-16 Operating voltage connection PC-Model 1.2 9-8 Override potentiometer 6-13

## Ρ

Password, enter 1-2 Position control: ON / OFF 5-19 Profi-Bus Pin configuration connection cable 6-19 Profi-Bus: Bridge: CNC-Fiedbus -> Profibus 6-19 Profile generator 5-17

# Appendix

## A.1 Index: R - Z

# R

Referencing, perform5-19Resolver adjustment5-18

# S

```
Select axis 5-4
Serial no. 9-1
SSI interface 6-11
Absolut encoder 6-11
connector (pin configuration) 6-11
Status display:
Input 5-1
Output 5-2
Status motor controller 5-17
```

# Т

Terminator Differential signal - positive 6-1 Terminator Differential signal- negative 6-1 Test & Diagnostic (ATEST) direct access 2-1 TOGGLE 5-2 Traversing speed in inching mode 5-19

# V

Variant names ... in older software versions 5-17

## W

Watchdog output 6-1
## A.2 Overview of ferrocontrol documentation

| Curr. no | Document no. | Description                                                                                       | Language | Status |
|----------|--------------|---------------------------------------------------------------------------------------------------|----------|--------|
| 1        | 96-050 500   | CNC-Feldbus: Gerätebeschreibung                                                                   | German   | 3/95   |
| 2        | 96-100 500   | DARC Handbuch: Inbetriebnahme / Service                                                           | German   | 9/97   |
| 3        | 96-101 000   | DARC Service Manual                                                                               | English  | 9/97   |
| 4        | 96-102 000   | RS-232-Schnittstellenbeschreibung / DARC Protokoll RS 232                                         | German   |        |
| 5        | 96-100 501   | DARC Produktdokumentation                                                                         | German   |        |
| 6        | 96-401 000   | DARC-System, Inbetriebnahme- Hardware                                                             | German   |        |
| 7        | 96-510 000   | ferrocontrol CNC-Feldbus / Teil: Gerätebeschreibung                                               | German   |        |
| 8        | 96-511 000   | ferrocontrol CNC-Fieldbus / Appliance Description                                                 | English  |        |
| 9        | 96-520 500   | ferrocontrol CNC-Feldbus / Teil: Inbetriebnahme/ Service                                          | German   | 3/95   |
| 10       | 96-521 000   | ferrocontrol CNC-Fieldbus: Commissioning / Service                                                | English  | 3/95   |
| 11       | 96-600 500   | ferrocontrol Industrie-PC 1.2 (FIPC-1.2)                                                          | German   | 10/94  |
| 12       | 96-601 000   | The ferrocontrol Industrial PC 1.2 (FIPC-1.2)                                                     | English  |        |
| 13       | 96-700 500   | Bedienfeld mit Anzeige TSED-RS485                                                                 | German   |        |
| 14       | 97-400 500   | Einführung ferrocontrol-Bedienoberflächen                                                         | German   |        |
| 15       | 97-400 600   | Description of PC-Software (ferrocontrol User Interfaces)                                         | English  |        |
| 16       | 97-400 700   | Introduction: InterfacesUtilsateur ferrocontrol                                                   | French   |        |
| 17       | 97-500 500   | Benutzer- u. Referenzhandbuch / Applikationsgenerator                                             | German   |        |
| 18       | 97-501 000   | User and Reference Manual / Application Generator                                                 | English  |        |
| 19       | 97-550 500   | Programmierhandbuch FPS                                                                           | German   |        |
| 20       | 97-551 000   | Programming Manual PLC                                                                            | English  |        |
| 21       | 97-880 500   | Doppeldiagonalsäge mit DARC                                                                       | German   |        |
| 22       | 97-881 000   | Tandem Diagonal Saw with DARC                                                                     | English  |        |
| 23       |              | DARC mit Verbundachsen                                                                            | German   |        |
| 24       | 96-051 000   | ferrocontrol MAS: Systemhandbuch-Hardware                                                         | German   |        |
| 25       | 97-053 500   | ferrocontrol MAS: Systemhandbuch-Software                                                         | German   |        |
| 26       | 96-800 500   | MAG-System: Inbetriebnahme/Service                                                                | German   |        |
| 27       | 96-801 000   | MAG-System: Gerätebeschreibung                                                                    | German   |        |
| 28       | 97-051 000   | DARC-System: Software SeleCAN                                                                     | German   |        |
| 29       | 97-051 500   | DARC-System: Software CANopen                                                                     | German   |        |
| 30       | 97-052 000   | DARC-System: Software Profibus-DP                                                                 | German   |        |
| 31       | 97-052 500   | DARC-System: Programmierung                                                                       | German   |        |
| 32       | 97-053 000   | DARC-System: Inbetriebnahme DARCTOOL                                                              | German   |        |
| 33       | 96-031 000   | Quick-Referenzhandbuch für das ferrocontrol Feldbussystem (Hilfestellung zur Störungsbeseitigung) | German   | 8/98   |
| 34       | 96-032 000   | Quick-reference Manual for the ferrocontrol Fieldbus System (Tips for Trouble-shooting)           | English  | 9/98   |

### A.3 Connection diagram: DARC system

| 1                 | Fieldbus connection                              | Terminal 10         |
|-------------------|--------------------------------------------------|---------------------|
| (2)               | PE terminal power supply                         | Terminal X 11       |
| $\overbrace{3}$   | Mains supply / fusing                            | Terminal X 11       |
| (4)               | Mains contactor                                  | Terminal X 11       |
| 5                 | Braking resistor                                 | Terminal X 11       |
| 6                 | D.c. link filter choke                           | Terminal X 11       |
| $\bigcirc$        |                                                  |                     |
| (7)               | Service connector, 9-pin sub-D socket            | Terminal X 7        |
| $(\widetilde{8})$ | 24 V / DC power supply                           |                     |
| Ŭ                 | for internal signal processing                   | Terminal X 20       |
| (9)               | Parallel bus connector                           | Terminal X 30       |
| 10                | Terminating resistor connector, bus connector    | Terminal X 30       |
|                   |                                                  |                     |
| (11)              | D.C. link bridges                                | Terminal L+, L-, PE |
|                   |                                                  |                     |
| (12)              | Control in- and outputs                          | Terminal X 6        |
| 13                | Auxiliary relay, power BTB (ready for operation) | Terminal X 6        |
| 14                | Enabling                                         | Terminal X 6        |
| 15                | 24 V DC (trigger signal)                         | Terminal X 6        |
|                   |                                                  |                     |
| (16)              | Resolver                                         | Terminal X 2        |
| (17)              | Resolver connector, resolver cable               | Terminal X 2        |
| $\frown$          |                                                  |                     |
| (18)              | Servo-motor temperature monitoring               | Terminal X 1 /1     |
| (19)              | Holding brake                                    | Terminal X 1 /8     |
| (20)              | Peripheral devices and holding brake             | Terminal X 1        |
| (21)              | Motor cable screening                            | Terminal X 1        |
| (22)              | Quick-stop switch - clockwise rotation           | Terminal X 1 /2     |
| (23)              | Quick-stop switch - anticlockwise rotation       | Terminal X 1 /3     |
| (24)              | Reference point switch                           | Terminal X 1 /4     |
| (25)              | Trigger switch                                   | Terminal X 1 /5     |

#### ferrocontrol

#### A.3 Connection diagram: DARC system

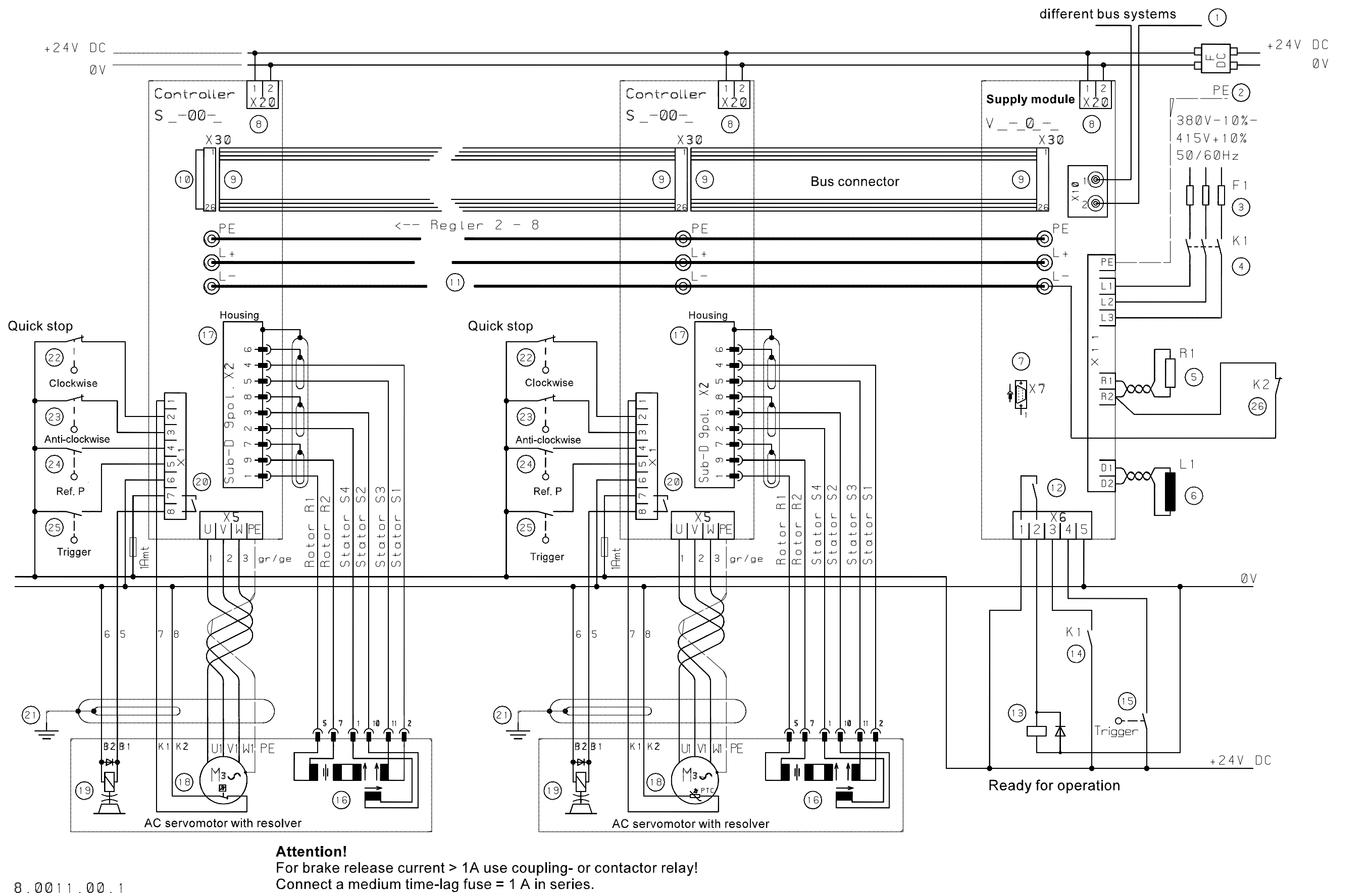

8.0011.00.1

# Appendix

ller

abtren